# **Manual Book**

# MEMBUAT APLIKASI INVENTORY DENGAN

# NETBEANS, MySQL & iReport

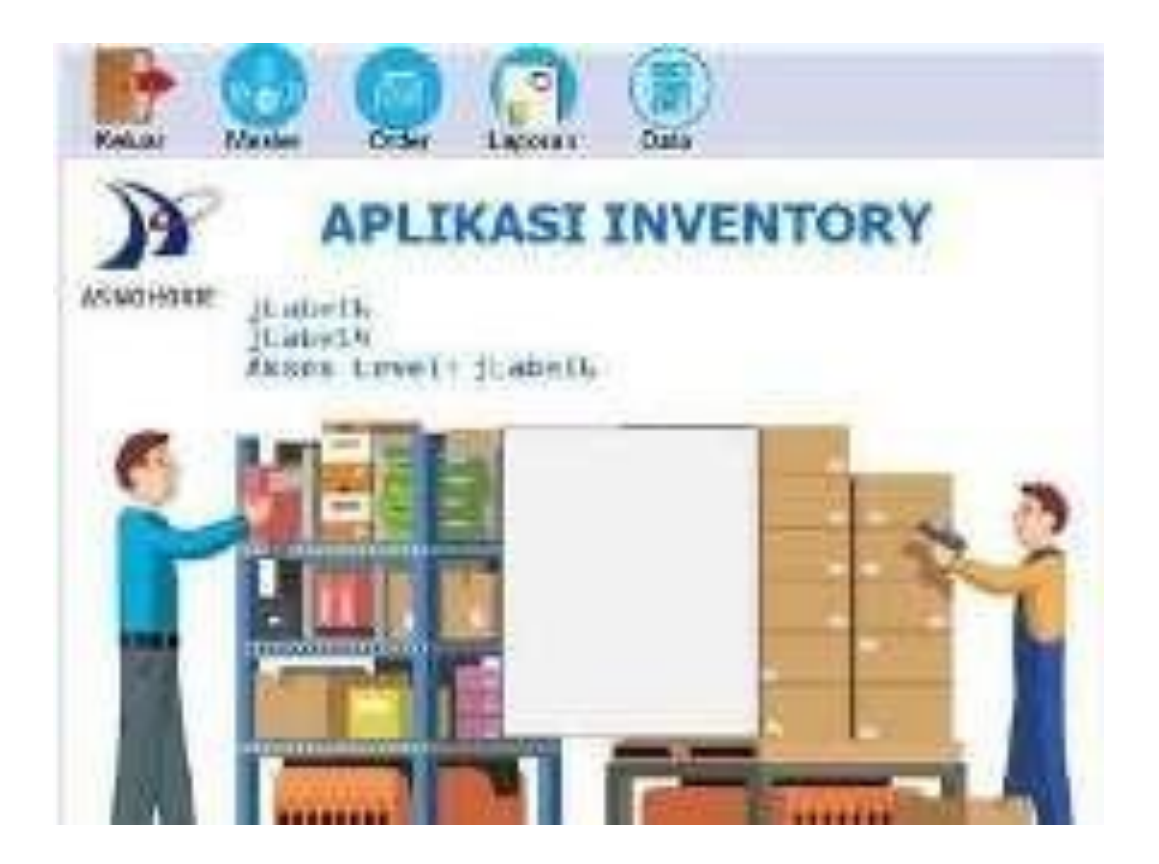

#### 1.1. Spesifikasi Hardware Dan Software

#### A. Umum

Suatu sistem yang baik tidak akan berhasil dengan baik apabila tidak didukung oleh sarana pendukung yang baik. Dalam pembuatan suatu sistem yang terkomputerisasi dibutuhkan beberapa persiapan, baik dalam perangkat keras

maupun perangkat lunak sebagai suatu pendukung untuk menjalankan suatu program.

Sebagaimana yang telah diketahui bersama sarana yang baik adalah sarana yang diusulkan mempunyai kemampuan yang cukup dan kecepatan proses yang memadai. Karena dengan sarana yang memadai secara otomatis akan mendapat hasil yang baik. Spesifikasi sistem komputer adalah seperangkat komputer yang membantu dalam menyelesaikan pekerjaan.

#### B. Perangkat Keras (Hardware)

Perangkat Keras (*Hardware*) merupakan seluruh perangkat komputer yang dapat dilihat secara fisik atau dapat diraba secara nyata yang berfungsi untuk mendukung proses komputerisasi dan saling bekerja sama untuk mencapai tujuan dalam sistem komputer. Sebagai sarana pendukung dalam website ini, penulis akan menjabarkan perangkat keras (hardware) dan perangkat lunak (software) yang dibutuhkan yaitu:

- 1. Monitor : 14 Inch
- 2. Processor : Intel Celeron N4000 (4 MB cache 2.60 GHz)
- 3. Memory: 4 GB DDR4 2133MHz

- 4. Harddisk : 1 TB
- 5. Keyboard : 108 Keys
- 6. Printer : Hp desk jet
- 7. Mouse : PS/2
- C. Perangkat Lunak (Software)

Perangkat Lunak (*Software*) adalah sekumpulan data elektronik yang disimpan dan diatur oleh komputer, data elektronik yang disimpan oleh komputer itu dapat berupa program atau intruksi yang akan menjalakan suatu perintah.

Perangkat lunak yang dibutuhkan untuk menjalankan aplikasi program system inventory gudang PT. Asno Horie Indonesia yaitu:

- 1. Sistem Operasi : Microsoft Windows 10 Ultimate
- 2. Bahasa Pemrograman : Java
- 3. *Software* : Netbeans IDE 8.2

## PERANCANGAN APLIKASI SISTEM INVENTORY APLIKASI GUDANG

## 2.1 Rancangan data Base

## 2.1.1 Menjalankan aplikasi Xampp

1. Klik 2x logo aplikasi XAMPP Control Panel.

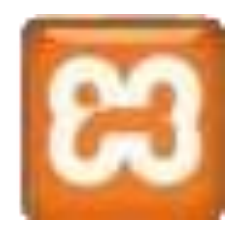

Gambar 2.1 Logo Xampp

2. Muncul jendela XAMPP Control Panel – Klik tombol Start Apache –klik tombol Start MySQL

| 1                | 204       | UP Contr                                                                                                    | of Parsel v3                                                                                                    | 2.1   |     |        |   | Lociety   |
|------------------|-----------|----------------------------------------------------------------------------------------------------|----------------------------------------------------------------------------------------------------|-------|-----|--------|---|-----------|
| Berl or          | Honey and | EXX I                                                                                                    | 1444<br>14.441                                                                                                    | 100   | Jen | Arte I | - | L. M. Ser |
| L.               | trades.   | -375                                                                                                    |                                                                                                    | (And) |     | 1      | - | Linders   |
|                  | -         | Sector-ben                                                                                                    |                                                                                                    | Cault | -   | -      |   | 1         |
| A STATE OF STATE | R. Barre  | All you thanks<br>require your<br>Ration Down<br>Sector False<br>Manual False<br>Manual False<br>Manu | a faint<br>Call<br>Cala<br>Sala<br>Cal Specific and<br>Cal Specific and<br>Cal Specific and<br>Cal Specific and<br>Cal Specific and<br>Cal Specific and<br>Cal Specific and Cal Specific<br>Cal Specific and Cal Specific<br>Cal Specific and Cal Specific<br>Cal Specific and Cal Specific<br>Cal Specific and Cal Specific<br>Cal Specific and Cal Specific and Cal Specific<br>Cal Specific and Cal Specific and Cal Spe |       |     |        |   |           |

Gambar 2.2 Tampilan menu utama xampp

3. Klik tombol Admin MySQL

| (Dition )                       | eter fam. | lla piacette                | 1125-111                                                                                                    |                          |  |     | Country and two                                     |  |
|---------------------------------|-----------|-----------------------------|----------------------------------------------------------------------------------------------------|--------------------------|--|-----|-----------------------------------------------------|--|
|                                 | XA        | KAWPP Control Planet V3 2.1 |                                                                                                    |                          |  |     |                                                     |  |
|                                 | 11111     | 103                         | 10 10<br>10 10                                                                                                    | 347<br>347<br>340<br>300 |  | 199 | Alaresi<br>Alaresi<br>Alaresi<br>Alaresi<br>Alaresi |  |
| - Contraction of the local data | TITIN     |                             | en aktion<br>in the<br>internation<br>internation<br>i |                          |  |     |                                                     |  |

Gambar 2.3 Tampilan menu utama xampp

## 2.1.2 Membuat Data Base

Disini anda akan membuat database yang bernama inventory\_db, pada dasarnya nama database itu terserah anda tetapi agar tidak bingung nanti disaat pembuatan codingannya disarankan membuat nama databasenya sama dengan yang dicontoh seperti berikut.

- 1. Membuat Data Base inventory\_db
  - Klik Tab Basis data

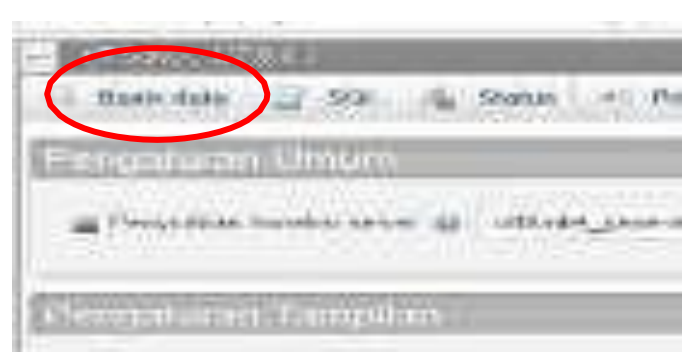

Gambar 2.4 Menu utama database

- Ketik nama database inventory\_db- klik tombol Buat

| Basis data   |           |    |     |
|--------------|-----------|----|-----|
|              | 9         |    |     |
| Anterbury_20 | Projetkia | (H | But |

Gambar 2.5 file name database

- 2. Membuat table inventory
  - Klik inventory\_db

| phpMyAdmin          |
|---------------------|
| 10 # 9 11 Q         |
| Terkan, Fayett.     |
| 1 - 6 few           |
| and the ordered     |
| 主当の                 |
| a participation     |
| L gates             |
| internation_schema  |
|                     |
| in _ kneitary       |
| th insertory_cb     |
| Served Kasak        |
| minimariost_db      |
| (incompany)         |
| H- teo_sh           |
| performance adventa |
| perpar.             |

Gambar 2.6 File name database

## 2.1 Ketik tb\_user – ketik 5 – klik tombol Kirim

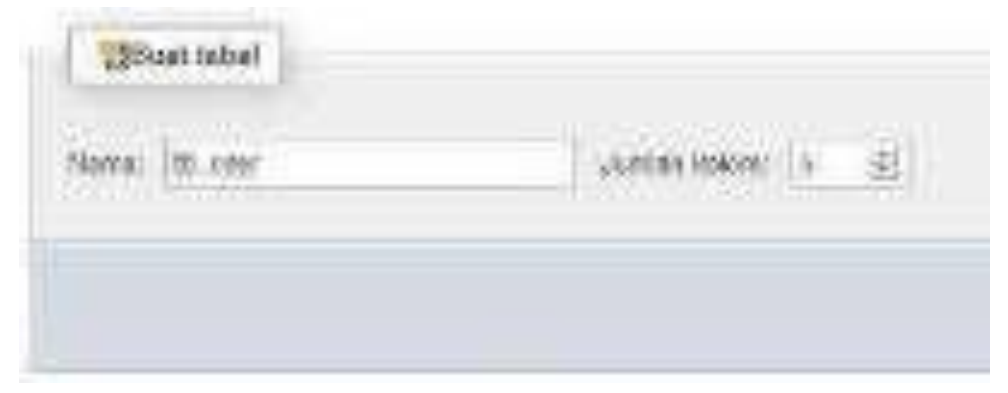

Gambar 2.7 membuat table user

| And an an an an an an an an an an an an an |       | -           | 1 ( etc. ) |      |      |             |  |
|--------------------------------------------|-------|-------------|------------|------|------|-------------|--|
|                                            |       |             |            |      |      | hite -      |  |
| 100                                        | 40.0  | Instanting. | 00000 A.   |      | 1000 | Bearly came |  |
|                                            |       | b           | 199.64     | E    | 1    |             |  |
|                                            | er .  | 80          | III biget  | (HE) | .W=  | H)/21(-     |  |
|                                            | *     | 8           | 10000      | .6   |      | B =         |  |
| 1.                                         | 1 H   | R::         | TTTT.      | 8    | 81   | 3           |  |
|                                            | ine . | \$/ ·       | -tare-     | 8    | . 81 | 1           |  |
|                                            | 100   | BC          | 100.00     |      | 141  | 3) (D) (E)  |  |

- Klik Field tabel tb\_user

Gambar 2.8 table user

| Field    | Туре     | Length | Keterangan  |
|----------|----------|--------|-------------|
| id_user  | Varchar  | 30     | Primary Key |
| nm_user  | Varchar  | 20     |             |
| Password | Text     |        |             |
| Level    | Varchar  | 15     |             |
| foto     | longblob |        |             |

 Untuk membuat field tb\_user menjadi Primary Key, klik lambang Kunci Utama

|        | liberte | trade 12 | Pinjas has            | Arthur: | MANNE.   | Daters for: | Di | dike.   |         | $\frown$       |         |
|--------|---------|----------|-----------------------|---------|----------|-------------|----|---------|---------|----------------|---------|
| 12.0   | 10.110  | 10.001   | 1007,000000000        |         | 11,800   | Eddinards - | 1  | -       | B. 1984 | A first there  | a rive. |
| 11(3)  | DOM: N  | No ALM   | ALC: HE SHOULD        |         | Faller - | Will affer  | 1  | Ant.    | Minne   | · FRY THINK    | 10.000  |
| 11.31  | (second | 10       | and participations of |         | Très :   | 2014 inter  | d  | - Annes | great.  | phone literate | 10.00   |
| 11(4)  | lettel  | anapped. | begi tanber si        |         | THE .    | interest -  | 2  | -       | 21945   | Constraint.    | 4.54    |
| 21.4.1 | loins - | 14,0144  |                       |         | 11 day   | trut the    | 2  | -bas    | Silab.  | Brown (Ballan) | A real  |

*Gambar 2.9 table user* 

2.2 Ketik tb\_barang – ketik 4 – klik tombol Kirim

(Lakukan proses yang sama pada saat membuat table tb\_user)

| Field       | Туре    | Length | Keterangan  |
|-------------|---------|--------|-------------|
| kd_brg      | Varchar | 15     | Primary Key |
| nm_kategori | Varchar | 20     |             |
| nm_brg      | Varchar | 20     |             |
| stok        | Int     | 3      |             |

 Untuk membuat field tb\_barang menjadi Primary Key, klik lambang Kunci Utama

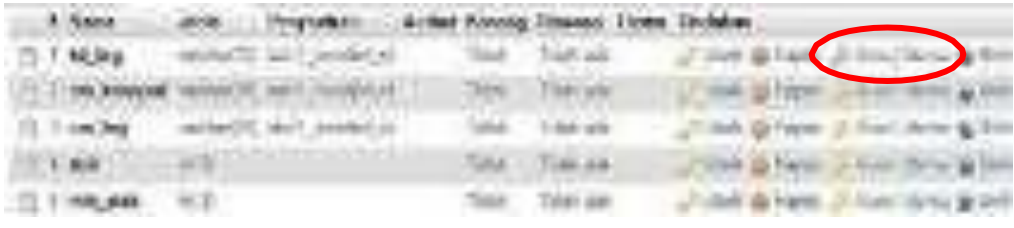

Gambar 2.10 table barang

2.3 Ketik tb\_kategori – ketik 2 – klik tombol Kirim

(Lakukan proses yang sama pada saat membuat tabel tb\_user)

| Field       | Туре    | Length | Keterangan |
|-------------|---------|--------|------------|
| id_kategori | Varchar | 15     |            |
| nm_kategori | Varchar | 20     |            |

| A. North        | 440    | Felgetter.  | Artist Weiges | Second Entry | TRAME             |              |       |
|-----------------|--------|-------------|---------------|--------------|-------------------|--------------|-------|
| II TRANSMIT     | 100.00 | And makes ( | Tile .        | NA#8         | gradent de l'anno | Alteration W | 10.00 |
| Conditional and | -      | -           | 1.440         | See.         | A DOLLAR MAN      | (married a   | -     |

Gambar 2.11 tabel kategori

2.4 Ketik tb\_penerimaan\_barang - ketik 3 - klik tombol Kirim

( Lakukan proses yang sama pada saat membuat tabel tb\_user )

| Field          | Туре    | Length | Keterangan  |
|----------------|---------|--------|-------------|
| invoice        | Varchar | 20     | Primary Key |
| tgl_penerimaan | Date    |        |             |
| id_user        | Varchar | 30     |             |

 Untuk membuat field tb\_penerimaan\_barang menjadi Primary Key, klik lambang Kunci Utama

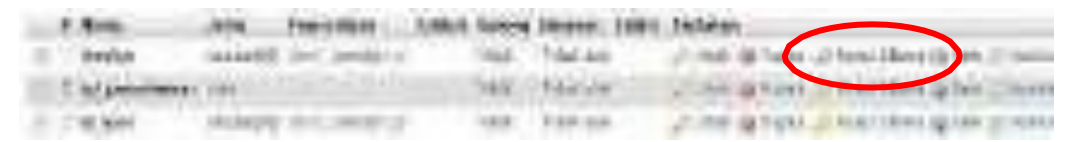

Gambar 2.12 tabel penerimaan

2.5 Ketik tb\_detail\_penerimaan – ketik 3 – klik tombol Kirim (Lakukan proses yang sama pada saat membuat tabel tb\_user)

| Field   | Туре    | Length | Keterangan |
|---------|---------|--------|------------|
| invoice | Varchar | 20     |            |
| kd_brg  | Varchar | 15     |            |
| jml     | Int     | 3      |            |

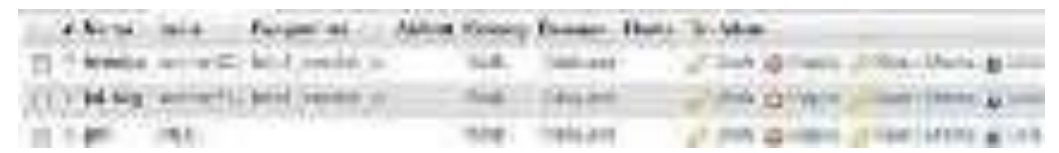

Gambar 2.13 abel detail penerimaan

2.6 Ketik tb\_sementara\_penerimaan – ketik 4 – klik tombol Kirim

(Lakukan proses yang sama pada saat membuat tabel tb\_user)

| Field       | Туре    | Length | Keterangan |
|-------------|---------|--------|------------|
| kd_brg      | Varchar | 15     |            |
| nm_kategori | Varchar | 20     |            |
| nm_brg      | Varchar | 20     |            |
| jml         | Int     | 3      |            |

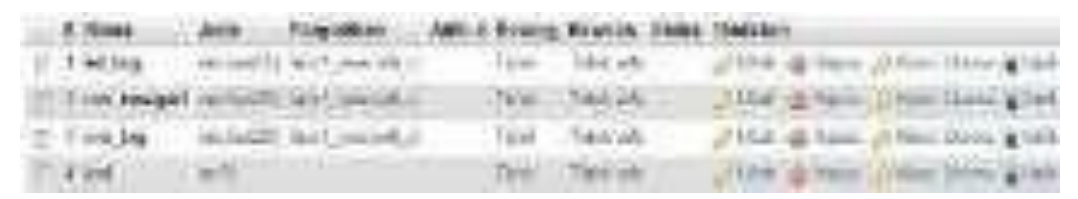

Gambar 2.14 tabel sementara penerimaan

2.7 Ketik tb\_pengeluaran\_ barang – ketik 3 – klik tombol Kirim

( Lakukan proses yang sama pada saat membuat tabel tb\_user )

| Field           | Туре    | Length | Keterangan  |  |
|-----------------|---------|--------|-------------|--|
| id_keluar       | Varchar | 20     | Primary Key |  |
| tgl_pengeluaran | Date    |        |             |  |

| id_user | Varchar | 30 |  |
|---------|---------|----|--|
|         |         |    |  |

 Untuk membuat field tb\_pengeluaran\_barang menjadi Primary Key, klik lambang Kunci Utama

| _  | d Jaw.          | -               | Ingelies    | Acted | Ares. | Barenas. | Dires Tick | ia: |     | -     | -     | -    |     |  |
|----|-----------------|-----------------|-------------|-------|-------|----------|------------|-----|-----|-------|-------|------|-----|--|
| 1  | 1.000           | ***             | for anti-11 | 0     | 1.4   | lines    |            | -   |     | a des | 10.00 | tine |     |  |
| 11 | ( is propied as | -               | 100000000   |       | 141   | 1444     | 100        | -j  | 1   | 1.00  | -     | 110  | 100 |  |
| H  | 1.0,000         | THE OWNER WATER | 10,000,0    |       | -     | 244.98   | 198        |     | ģ m |       | -     |      |     |  |

Gambar 2.15 tabel pengeluaran barang

2.8 Ketik tb\_detail\_pengeluaran – ketik 3 – klik tombol Kirim

(Lakukan proses yang sama pada saat membuat tabel tb\_user)

| Field     | Туре    | Length | Keterangan |
|-----------|---------|--------|------------|
| id_keluar | Varchar | 20     |            |
| kd_brg    | Varchar | 15     |            |
| jml       | Int     | 3      |            |

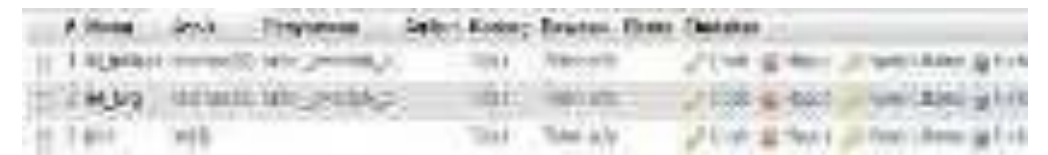

Gambar 2.16 tabel detail pengeluaran

2.9 Ketik tb\_sementara\_pengeluaran – ketik 4 – klik tombol Kirim( Lakukan proses yang sama pada saat membuat tabel tb\_user )

| Field       | Туре    | Length | Keterangan |
|-------------|---------|--------|------------|
| kd_brg      | Varchar | 15     |            |
| nm_kategori | Varchar | 20     |            |
| nm_brg      | Varchar | 20     |            |

|     | jml         | jml Int  |                          | 3    | 3                   |             |          |            |                      |     |
|-----|-------------|----------|--------------------------|------|---------------------|-------------|----------|------------|----------------------|-----|
|     | . Finite    | Art .    | Televine                 | Alba | Serent Contemporate | Traini Pale | Teslated |            |                      |     |
| 1   | May         |          | Birthester, a            | 1    | Tital               | Tier is to  | a black  | di terini, | Add the age          | 1 m |
|     | 1 mg balant | -        | Arrest Contents          |      | The                 | Norm        | 1100     | 1600       | and the opt          | in, |
| 10. | THOMAS      | in which | INCOMP.                  |      | thát:               | tiet an     | 11146    | a.m.       | In Fact Street, by 1 | 644 |
|     | -           | -3       | CONTRACTOR OF CONTRACTOR |      | Yelm-               | The late    | grande.  | -          | a second and the     | -   |

Gambar 2.17 tabel sementara pengeluaran

3.0 Ketik tb\_order\_inventory – ketik 3 – klik tombol Kirim

( Lakukan proses yang sama pada saat membuat tabel tb\_user )

| Field     | Туре    | Length | Keterangan |
|-----------|---------|--------|------------|
| id_order  | Varchar | 20     |            |
| tgl_order | Date    |        |            |
| id_user   | Varchar | 30     |            |

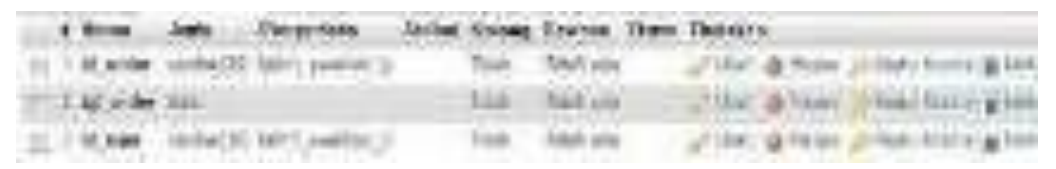

Gambar 2.18 tabel order inventory

3.1 Ketik tb\_detail\_orderinventory – ketik 3 – klik tombol Kirim

(Lakukan proses yang sama pada saat membuat tabel tb\_user)

| Field     | Туре    | Length | Keterangan |
|-----------|---------|--------|------------|
| id_order  | Varchar | 20     |            |
| kd_brg    | Varchar | 15     |            |
| jml_order | Int     | 3      |            |

|    | # /tem     | data     | (Neterina)     | Abber Salaria | times.       | three. | 10000 | 6        |                                                                                                    | _      |
|----|------------|----------|----------------|---------------|--------------|--------|-------|----------|----------------------------------------------------------------------------------------------------|--------|
| T  | 1 Higholan | (minute) | (Ref_100001)_1 | (184          | David of the |        | 210   | a see    | p providence                                                                                                    | 1.0    |
| 10 | 18.94      | -        | **             | - sky         | 60030        |        | 1.110 | in Asses | or which the Real Property lies, the Party network in the Party network in the Party network | - Art- |
| 1  | 1 (AQURA   | carb b   |                | 1984          | forest and   |        | 100   | -        | p-Aurit1an                                                                                                    | 1.91   |

*Gambar 2.19 tabel detail order inventory* 

3.2 Ketik tb\_sementara\_orderinventory – ketik 4 – klik tombol Kirim ( Lakukan proses yang sama pada saat membuat tabel tb\_user )

| Field       | Туре    | Length | Keterangan |
|-------------|---------|--------|------------|
| kd_brg      | Varchar | 15     |            |
| nm_kategori | Varchar | 20     |            |
| nm_brg      | Varchar | 20     |            |
| Jml_order   | Int     | 3      |            |

| -    | ł | 1000       | 246      | Practice         | 244 | Series. | Courses, Home | Thinks |        |                          |
|------|---|------------|----------|------------------|-----|---------|---------------|--------|--------|--------------------------|
| - 22 | 3 | AL log     | 0440     | sant could a     |     | Tital   | Tailais       | 1.14   | (hate) | Clear Marine (# 2014     |
|      | ž | In Adda to | remedit  | 10012930013      |     | 78m     | for set.      | 1946   | 3700   | America ( ) ( )          |
| 11   | ÷ | 10.74      |          | instance.        |     | Terr    | Too an.       | 1.84   | A **** | Section Connect of Tales |
|      | ł | 10,000     | (AAC) () | ent den site and |     | 3460    | 199.49        | 1194   | and -  | Inter tends in the       |

Gambar 2.20 tabel sementara order inventory

## 2.2. Rancangan Form Master

 Buka Program Aplikasi Netbeans, siapkan folder untuk menyimpan project File → New Project

| +C-12-11             | 10.0       |
|----------------------|------------|
| Shar.<br>5 Toosimaat | Resid Read |
|                      | Complained |

Gambar 2.21 tampilan menu java

2. Next

|                      | and a state of the state of the |
|----------------------|----------------------------------------------------------------------------------------------------|
| Asterior             | Constant, Addr                                                                                                    |
| Nover Lad Scottine . | Starting and an and a starting of the starting of the starting |
|                      | Contraction of the second second se                                                                                                    |
|                      |                                                                                                    |
|                      | Contraction of the special states                                                                                                    |
|                      | hum The                                                                                                    |
|                      | 276-51-49-1 PEP PEE 27 First Deservations                                                                                                    |
|                      |                                                                                                    |
|                      | 2 Designed Days Subscriptions                                                                                                    |
|                      |                                                                                                    |
|                      |                                                                                                    |
|                      |                                                                                                    |
|                      | Hilangkan Tanda                                                                                                    |
|                      | Checklist                                                                                                    |
|                      |                                                                                                    |

Gambar 2.22 tampilan menu java

- a) Isi Project Name : gudang
- b) Pilih Tempat Penyimpanan <Browse...>
- c) Finish
- 3. Membuat Package

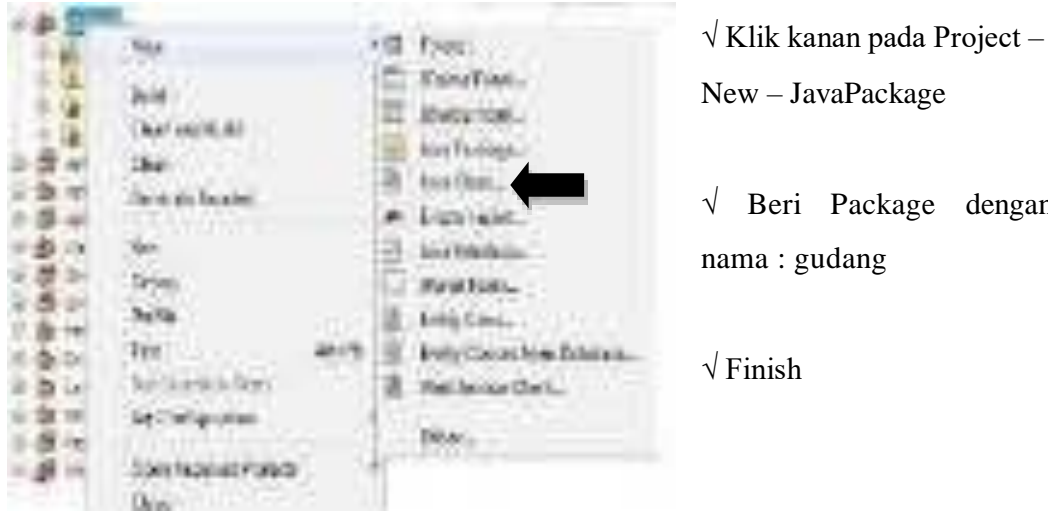

New – JavaPackage

Beri Package dengan nama : gudang

√ Finish

Gambar 2.23 membuat java package

| AT THE WORLD'S    |                                                                           | Aug. 14 |
|-------------------|---------------------------------------------------------------------------|---------|
| · Gerthinter      | Rept of Automations                                                       |         |
| and IV Schurchter | engen i Aleng<br>Seneral (Aleng<br>Seneral (Alengen)<br>Seneral (Alengen) | -       |
|                   |                                                                           |         |
| - And             |                                                                           |         |

Gambar 2.24 file name java package

## 2.2.1. Membuat Class Koneksi

Class Koneksi digunakan sebagai penghubung antar database dengan

form aplikasi yang kita buat dalam netbeans.

Langkah - langkahnya adalah sebagai berikut :

- 1. Klik kanan pada package gudang-New-Java Class
- 2. Beri nama class dengan nama : koneksi

Package : gudang

Finish

| -         | TODOT                                          | -               |                                                                                                    |
|-----------|------------------------------------------------|-----------------|----------------------------------------------------------------------------------------------------|
| 10 In Ter | 9m                                             | 1.12            | Folder_                                                                                                    |
|           | Avel.,<br>7 scale Carlo<br>Linoary<br>Jooptics | 1123年4月1日年1月1日日 | Heaver Form -<br>Ibiolog Parm.<br>Iava Pockego<br>Iava Pockego<br>Iava Pockego<br>Iava Datadure<br>Para Form<br>Exity Classer Form Distatement<br>Web Service Class<br>Internet |

Gambar 2.25 membuat java class

| Q1+1-112              |                                        | 10.00        |
|-----------------------|----------------------------------------|--------------|
| terre                 |                                        | -            |
| and the second second | Page 1 and a                           |              |
|                       | Foreign autor                          | -            |
|                       | south fighter middle best are an ended | <u>e - 1</u> |
|                       |                                        |              |
|                       |                                        |              |
| 1000                  |                                        |              |
| 1. 1. 1.              |                                        |              |
|                       | Lines of the Difference of the         | -            |

Gambar 2.26 file name java class

3. Ketik Scrip method-method dibawah ini :

/\*

\* To change this license header, choose License Headers in Project Properties.

\* To change this template file, choose Tools | Templates

\* and open the template in the editor.

\*/

```
package gudang;
import java.sql.*;
import javax.swing.JOptionPane;
```

```
/**

* @author Pannugroho

*/

public class koneksi {

Connection connec;

Statement st;

ResultSet rs;
```

```
public Connection setkoneksi()
{
try{
Class.forName("com.mysql.jdbc.Driver");
```

```
connec=DriverManager.getConnection("jdbc:mysql://localhost/inventory_db","ro
ot","");
st=connec.createStatement();
}
catch(Exception e){
    JOptionPane.showMessageDialog(null,"Koneksi Gagal : " +e);
    }
    return connec;
    }
PreparedStatement prepareStatment(String string) {
        throw new UnsupportedOperationException("Not supported yet."); //To
change body of generated methods, choose Tools | Templates.
```

- } }
- Tambahan Liberaries untuk bisa terhubung kedatabase Klik kanan pada libraries-Add Libraries-Pilih MySQL JDBC Driver-Add Library

## 2.2.2. Membuat Form Menu Utama

Dalam studi kasus perpustakaan ini, penulis menggunakan 2 akses level, yaitu level sebagai admin, dan akses sebagai anggota. Adapun ruang lingkup akses level adalah sebagai berikut :

| Akses Level | Ruang Lingkup                                      |
|-------------|----------------------------------------------------|
| Admin       | File ( Ganti Password )                            |
|             | Master ( Barang, User, Kategori )                  |
|             | Laporan ( Lap.Barang, Lap.User, Lap. Transaksi )   |
|             | Data ( Barang, Stok Barang Minimal )               |
| User        | File (Ganti Password)                              |
|             | Transaksi ( Barang Masuk, Barang Keluar )          |
|             | Laporan ( Lap.Barang, Lap.Barang Masuk, Lap.Barang |
|             | Keluar )                                           |
|             | Data ( Barang, Stok Barang Minimal                 |

Untuk membedakan akses level tersebut, salah satu cara yang bisa dilakukan adalah dengan membuat 2 form menu utama. Menu pertama untuk Admin, menu lainnya untuk level User.

## **Akses Level Admin**

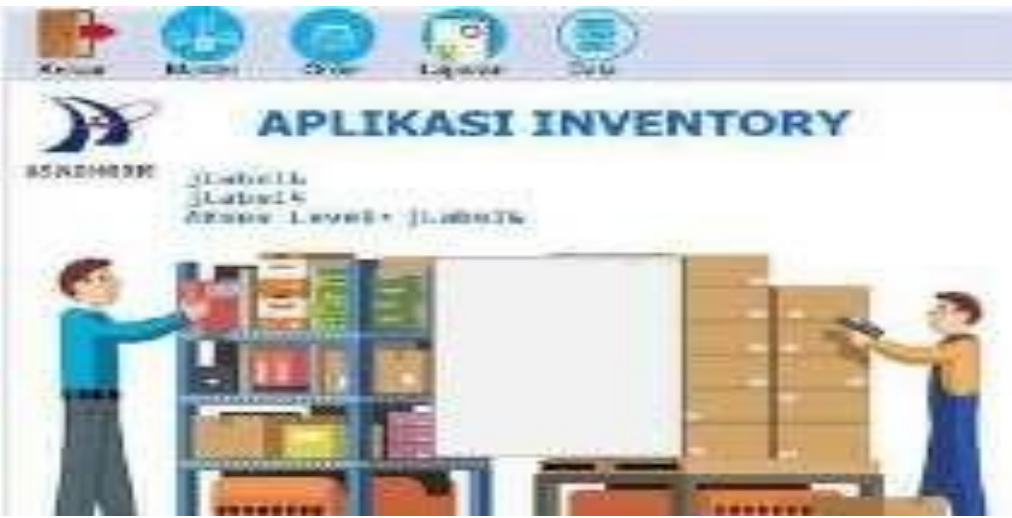

Gambar 2.27 menu utama admin

## **Akses Level User**

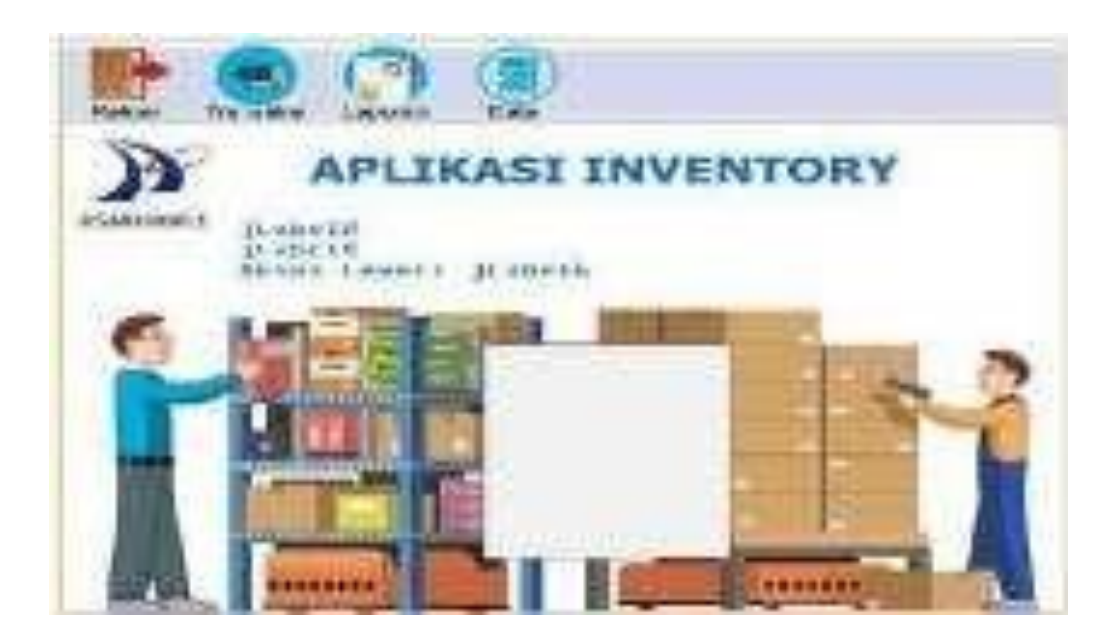

Gambar 2.28 menu utama user

## A. Membuat Menu Utama Level Admin

Desain Tampilan Level Admin :

| File     | Master   | Laporan       | Data    |        |
|----------|----------|---------------|---------|--------|
| LogOut   | Barang   | Lap.Barang    | Barang  |        |
|          |          |               |         |        |
| Ganti    | User     | Lap.User      | Stok    | Barang |
| Password |          |               | Minimal |        |
|          | Kategori | Lap.Transaksi |         |        |
| Keluar   |          |               |         |        |

Langkah-langkah dalam pembuatan Menu Utama untuk level Admin adalah sebagai berikut :

- 1. Klik kanan pada package gudang New jFrame Form
- 2. Isi Clase Name : Form\_MenuUtamaAdmin Finish

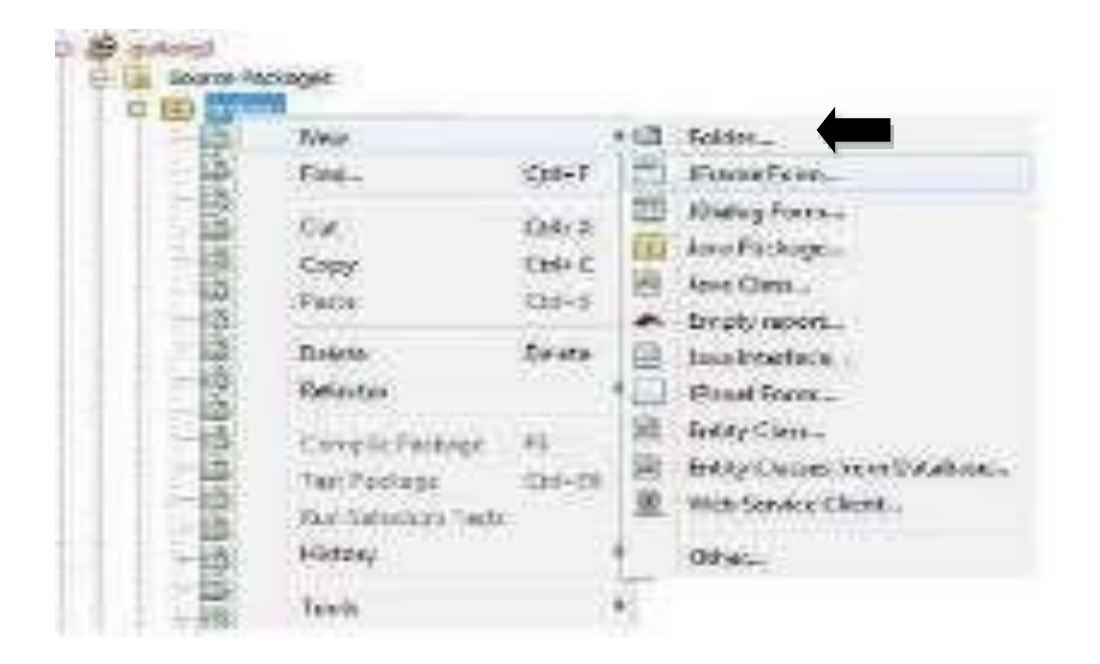

Gambar 2.29 membuat JFrame from

| Minate | maintain .                                                                                                    |                  |
|--------|----------------------------------------------------------------------------------------------------|------------------|
|        | Transmist Lational membra                                                                                                    |                  |
|        | man joint                                                                                                    |                  |
|        | (alter Hinddrage                                                                                                    |                  |
|        | within print,                                                                                                    | o per en curito  |
|        | Autors, and a many training and a second of a second second secon | And in summer in |
|        |                                                                                                    |                  |
|        |                                                                                                    |                  |
|        |                                                                                                    |                  |
|        |                                                                                                    |                  |
|        |                                                                                                    |                  |
|        |                                                                                                    |                  |
|        |                                                                                                    |                  |
|        | 1                                                                                                    |                  |
|        |                                                                                                    |                  |

Gambar 2.30 membuat JFrame baru

3. Tambahkan Komponen jMenu Bar pada Form

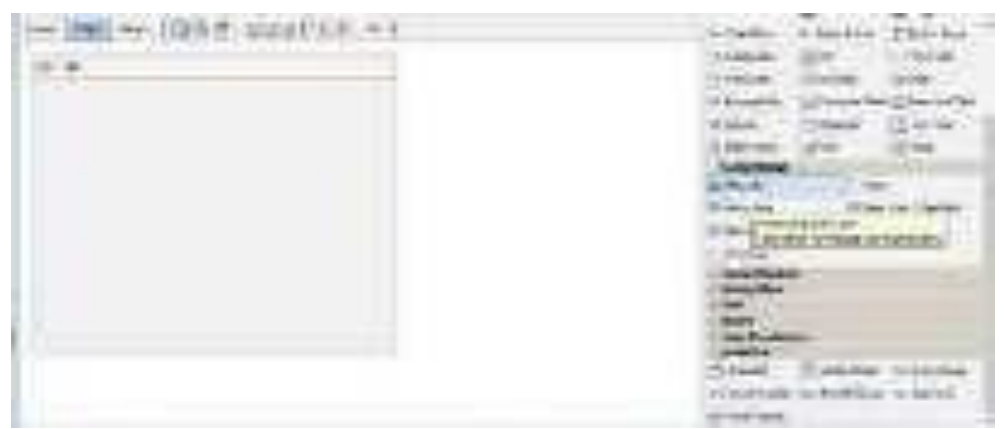

Gambar 2.31 menu bar JFrame

4. Tambahkan 2 Menu Item sebagai sub menu, dengan cara :

Klik kanan pada menu File – Add From Palette – Menu Item

| Rends              | \$1                                                                                                    |
|--------------------|----------------------------------------------------------------------------------------------------|
| And States Contemp | <ul> <li>Maria Bara</li> <li>Maria Bara</li> <li>Maria Bara / Supplitus</li> <li>Maria Bara / Supplitus</li> <li>Maria Bara / Suplitus</li> <li>Maria Bara / Suplitus</li> </ul> |
| iki Edit.          | 1                                                                                                    |
| iMonuters2         |                                                                                                    |

Gambar 2.32 menambahkan menu bar

- 5. Klik kanan pada jMenuItem1 Edit Text Ketik LogOut
- 6. Klik kanan pada jMenuItem1 Change Variable Name mnlogout

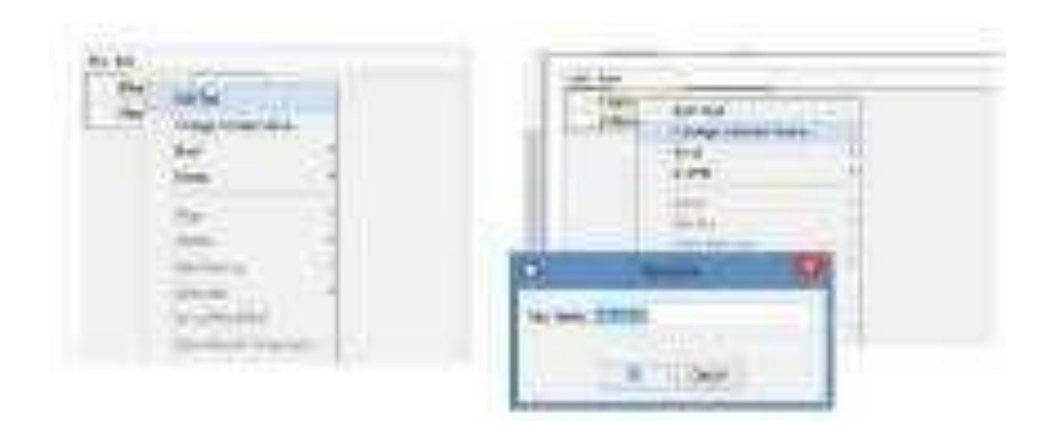

Gambar 2.33 merubah variable name menubar

7. Lakukan langkah 7 dengan mengatur jMenuItem2 menjadi :

Edit Text=Ganti Password

Change Variabel Name=mngantipassword

8. Lakukan langkah 8 dengan mengatur jMenuItem3 menjadi :

Edit Text=Keluar

Change Variabel Name=mnkeluar

9. Klik kanan pada menu Master – Add Form Palette – Menu Item

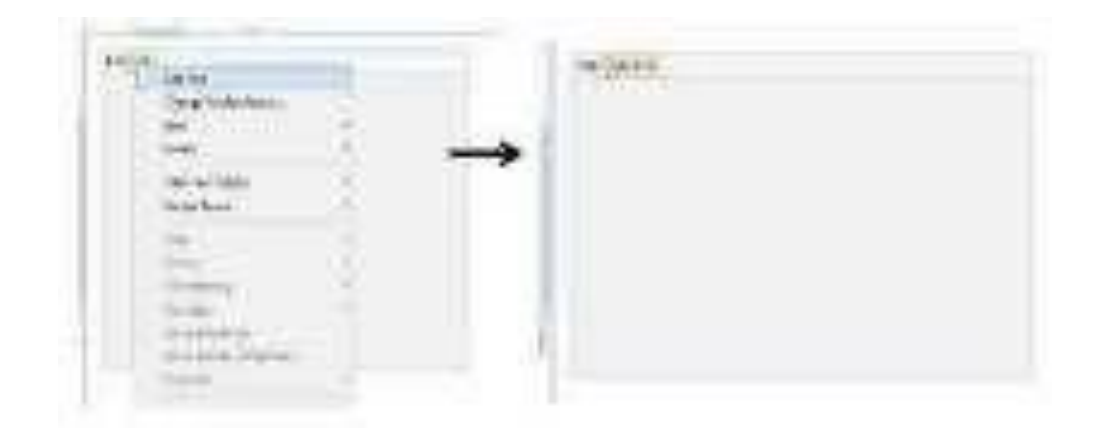

Gambar 2.34 Menambah sub menu bar

10. Tambahkan 3 Menu Item dengan cara yang sama seperti langkah no.4, dengan pengaturan sebagai berikut :

jMenuItem1, Edit Text=Barang, Change Variabel Name=mnbarang

jMenuItem2, Edit Text=User, Change Variabel Name=mnuser

jMenuItem3, Edit Text=Kategori, Change Variabel Name=mnkategori

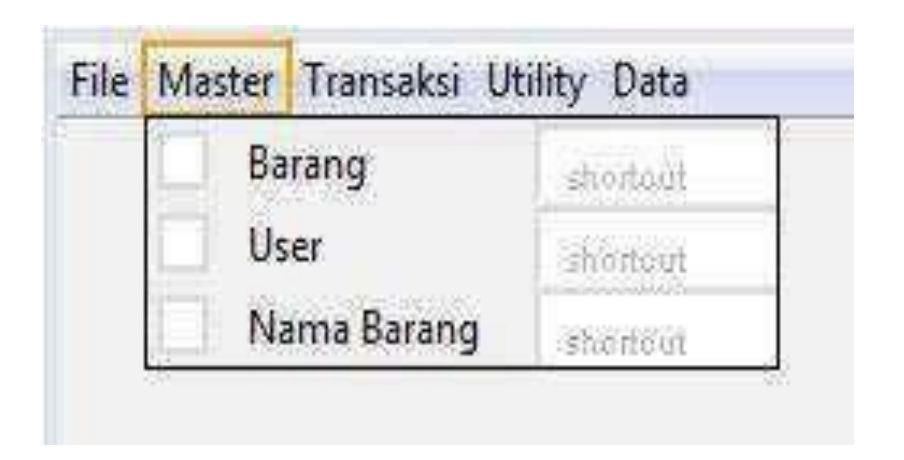

Gambar 2.35 sub menu bar

 Untuk membuat menubar baru (transaksi) silakan klik kanan pada jMenuBar1 – AddMenu

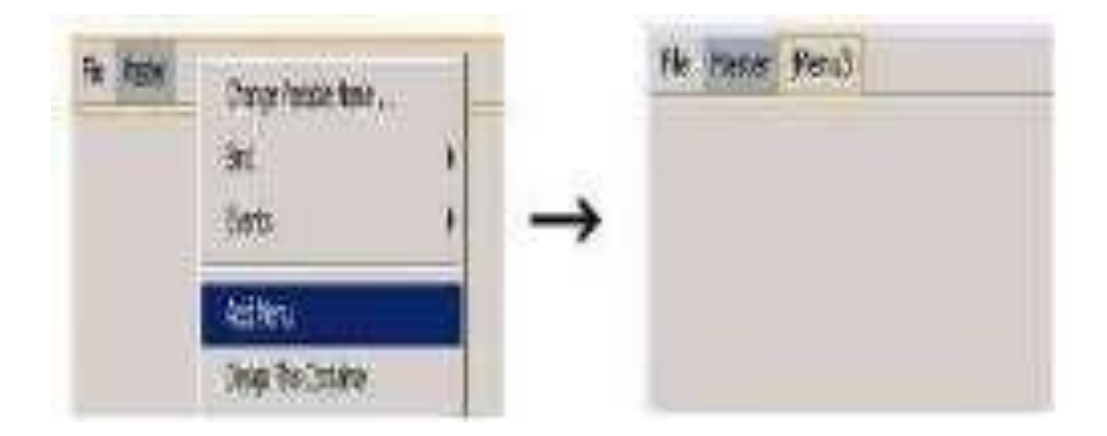

Gambar 2.36 menambahkan menu bar

Silakan atur jMenu3 sebagai berikut :

Edit Text=Transaksi, Change Variable Name=nmTransaksi

12. Lakukan hal yang sama seperti langkah diatas untuk membuat menu Laporan dan Data, dengan ketentuan berikut :

| Komponen  |            | ponen      | Properties                            |
|-----------|------------|------------|---------------------------------------|
| jMenu3    |            |            | Edit Text : Transaksi                 |
| jMenuIten |            | jMenuItem1 | Edit Text : Barang Masuk              |
|           |            |            | Change Variable Name : jbarang_masuk  |
|           |            | JMenuItem2 | Edit Text : Barang Keluar             |
|           |            |            | Change Variable Name : jbarang_keluar |
| jMenu4    |            |            | Edit Text : Laporan                   |
|           | jМ         | enuItem1   | Edit Text : Laporan Barang            |
|           |            |            | Change Variable Name : mnlapbrg       |
|           | JM         | IenuItem2  | Edit Text : Laporan User              |
|           |            |            | Change Variable Name : mnlapuser      |
|           | JM         | lenuItem3  | Edit Text : Laporan Transaksi         |
|           |            |            | Change Variable Name : mnlaporder     |
|           | JMenuItem4 |            | Edit Text : Laporan Barang Masuk      |
|           |            |            | Change Variable Name : mnLapBrgMsk    |
|           | JM         | IenuItem5  | Edit Text : Laporan Barang Keluar     |
|           |            |            | Change Variable Name : mnLapBrgKlr    |
| jMenu5    |            |            | Edit Text : Data                      |
|           |            | jMenuItem1 | Edit Text : Data Barang               |
|           |            |            | Change Variable Name : jdata_ barang  |

|         | JMenuItem2 | Edit Text : Stok Barang Minimal  |
|---------|------------|----------------------------------|
|         |            | Change Variable Name : jstok_min |
| jLabel1 | ·          | Change Variable Name : Inama     |
| jLabel2 |            | Change Variable Name : Ikode     |
| jLabel3 |            | Change Variable Name : Ilevel    |
| jLabel4 |            | Change Variable Name : foto2     |
| jLabel5 |            | Change Variable Name : clock     |
| jLabel6 |            | Change Variable Name : date      |

13. Hasil Akhir dari Menu Utama Level Admin

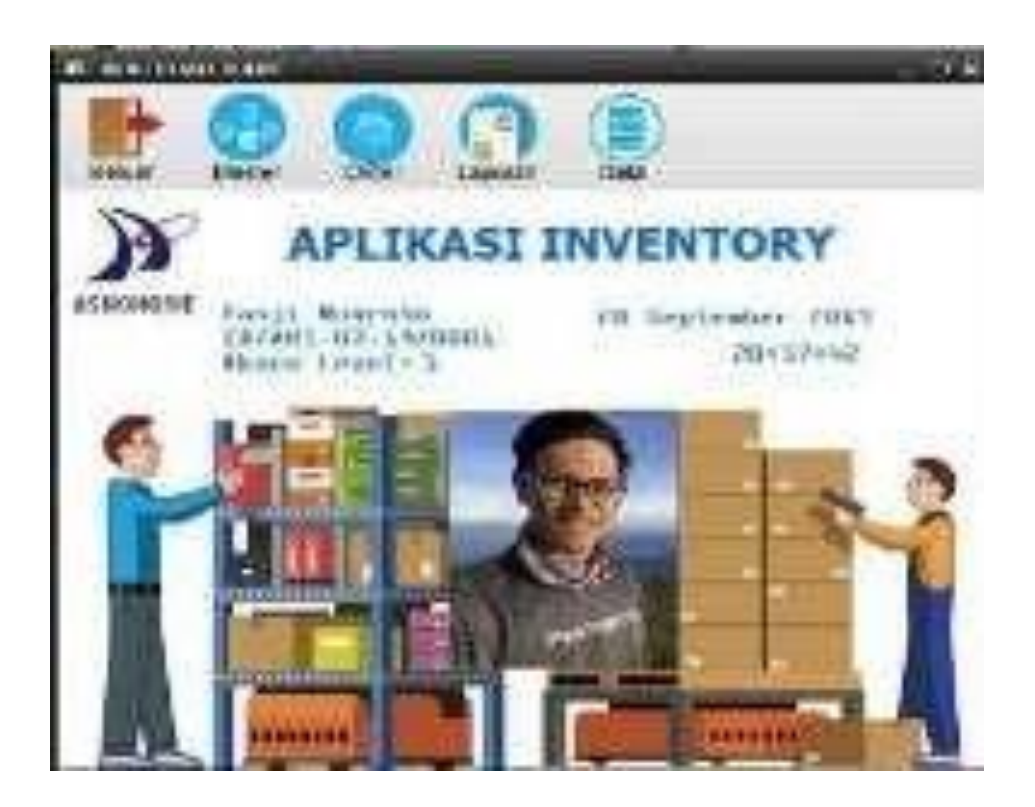

Gambar 2.37 menu utama admin

14. Ketik sript koneksi dan pembuatan Variable seperti dibawah ini :

/\*

\* To change this license header, choose License Headers in Project Properties.

\* To change this template file, choose Tools | Templates

\* and open the template in the editor.

\*/

package gudang;

import java.awt.event.ActionEvent;

import java.awt.event.ActionListener;

import java.sql.Connection;

import java.sql.DriverManager;

import java.sql.PreparedStatement;

import java.sql.ResultSet;

import javax.swing.JOptionPane;

import net.sf.jasperreports.engine.JasperFillManager;

import net.sf.jasperreports.engine.JasperPrint; import

net.sf.jasperreports.view.JasperViewer;

import java.util.HashMap; import javax.swing.ImageIcon; import javax.swing.Timer; import java.util.logging.Level; import java.util.logging.Logger; import javax.swing.JFileChooser;/\*\*

\*

\* @author Pannugroho

\*/

public class Form\_MenuUtamaAdmin extends javax.swing.JFrame {

koneksi kon = new koneksi();

Connection connec;

PreparedStatement psmnt = null;

ImageIcon format;

ResultSet rs;

/\*\*

\* Creates new form Form\_MenuUtamaAdmin

\*/

public Form\_MenuUtamaAdmin() {

initComponents();

public Form\_MenuUtamaAdmin() {

initComponents();

setTanggal();

setJam();

kon.setkoneksi();

}

public String kode; public

String Level; public

String NamaUser;

public String getKodeUser()

{

return kode;

}

public String getNamaUser()

{

return NamaUser;

```
}
public String getLevel()
{
    return Level;
```

```
}
```

public void setTanggal(){

java.util.Date skrg = new java.util.Date();

java.text.SimpleDateFormat kal = new

java.text.SimpleDateFormat("dd MMMM yyyy");

```
date.setText(kal.format(skrg));
```

}

public void setJam(){

ActionListener taskPerformer = new ActionListener() {

```
public void actionPerformed(ActionEvent evt) {
```

String nol\_jam = "", nol\_menit = "",nol\_detik = "";

java.util.Date dateTime = new java.util.Date();

int nilai\_jam = dateTime.getHours();

int nilai\_menit = dateTime.getMinutes();

int nilai\_detik = dateTime.getSeconds();

if(nilai\_jam <= 9) nol\_jam= "0";</pre>

if(nilai\_menit <= 9) nol\_menit= "0";</pre>

if(nilai\_detik <= 9) nol\_detik= "0";</pre>

String waktu = nol\_jam + Integer.toString(nilai\_jam);

String menit = nol\_menit + Integer.toString(nilai\_menit);

String detik = nol\_detik + Integer.toString(nilai\_detik);

```
clock.setText(waktu+":"+menit+":"+detik+"");
}
;
```

new Timer(1000, taskPerformer).start();

```
private void getfoto()
```

{

}

try{

```
Class.forName("com.mysql.jdbc.Driver");
```

connec

```
DriverManager.getConnection("jdbc:mysql://localhost/inventory_db","root","");
```

=

```
String query = "select * from tb_user where id_user like '%"
```

```
+Ikode.getText()+ "%' ";
```

```
psmnt = connec.prepareStatement(query);
```

```
rs=psmnt.executeQuery();
```

if(rs.next())

{

```
byte[] imagedata=rs.getBytes(5);
```

format=new ImageIcon(imagedata);

```
foto2.setIcon(format);
```

```
}
```

else

```
{
    JOptionPane.showMessageDialog(this, " Data Tidak ditemukan");
    }
    catch (Exception e) {
      e.printStackTrace();
    }
}
```

/\*\*

\* This method is called from within the constructor to initialize the form.

\* WARNING: Do NOT modify this code. The content of this method is always

\* regenerated by the Form Editor.

\*/

15. Klik kanan pada jForm, pilih Event – Window – windowActivated, ketik script

```
private void formWindowActivated(java.awt.event.WindowEvent evt) {
```

```
// TODO add your handling code here:
    Inama.setText(NamaUser);
    Ikode.setText(kode);
    Ilevel.setText(Level);
    getfoto();
```

```
}
```

16. Klik kanan pada mnlogout, pilih Event – Action – ActionPerformed, ketik script

private void mnLogoutActionPerformed(java.awt.event.ActionEvent evt) {

// TODO add your handling code here:

this.dispose();

```
Form_Login login = new Form_Login();
login.setLocationRelativeTo(null);
login.setVisible(true);
}
```

```
17. Klik kanan pada mngantipassword, pilih Event – Action – ActionPerformed, ketik Script
```

```
private void mnGantipasswordActionPerformed(java.awt.event.ActionEvent
evt) {
```

// TODO add your handling code here:

Form\_Ganti\_Password gantipass = new Form\_Ganti\_Password();

gantipass.setLocationRelativeTo(null);

gantipass.setVisible(true);

gantipass.Kode\_User=Ikode.getText();

18. Klik kanan pada mnkeluar, pilih Event – Action – ActionPerformed, ketik Script private void mnKeluarActionPerformed(java.awt.event.ActionEvent evt)
{
 // TODO add your handling code here:
 System.exit(0);
}

19. Klik kanan pada mnbarang, pilih Event – Action – ActionPerformed, ketik Script

private void mnBarangActionPerformed(java.awt.event.ActionEvent evt) {

// TODO add your handling code here:

Form\_Master\_Barang barang = new Form\_Master\_Barang();

barang.setLocationRelativeTo(null);

```
barang.setVisible(true);
```

}

}

20. Klik kanan pada mnuser, pilih Event – Action – ActionPerformed, ketik Script

private void mnUserActionPerformed(java.awt.event.ActionEvent evt) {

// TODO add your handling code here:

Form\_Master\_User user = new Form\_Master\_User();

user.setLocationRelativeTo(null); user.setVisible(true);

}

21. Klik kanan pada mnkategori, pilih Event – Action – ActionPerformed, ketik Script

private void mnKategoriActionPerformed(java.awt.event.ActionEvent evt) {
 // TODO add your handling code here:
 Form\_Master\_Kategori Kategori = new Form\_Master\_Kategori();
 Kategori.setLocationRelativeTo(null);
 Kategori.setVisible(true);
 }

22. Klik kanan pada mnlapbarang, pilih Event – Action – ActionPerformed, ketik Script

=

private void mnLapbarangActionPerformed(java.awt.event.ActionEvent evt) {

// TODO add your handling code here:

try{

String path="src/gudang/Laporan\_Barang.jasper";

HashMap parameter = new HashMap();

JasperPrint print

JasperFillManager.fillReport(path,parameter,kon.setkoneksi());

JasperViewer.viewReport(print, false);

```
}
catch(Exception e) {
```

JOptionPane.showMessageDialog(null, e);

}

}

23. Klik kanan pada mnlapuser, pilih Event – Action – ActionPerformed, ketik Script

private void mnLapuserActionPerformed(java.awt.event.ActionEvent evt) {

// TODO add your handling code here:

try{

String path="src/gudang/Laporan\_User.jasper";

HashMap parameter = new HashMap();
```
JasperPrint print =
JasperFillManager.fillReport(path,parameter,kon.setkoneksi());
JasperViewer.viewReport(print, false);
}
catch(Exception e) {
JOptionPane.showMessageDialog(null, e);
}
```

24. Klik kanan pada mnlaporder, pilih Event – Action – ActionPerformed, ketik Script

```
private void mnLapOrderActionPerformed(java.awt.event.ActionEvent evt) {
```

// TODO add your handling code here:

Form\_Laporan\_TransaksiPeriode Laporan\_Order = new Form\_Laporan\_TransaksiPeriode(); Laporan\_Order.setLocationRelativeTo(null);

Laporan\_Order.setVisible(true);

}

25. Klik kanan pada jdata\_barang, pilih Event – Action – ActionPerformed, ketik Script

private void jdata\_barangActionPerformed(java.awt.event.ActionEvent evt) {

// TODO add your handling code here:

Form\_Data\_Barang2 DB = new Form\_Data\_Barang2(this, rootPaneCheckingEnabled);

DB.setLocationRelativeTo(null);

DB.setVisible(true);

}

26. Klik kanan pada jstok\_min, pilih Event – Action – ActionPerformed, ketik Script

private void jstok\_minActionPerformed(java.awt.event.ActionEvent evt) {

// TODO add your handling code here:

Form\_Stok\_Barang\_Minimal DB = new Form\_Stok\_Barang\_Minimal(this, rootPaneCheckingEnabled);

DB.setLocationRelativeTo(null);

DB.setVisible(true);

}

27. Klik kanan pada foto2, pilih Event – Action – ActionPerformed, ketik Script

private void foto2AncestorMoved(javax.swing.event.AncestorEvent evt) {

// TODO add your handling code here:

}

### 2.2.3. Membuat Menu Utama User

Untuk membuat Menu Utama User silakan anda ikuti langkahlangkah seperti membuat menu utama level admin. Rancangan menu untuk user adalah sebagai berikut :

| Sistem            | Transaksi     | Laporan           | Laporan           |
|-------------------|---------------|-------------------|-------------------|
| LogOut            | Barang Masuk  | Lap.Barang        | Lap. Transaksi    |
| Ganti<br>Password | Barang Keluar | Lap.Barang Masuk  | Lap. Data Buku    |
|                   |               | Lap.Barang Keluar | Lap. Data Anggota |

Beri nama untuk form tersebut : Form\_MenuUtamaUser

Langkah-langkah dalam pembuatan Menu Utama untuk User adalah sebagai berikut :

- 1. Klik kanan pada package gudang New jFrame Form
- 2. Isi Clase Name : Form\_MenuUtamaUser Finish

| They wanted                                                                |                            | <ul> <li>(a)</li> </ul> | Folder                                                                          |
|----------------------------------------------------------------------------|----------------------------|-------------------------|---------------------------------------------------------------------------------|
| Fini-                                                                      | Ou-F                       | 223                     | JEctore Economic                                                                |
| 28                                                                         | Chiran<br>Chiran<br>Eduary | 日日日                     | Disking Formal<br>Lince Parkage<br>Lince Clean 4                                |
| Datasa<br>10 Refectas                                                      | Dauge                      | 高                       | Developments<br>Developments<br>Paral Forma                                     |
| 10 Complet Parkage<br>10 Fast Pockage<br>10 Rom Safara of Fast<br>10 Refer | 10<br>534'-10              | 1998 B                  | E vity Clean.<br>E vity Cleans, Now Detakates,<br>Web Service Chieve.<br>OSwer. |

| Citer Jamine            | the same is not a subscription of the same of the same |
|-------------------------|----------------------------------------------------------------------------------------------------|
| Pres.<br>2. Destruction | Reacad at the first state of the second state of the second state  |
|                         | Faint Labor .                                                                                                    |
|                         | Annual Codes<br>Annuals of the United States and a second state of the second states                                                                                                    |
|                         |                                                                                                    |
|                         |                                                                                                    |
| 1                       |                                                                                                    |
|                         | States of the second states of the second states of the                                                                                                    |

Gambar 2.38 menambahkan JFrame baru

3. Tambahkan Komponen jMenu Bar pada Form

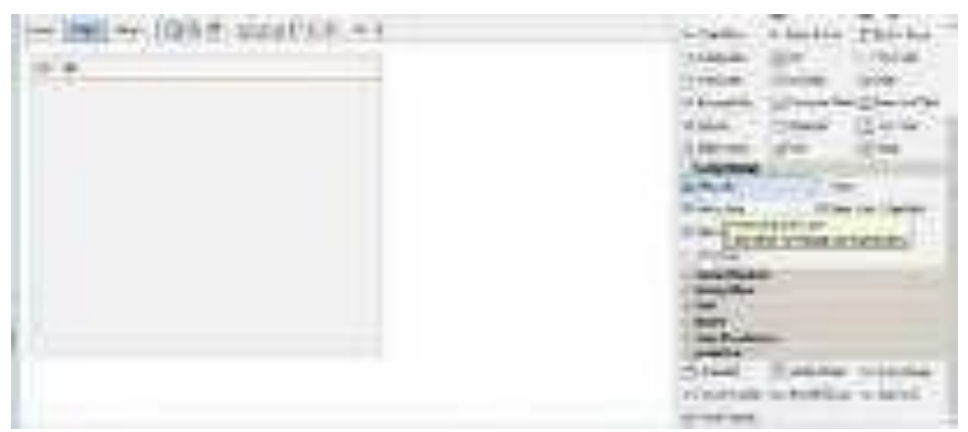

Gambar 2.39 Menambahkan menu bar

4. Tambahkan 3 Menu Item sebagai sub menu, dengan cara :

Klik kanan pada menu File – Add From Palette – Menu Item

| Bank I<br>modifiers name<br>None factor<br>State<br>State | Bandh     F       Model States Charters     F       Monar Taxari     F       Marce States     Marce States       States     Marce States       States     Marce States       States     Marce States       States     Marce States       Monar States     F       Monar States     F                                                                                                    | And Anne                                                                                                    | 1                                                                                                    |
|----------------------------------------------------------------------------------------------------|----------------------------------------------------------------------------------------------------|----------------------------------------------------------------------------------------------------|----------------------------------------------------------------------------------------------------|
| Monulture realment of the second of the second of the seco                                                                                                    | More term     *     More term       More term     *     More term       More term     *     More term       More term     *     More term       More term     *     More term                                                                                                    | Bands                                                                                                    |                                                                                                    |
| Est Monuter a succession of the second second secon                                                                                                    | time failure a failure a f | Journal Control Control of Control                                                                                                    | A State State Street Street St |
| terretation t<br>terretation t<br>Edit<br>Moreafter a succession                                                                                                    | terretat<br>terretation 1<br>terretation 1<br>Moreation 2<br>Moreation 2<br>Location 1                                                                                                    |                                                                                                    | Maria Maria Maria Maria<br>Majarakan                                                                                                    |
| Est                                                                                                    | Menaltan<br>Menaltan<br>Menaltan2                                                                                                    | Internation of the International International Internation | *))                                                                                                    |
| (Meruhan)                                                                                                    | Moratan2                                                                                                    | Edit                                                                                                    |                                                                                                    |
| Advertised in the second second secon                                                                                                    | Moralans2                                                                                                    | Monalized                                                                                                    |                                                                                                    |
|                                                                                                    | CHARGE THE PARTY OF THE                                                                                                    | ittern the state                                                                                                    |                                                                                                    |
|                                                                                                    |                                                                                                    |                                                                                                    |                                                                                                    |
|                                                                                                    |                                                                                                    |                                                                                                    |                                                                                                    |
|                                                                                                    |                                                                                                    |                                                                                                    |                                                                                                    |

Gambar 2.40 menambahkan sub menu bar

- 5. Klik kanan pada jMenuItem1 Edit Text Ketik LogOut
- 6. Klik kanan pada jMenuItem1 Change Variable Name mnlogout

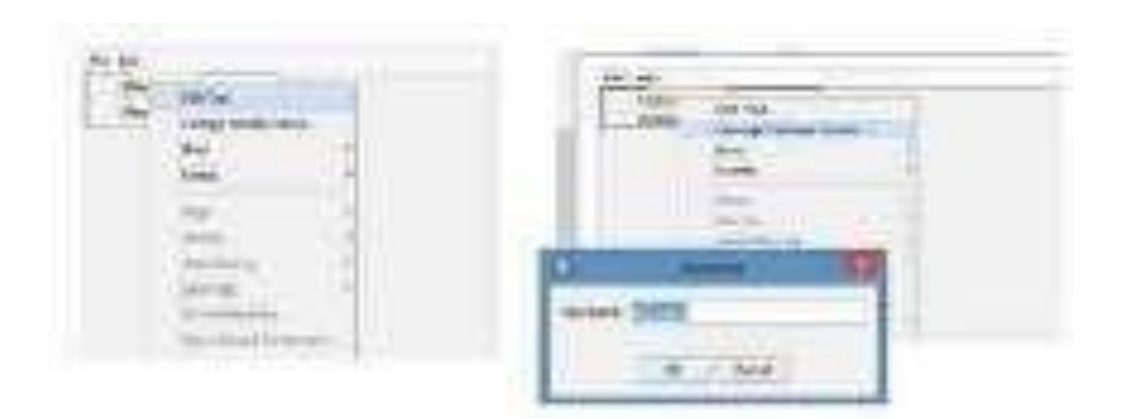

Gambar 2.41 Merubah variable name sub menu bar

7. Lakukan langkah 7 dengan mengatur jMenuItem2 menjadi :

Edit Text=Ganti Password

Change Variabel Name=mngantipassword

8. Lakukan langkah 8 dengan mengatur jMenuItem3 menjadi :

Edit Text=Keluar

Change Variabel Name=mnkeluar

9. Klik kanan pada menu Transaksi – Add Form Palette – Menu Item

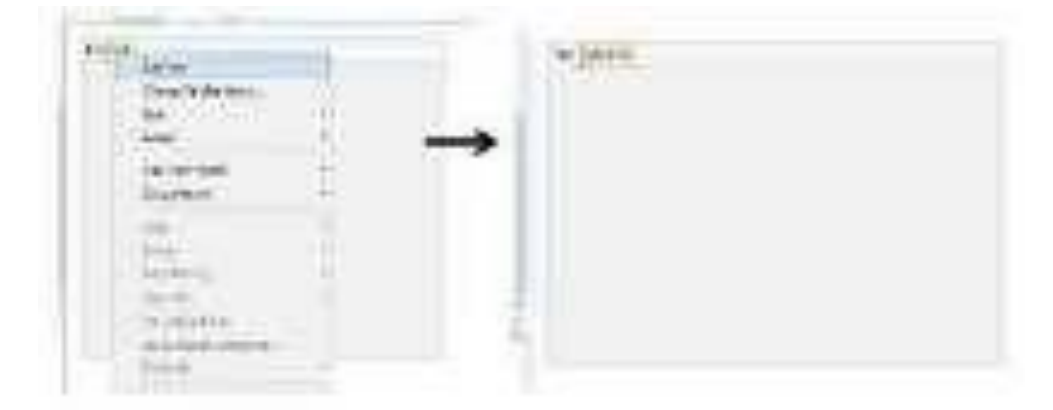

10. Tambahkan 2 Menu Item dengan cara yang sama seperti langkah no.4, dengan pengaturan sebagai berikut :

| jMenuItem1,        | Edit | Text=Barang | Masuk, | Change | Variabel |
|--------------------|------|-------------|--------|--------|----------|
| Name=jbarang_masuk |      |             |        |        |          |
|                    |      |             |        |        |          |

jMenuItem2, Edit Text=Barang Keluar, Change Variabel Name=jbarang\_keluar

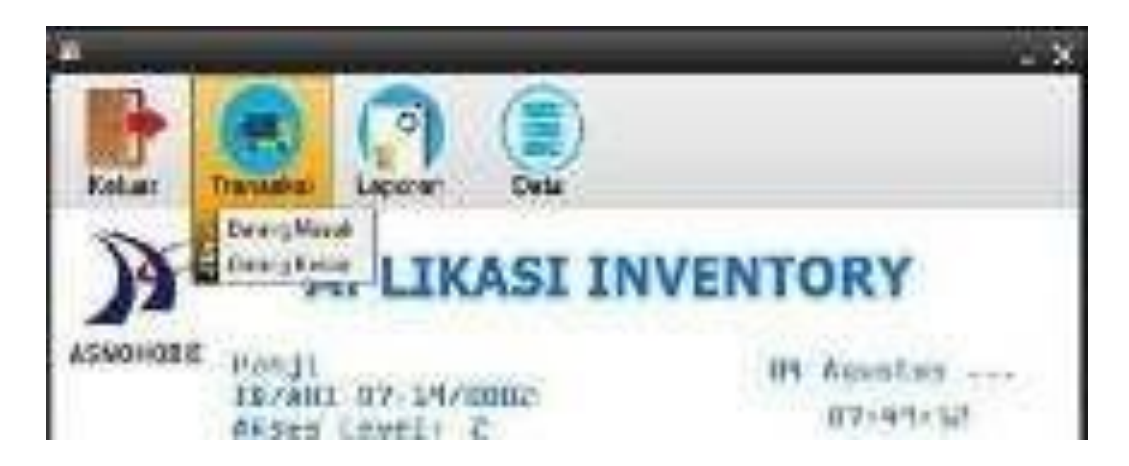

Gambar 2.43 tampilan menu transaksi

 Untuk membuat menubar baru (Laporan) silakan klik kanan pada jMenuBar1 – AddMenu

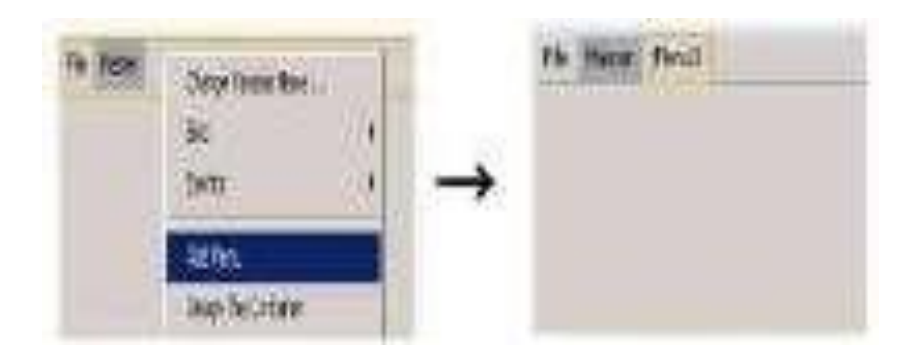

Gambar 2.44 menambhakn menu bar

Silakan atur jMenu3 sebagai berikut :

Edit Text=Laporan, Change Variable Name=mnlaporan

12. Lakukan hal yang sama seperti langkah diatas untuk membuat menu Laporan, dengan ketentuan berikut :

| Komponen |            | Properties                          |  |
|----------|------------|-------------------------------------|--|
| jMenu3   |            | Edit Text : Laporan                 |  |
|          | jMenuItem1 | Edit Text : Laporan Barang          |  |
|          |            | Change Variable Name : mnlapbarang  |  |
|          | jMenuItem2 | Edit Text : Laporan Barang Masuk    |  |
|          |            | Change Variable Name : mnlapbrgmsk  |  |
|          | jMenuItem3 | Edit Text : Laporan Barang Keluar   |  |
|          |            | Change Variable Name : mnlapbrgklr  |  |
| jMenu4   |            | Edit Text : Data                    |  |
|          | jMenuItem1 | Edit Text : Data Barang             |  |
|          |            | Change Variable Name : jdata_barang |  |

|         | JMenuItem2 | Edit Text : Stok Barang Minimal      |
|---------|------------|--------------------------------------|
|         |            |                                      |
|         |            | Change Variable Name : jstok_min     |
| jLabel1 |            | Change Variable Name : Ilevel        |
| jLabel2 |            | Change Variable Name : Ikode         |
| jLabel3 |            | Change Variable Name : Inama         |
| jLabel4 |            | Change Variable Name : clock1        |
| jLabel5 |            | Change Variable Name : Tidak Dirubah |
| jLabel6 |            | Change Variable Name : Tidak Dirubah |
| jLabel7 |            | Change Variable Name : date2         |
| jLabel8 |            | Change Variable Name : foto2         |

13. Hasil Akhir dari Menu Utama Level User

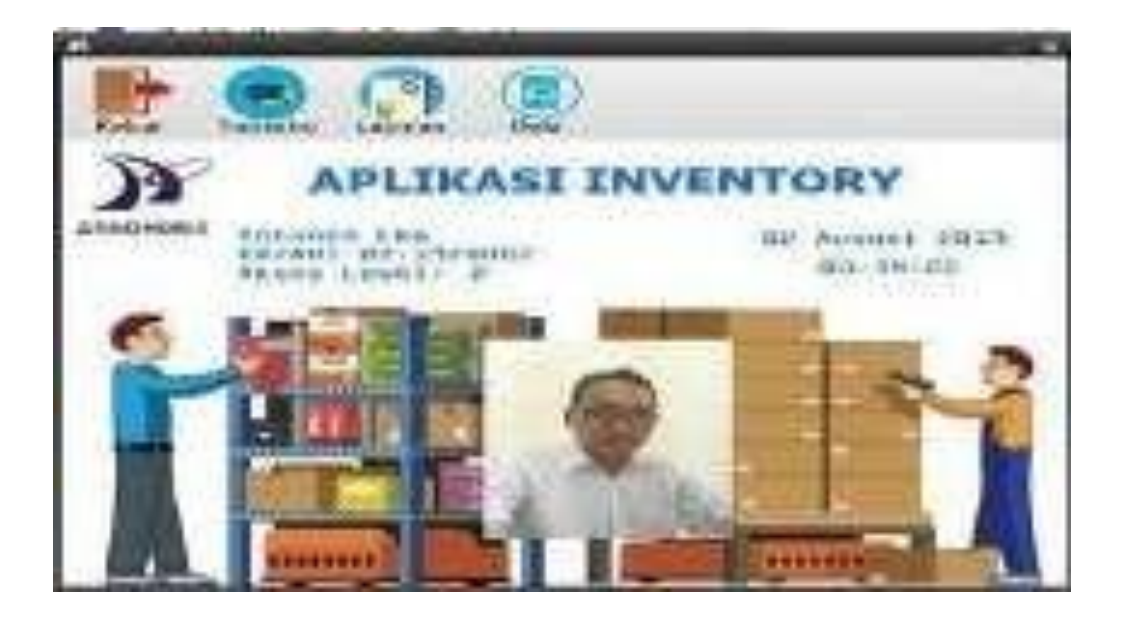

Gambar 2.45 menu utama user

14. Ketik sript koneksi dan pembuatan Variable seperti dibawah ini :

/\*

\* To change this license header, choose License Headers in Project Properties.

\* To change this template file, choose Tools | Templates

\* and open the template in the editor.

\*/

package gudang;

import java.awt.event.ActionEvent;

import java.awt.event.ActionListener;

import java.sql.Connection;

import java.sql.DriverManager;

import java.sql.PreparedStatement;

import java.sql.ResultSet;

import javax.swing.JOptionPane;

import net.sf.jasperreports.engine.JasperFillManager;

import net.sf.jasperreports.engine.JasperPrint;

import net.sf.jasperreports.view.JasperViewer;

import java.util.HashMap;

import javax.swing.ImageIcon;

import javax.swing.Timer;

```
/**
```

```
*
```

\* @author Pannugroho

\*/

public class Form\_MenuUtamaUser extends javax.swing.JFrame {

```
koneksi kon = new koneksi();
```

Connection connec;

PreparedStatement psmnt = null;

ImageIcon format;

ResultSet rs;

/\*\*

```
* Creates new form Form_MenuUtamaUser
*/
public Form_MenuUtamaUser() {
  initComponents();
  setTanggal();
  setJam();
  kon.setkoneksi();
}
public String kode; public
String Level; public
String NamaUser;
 public String getKodeUser()
           return kode;
        }
 public String getNamaUser()
 {
   return NamaUser:
 }
 public String getLevel()
 {
   return Level;
 }
 public void setTanggal(){
java.util.Date skrg = new java.util.Date();
java.text.SimpleDateFormat kal = new
java.text.SimpleDateFormat("dd MMMM yyyy");
date2.setText(kal.format(skrg));
 }
```

public void setJam(){

ActionListener taskPerformer = new ActionListener() {

public void actionPerformed(ActionEvent evt) {
 String nol\_jam = "", nol\_menit = "",nol\_detik = "";

java.util.Date dateTime = new java.util.Date(); int nilai\_jam = dateTime.getHours(); int nilai\_menit = dateTime.getMinutes(); int nilai\_detik = dateTime.getSeconds();

```
if(nilai_jam <= 9) nol_jam= "0";
if(nilai_menit <= 9) nol_menit= "0";
if(nilai_detik <= 9) nol_detik= "0";</pre>
```

```
String waktu = nol_jam + Integer.toString(nilai_jam);
String menit = nol_menit + Integer.toString(nilai_menit);
String detik = nol_detik + Integer.toString(nilai_detik);
```

```
clock1.setText(waktu+":"+menit+":"+detik+"");
}
;
new Timer(1000, taskPerformer).start();
}
```

```
private void getfoto()
```

# {

try{

Class.forName("com.mysql.jdbc.Driver");

connec

DriverManager.getConnection("jdbc:mysql://localhost/inventory\_db","root","");

=

```
String query = "select * from tb_user where id_user like '%"
+Ikode.getText()+ "%' ";
       psmnt = connec.prepareStatement(query);
       rs=psmnt.executeQuery();
       if(rs.next())
       {
         byte[] imagedata=rs.getBytes(5);
         format=new ImageIcon(imagedata);
         foto2.setIcon(format);
       }
       else
       {
           JOptionPane.showMessageDialog(this, "Data Tidak ditemukan");
       }
     }
     catch (Exception e) {
        e.printStackTrace();
     }
  }
```

/\*\*

\* This method is called from within the constructor to initialize the form.

\* WARNING: Do NOT modify this code. The content of this method is always

```
* regenerated by the Form Editor.
```

```
*/
```

```
@SuppressWarnings("unchecked")
```

Generated Code

15. Klik kanan pada jForm, pilih Event–Window–windowActivated, ketik script

private void formWindowActivated(java.awt.event.WindowEvent evt) {
 // TODO add your handling code here:
Inama.setText(NamaUser);
 Ikode.setText(kode);
 Ilevel.setText(kode);
 getfoto();
}

16. Klik kanan pada mnlogout, pilih Event–Action–ActionPerformed, ketik script

private void mnLogoutActionPerformed(java.awt.event.ActionEvent evt) {

// TODO add your handling code here:

this.dispose();

Form\_Login login = new Form\_Login();

login.setLocationRelativeTo(null);

```
login.setVisible(true);
```

}

17. Klik kanan pada mnkeluar, pilih Event–Action–ActionPerformed, ketik Script

```
private void mnKeluarActionPerformed(java.awt.event.ActionEvent evt) {
    // TODO add your handling code here:
    System.exit(0);
}
```

 Klik kanan pada jbarang\_masuk, pilih Event-Action-ActionPerformed, ketik Script

private void jbarang\_masukActionPerformed(java.awt.event.ActionEvent
evt) {

```
// TODO add your handling code here:
Form_Penerimaan_Barang BM = new Form_Penerimaan_Barang();
BM.setLocationRelativeTo(null);
BM.setVisible(true);
BM.kode=Ikode.getText();
```

19. Klik kanan pada jbarang\_keluar, pilih Event-Action-ActionPerformed, ketik Script

}

}

```
private void jbarang_keluarActionPerformed(java.awt.event.ActionEvent
evt) {
```

```
// TODO add your handling code here:
Form_Pengeluaran_Barang BK = new Form_Pengeluaran_Barang();
BK.setLocationRelativeTo(null);
BK.setVisible(true);
BK.kode=Ikode.getText();
```

20. Klik kanan pada jdata\_barang, pilih Event-Action-ActionPerformed, ketik Script

```
private void jdata_barangActionPerformed(java.awt.event.ActionEvent evt)
{
    // TODO add your handling code here:
    Form_Data_Barang2 DB = new Form_Data_Barang2(this,
rootPaneCheckingEnabled);
    DB.setLocationRelativeTo(null);
    DB.setVisible(true);
}
```

21. Klik kanan pada jstok\_min, pilih Event–Action-ActionPerformed, ketik Scrip

```
private void jstok_minActionPerformed(java.awt.event.ActionEvent evt) {
    // TODO add your handling code here:
    Form_Stok_Barang_Minimal DSMB = new
Form_Stok_Barang_Minimal(this, rootPaneCheckingEnabled);
    DSMB.setLocationRelativeTo(null);
    DSMB.setVisible(true);
```

}

22. Klik kanan pada mnlapbarang, pilih Event–Action–ActionPerformed, ketik Script

private void mnLapbarangActionPerformed(java.awt.event.ActionEvent evt)
{

// TODO add your handling code here:

```
String path="src/gudang/Laporan_Barang.jasper";
HashMap parameter = new HashMap();
JasperPrint print =
JasperFillManager.fillReport(path,parameter,kon.setkoneksi());
JasperViewer.viewReport(print, false);
}
catch(Exception e) {
JOptionPane.showMessageDialog(null, e);
}
```

try{

}

23. Klik kanan pada mnlapbrgmsk, pilih Event–Action–ActionPerformed, ketik Script

private void mnLapBrgMskActionPerformed(java.awt.event.ActionEvent
evt) {

// TODO add your handling code here:

Form\_Laporan\_PenerimaanPeriode Laporan\_Msk = new Form\_Laporan\_PenerimaanPeriode();

Laporan\_Msk.setLocationRelativeTo(null);

#### Laporan\_Msk.setVisible(true);

- }
- 24. Klik kanan pada mnlapbrgklr, pilih Event–Action–ActionPerformed, ketik Script

private void mnLapBrgKlrActionPerformed(java.awt.event.ActionEvent
evt) {

// TODO add your handling code here:

| Form_Laporan_PengeluaranPeriode    | Laporan_Klr | = | new |
|------------------------------------|-------------|---|-----|
| Form_Laporan_PengeluaranPeriode(); |             |   |     |

Laporan\_Klr.setLocationRelativeTo(null);

Laporan\_Klr.setVisible(true);

}

#### 2.2.4. Membuat Form Master Barang

- 1. Klik kanan pada package gudang-New-JFrame Form
- 2. Isi Class Name : Form\_Master\_Barang-Finish

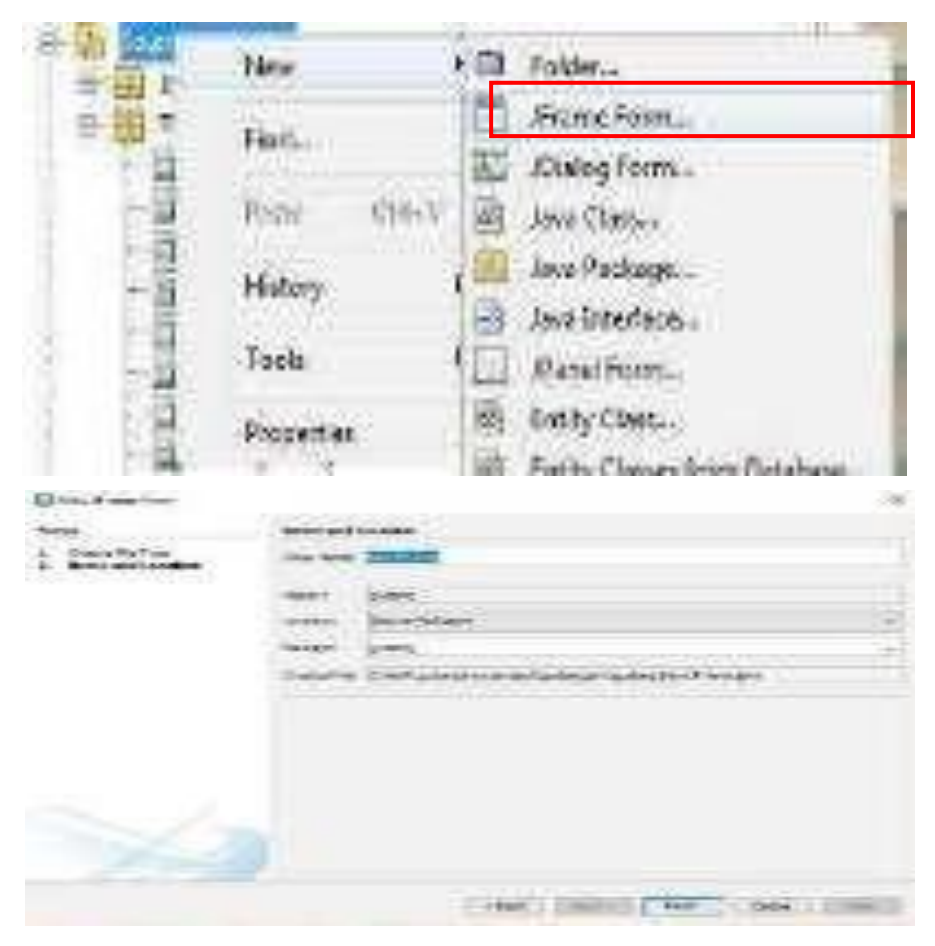

Gambar 2.46 membuat JFrame baru

1. Desain

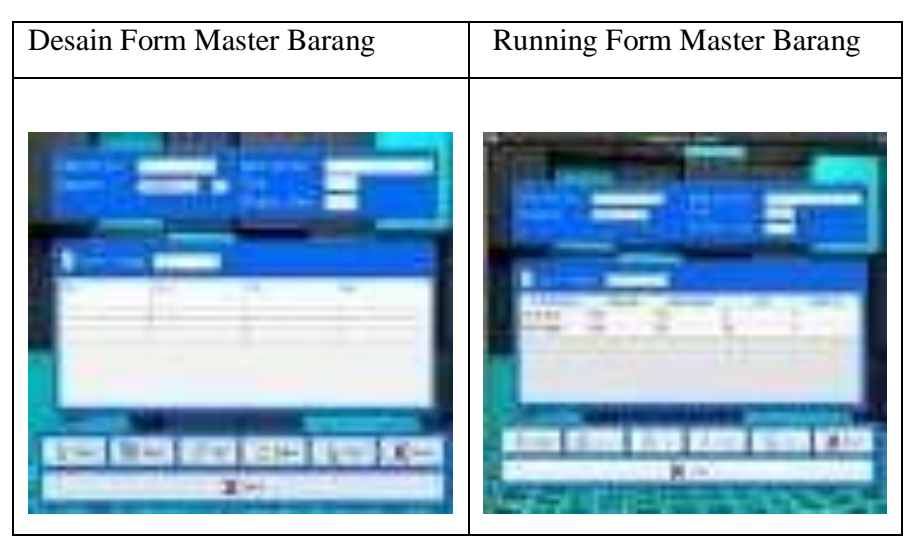

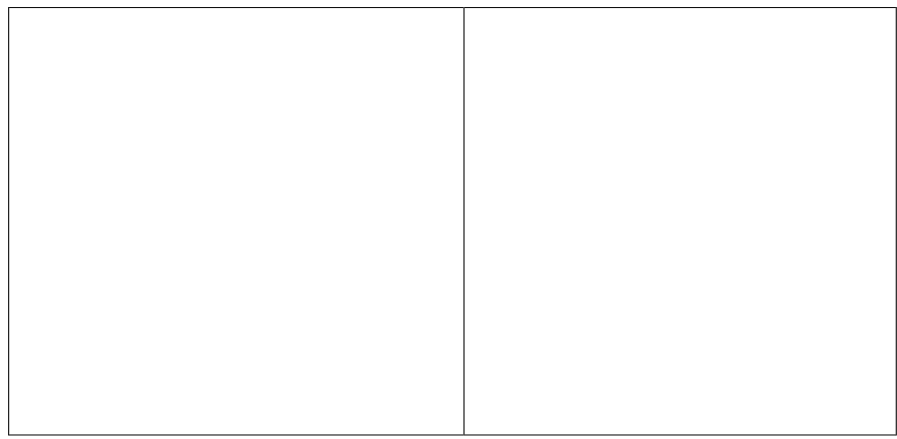

Gambar 2.47 desain master barang

## 2. Source Code

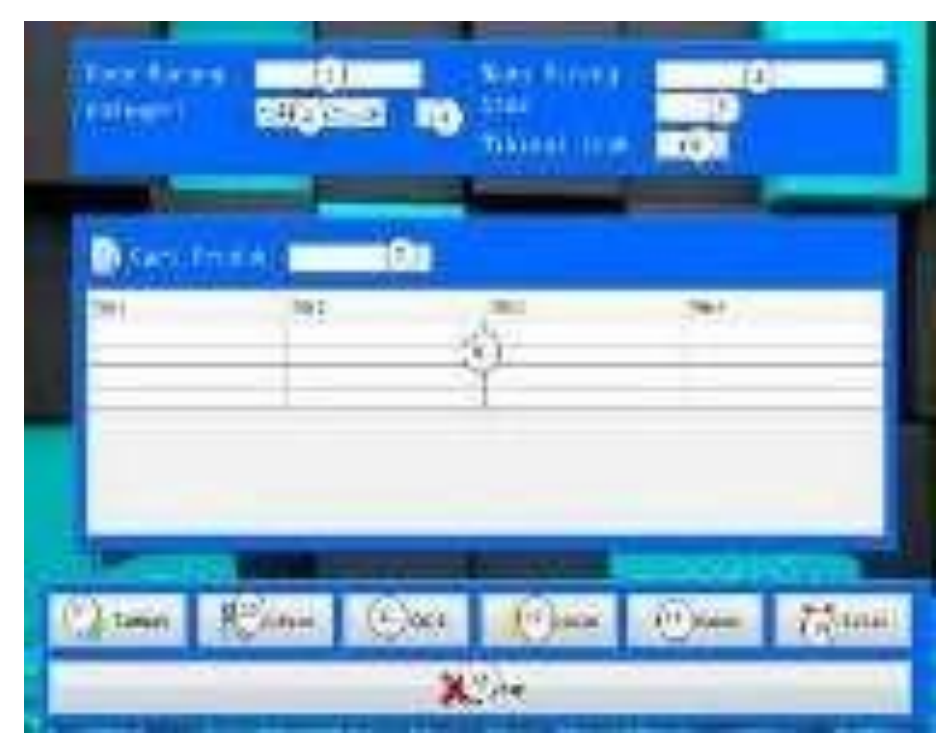

Gambar 2.48 komponen master barang

| No | Komponen   | Propertis                           |
|----|------------|-------------------------------------|
| 1  | JTextField | Change Variable Name : tkd_barang   |
| 2  | JComboBox  | Change Variable Name : cbkategori   |
| 3  | JTextField | Change Variable Name : tid_kategori |

| 4  | JTextField | Change Variable Name : tnm_barang |
|----|------------|-----------------------------------|
| 5  | JTextField | Change Variable Name : tstok      |
| 6  | JTextField | Change Variable Name : tmin_stok  |
| 7  | JTextField | Change Variable Name : tcari      |
| 8  | JTable     | Change Variable Name : tbl_brg    |
| 9  | JButton    | Edit Text : Tambah                |
|    |            | Change Variable Name : bt_tambah  |
| 10 | JButton    | Edit Text : Simpan                |
|    |            | Change Variable Name : bt_simpan  |
| 11 | JButton    | Edit Text : Edit                  |
|    |            | Change Variable Name : bt_edit    |
| 12 | JButton    | Edit Text : Update                |
|    |            | Change Variable Name : bt_update  |
| 13 | JButton    | Edit Text : Hapus                 |
|    |            | Change Variable Name : bt_hapus   |
| 14 | JButton    | Edit Text : Batal                 |
|    |            | Change Variable Name : bt_batal   |
| 15 | JButton    | Edit Text : Keluar                |
|    |            | Change Variable Name : bt_keluar  |

Ketik Scrip method-method dibawah ini :

/\*

\* To change this license header, choose License Headers in Project Properties.
\* To change this template file, choose Tools | Templates
\* and open the template in the editor.

\*/

```
package gudang;
```

import java.sql.\*;

import java.util.logging.Level;

import java.util.logging.Logger;

import javax.swing.\*;

import javax.swing.table.DefaultTableModel;

/\*\*

\*

```
* @author Pannugroho
```

\*/

```
public class Form_Master_Barang extends javax.swing.JFrame {
```

```
koneksi kon=new koneksi();
```

private Object [][] dataproduk=null;

```
private String[]label={"KODE BARANG","KATEGORI","NAMA
BARANG","STOK","MIN.STOK"};
```

/\*\*

```
* Creates new form Form_Master_Barang */
```

public Form\_Master\_Barang() {

- initComponents();
- kon.setkoneksi();

nonaktif();

BacaTabelBarang();

isiNamaKategori();

```
tid_kategori.setVisible(true);
}
private void setTable(){
    int row=tbl_brg.getSelectedRow();
    tkd_barang.setText((String)tbl_brg.getValueAt(row,0));
    tid_kategori.setText((String)tbl_brg.getValueAt(row,1));
    tnm_barang.setText((String)tbl_brg.getValueAt(row,2));
    tstok.setText((String)tbl_brg.getValueAt(row,3));
    tmin_stok.setText((String)tbl_brg.getValueAt(row,4));
}
```

```
private void BersihField(){
    tkd_barang.setText("");
    tid_kategori.setText("");
    tnm_barang.setText("");
    tstok.setText("");
    tmin_stok.setText("");
    tcari.setText("");
    cbkategori.setSelectedIndex(0);
```

```
}
```

```
private void aktif(){
  tkd_barang.setEnabled(true);
  tnm_barang.setEnabled(true);
  tstok.setEnabled(true);
  tmin_stok.setEnabled(true);
  cbkategori.setEnabled(true);
}
```

```
private void nonaktif(){
    tkd_barang.setEnabled(false);
```

```
tnm_barang.setEnabled(false);
tstok.setEnabled(false);
tmin_stok.setEnabled(false);
bt_edit.setEnabled(false);
bt_update.setEnabled(false);
bt_hapus.setEnabled(false);
bt_simpan.setEnabled(false);
tid_kategori.setVisible(false);
```

}

```
private void isiNamaKategori(){
```

```
try{
   String sql="Select *From tb_kategori";
   kon.rs=kon.st.executeQuery(sql);
   while (kon.rs.next()){
      cbkategori.addItem(kon.rs.getString("nm_kategori"));
   }
   }
   catch(SQLException e){
      System.out.println("KoneksiGagal"+ e.toString());
}
```

```
private String NoBarang()
{
```

String urutan=null;

try{

kon.rs=kon.st.executeQuery("select right(kd\_brg,4)+1 from tb\_barang as Nomor order by kd\_brg desc");

```
if(kon.rs.next())
     {
     urutan=kon.rs.getString(1);
     while(urutan.length()<4)</pre>
     urutan="0"+urutan;
     urutan="AHI/KB/"+urutan;
     tkd_barang.setText(urutan);
     }else
     {
     urutan="AHI/KB/"+"0001";
     tkd_barang.setText(urutan);
     }
     }catch(Exception e){
    JOptionPane.showMessageDialog(null,"No PS Error : "+e);
     }
    return urutan;
private void BacaTabelBarang(){
  try{
     String sql="Select *From tb_barang order by kd_brg";
```

```
kon.rs=kon.st.executeQuery(sql);
ResultSetMetaData m=kon.rs.getMetaData();
int kolom=m.getColumnCount();
int baris=0;
while(kon.rs.next()){
baris=kon.rs.getRow();
}
```

```
dataproduk=new Object[baris][kolom];
int x=0;
```

```
kon.rs.beforeFirst();
     while(kon.rs.next()){
     dataproduk[x][0]=kon.rs.getString("kd_brg");
     dataproduk[x][1]=kon.rs.getString("nm_kategori");
     dataproduk[x][2]=kon.rs.getString("nm_brg");
     dataproduk[x][3]=kon.rs.getString("stok");
     dataproduk[x][4]=kon.rs.getString("min_stok");
     x++;
    }
     tbl_brg.setModel(new DefaultTableModel(dataproduk,label));
    }
     catch(SQLException e){
     JOptionPane.showMessageDialog(null, e);
    }
private void BacaTabelBarang2(){
```

```
try{
```

```
String sql = "Select *From tb barang where kd brg like '%"
+tcari.getText()+"%'"
```

```
+ "or nm_kategori like '%" +tcari.getText()+"%"
     + "or nm_brg like '%" +tcari.getText()+"%";
kon.rs=kon.st.executeQuery(sql);
ResultSetMetaData m=kon.rs.getMetaData();
int kolom=m.getColumnCount();
int baris=0;
while(kon.rs.next()){
baris=kon.rs.getRow();
}
dataproduk=new Object[baris][kolom];
```

```
int x=0;
       kon.rs.beforeFirst();
       while(kon.rs.next()){
       dataproduk[x][0]=kon.rs.getString("kd_brg");
       dataproduk[x][1]=kon.rs.getString("nm_kategori");
       dataproduk[x][2]=kon.rs.getString("nm_brg");
       dataproduk[x][3]=kon.rs.getString("stok");
       dataproduk[x][4]=kon.rs.getString("min_stok");
       x++;
       }
       tbl_brg.setModel(new DefaultTableModel(dataproduk,label));
       }
       catch(SQLException e){
       JOptionPane.showMessageDialog(null, e);
       }
   }
  void isiNamaKategori2(){
     try{
       kon.setkoneksi();
       String sql="Select *From tb_kategori where
nm_kategori='"+tid_kategori.getText()+"''';
       kon.rs=kon.st.executeQuery(sql);
       if (kon.rs.next()){
       cbkategori.setSelectedItem(kon.rs.getString("nm_kategori"));
     }
       }catch(SQLException e){ System.out.println("Koneksi
          Gagal"+ e.toString());
          }
```

- }
- Klik kanan pada cb kategori, pilih Event-Action-Action Performed, ketik Script berikut :

private void cbkategoriActionPerformed(java.awt.event.ActionEvent evt) {

try{

}

kon.setkoneksi();

String sql="Select \*From tb\_kategori where

```
nm_kategori=""+cbkategori.getSelectedItem()+""";
```

kon.rs=kon.st.executeQuery(sql);

```
if (kon.rs.next()){
```

tid\_kategori.setText(kon.rs.getString("id\_kategori"));

```
}catch(SQLException e){ System.out.println("Koneksi
```

```
Gagal"+ e.toString());
```

```
}
```

4. Klik kanan pada tombol cari, pilih Event-Key-KeyPressed, ketik Script berikut :

```
private void tcariKeyTyped(java.awt.event.KeyEvent evt) {
    kon.setkoneksi();
    BacaTabelBarang2();
```

```
}
```

}

5. Klik kanan pada Tabel, pilih Event-Mouse-MouseClicked, ketik Script berikut :

private void tbl\_brgMouseClicked(java.awt.event.MouseEvent evt) {
 setTable();
 isiNamaKategori2();

```
bt_hapus.setEnabled(false);
bt_edit.setEnabled(true);
bt_tambah.setEnabled(false);
}
```

 Klik kanan pada Button Tambah, pilih Event-Action-Action Performed, ketik Script berikut:

```
private void bt_tambahActionPerformed(java.awt.event.ActionEvent evt) {
  NoBarang();
  aktif();
  bt_batal.setEnabled(true);
  bt_tambah.setEnabled(false);
  bt_simpan.setEnabled(true);
  cbkategori.setEnabled(true);
```

}

7. Klik kanan pada Button Simpan, pilih Event-Action-Action Performed, ketik Script berikut:

private void bt\_simpanActionPerformed(java.awt.event.ActionEvent evt) { if

 $(tkd\_barang.getText().isEmpty() \parallel tnm\_barang.getText().isEmpty() \parallel$ 

```
tid_kategori.getText().isEmpty() ||tstok.getText().isEmpty()) {
```

JOptionPane.showMessageDialog(this, "Lengkapi Data", "Konfirmasi",

```
JOptionPane.INFORMATION_MESSAGE);
```

```
bt_tambah.setEnabled(true);
```

} else {

```
bt_tambah.setEnabled(true);
```

```
bt_keluar.setEnabled(true);
```

cbkategori.setEnabled(true);

SimpanData();

cbkategori.setSelectedItem("=PILIH=");

```
try {
```

kon.st.getConnection();

```
} catch (SQLException ex) {
```

Logger.getLogger(Form\_Master\_Barang.class.getName()).log(Level.SEVE RE, null, ex);

```
}
}
}
```

8. Klik kanan pada Button Edit, pilih Event-Action-Action Performed, ketik Script berikut:

```
private void bt_editActionPerformed(java.awt.event.ActionEvent evt) {
```

```
aktif();
tkd_barang.setEnabled(false);
bt_edit.setEnabled(false);
bt_update.setEnabled(true);
bt_batal.setEnabled(true);
bt_hapus.setEnabled(true);
bt_tambah.setEnabled(false);
```

- }
- 9. Klik kanan pada Button Update, pilih Event-Action-Action Performed, ketik Script berikut:

private void bt\_editActionPerformed(java.awt.event.ActionEvent evt) {
 aktif();

bt\_update.setEnabled(false);

bt\_tambah.setEnabled(true);

EditData();

cbkategori.setSelectedItem("=PILIH=");

 Klik kanan pada Button Hapus, pilih Event-Action-Action Performed, ketik Script berikut:

private void bt\_hapusActionPerformed(java.awt.event.ActionEvent evt) { if

(JOptionPane.showConfirmDialog(this, "yakin mau dihapus?",

```
"konfirmasi", JOptionPane.YES_NO_OPTION) ==
```

```
JOptionPane.YES_OPTION) {
```

```
HapusData();
```

bt\_tambah.setEnabled(true);

nonaktif();

BersihField();

```
cbkategori.setSelectedItem("=PILIH=");
```

} else {

JOptionPane.showMessageDialog(this, "Data Batal Dihapus",

```
"Konfirmasi", JOptionPane.INFORMATION_MESSAGE);
```

```
bt_tambah.setEnabled(true);
nonaktif();
BersihField();
cbkategori.setSelectedItem("=PILIH=");
return;
}
formWindowActivated(null);
```

```
}
```

11. Klik kanan pada Button Batal, pilih Event-Action-Action Performed, ketik Script berikut:

private void bt\_batalActionPerformed(java.awt.event.ActionEvent evt) {
 nonaktif();
 BersihField();

```
bt_tambah.setEnabled(true);
cbkategori.setEnabled(true);
cbkategori.setSelectedItem("=PILIH=");
try {
    kon.st.getConnection();
} catch (SQLException ex) {
```

```
Logger.getLogger(Form_Master_Barang.class.getName()).log(Level.SEV
ERE, null, ex);
}
```

12. Klik kanan pada Button Keluar, pilih Event-Action-Action Performed, ketik Script berikut:

private void bt\_keluarActionPerformed(java.awt.event.ActionEvent evt) {

```
// MenuUtama menu = new MenuUtama();
```

// menu.setLocationRelativeTo(null);

```
// menu.setVisible(true);
```

dispose();

}

## 2.2.5. Membuat Data Barang

- 1. Klik kanan pada package gudang-New-JFrame Form
- 2. Isi Class Name : Form\_Data\_Barang -Finish

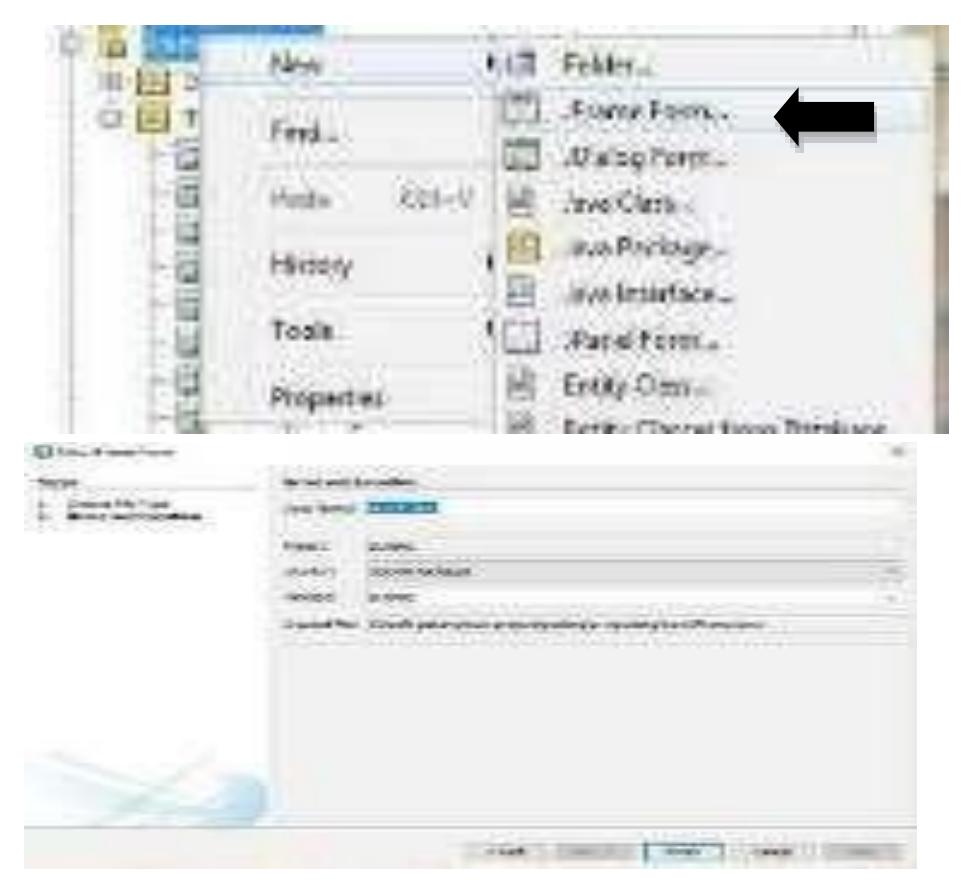

Gambar 2.49 menambhakan JFrame baru

a. Desain

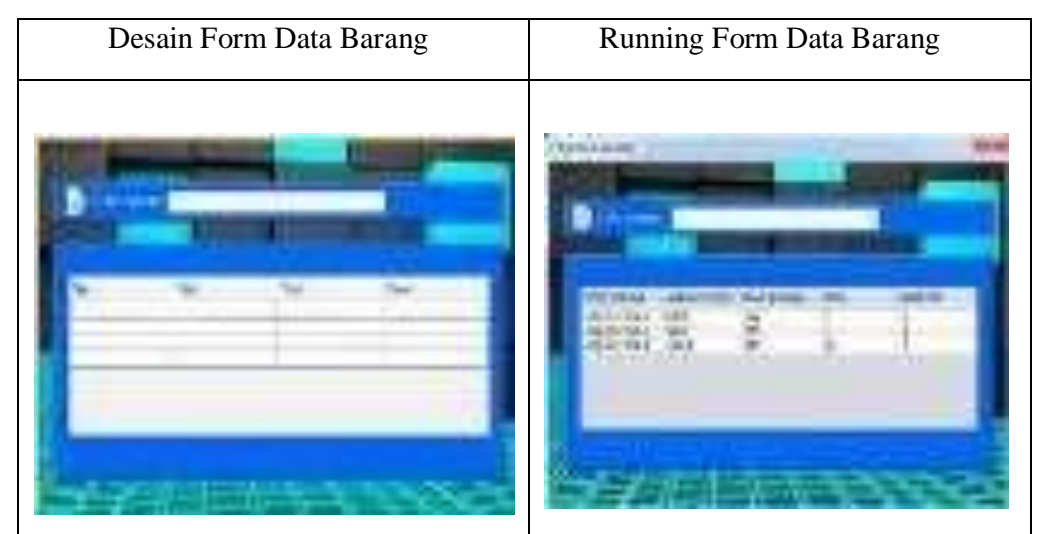

Gambar 2.50 desain data barang

#### b. Source Code

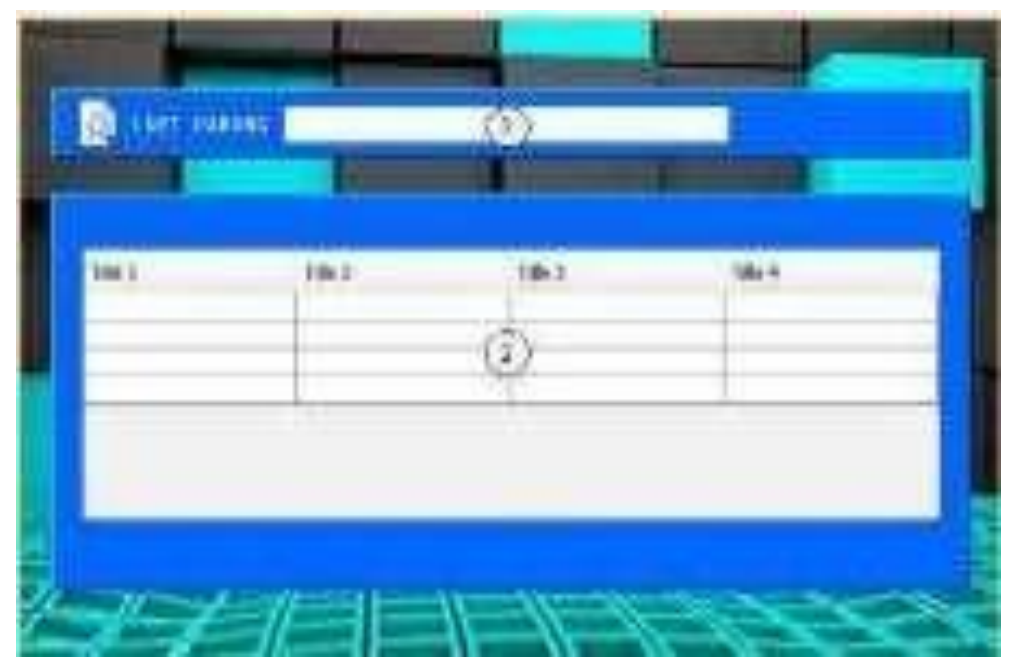

Gambar 2.51 komponen data barang

| No | Komponen   | Propertis                         |
|----|------------|-----------------------------------|
| 1  | JTextField | Change Variable Name : tcari      |
| 2  | JTable     | Change Variable Name : tbl_barang |

Ketik Scrip method-method dibawah ini :

/\*

\* To change this license header, choose License Headers in Project Properties.

\* To change this template file, choose Tools | Templates

\* and open the template in the editor.

\*/

package gudang;

```
import java.sql.*;
import javax.swing.JOptionPane;
import javax.swing.table.DefaultTableModel;
/**
*
* @author Pannugroho
*/
public class Form_Data_Barang extends javax.swing.JDialog {
  koneksi kon=new koneksi();
  private Object [][] databarang=null;
  private String[]label={"KODE BARANG","NAMA
KATEGORI", "NAMA BARANG", "STOK", "MIN.STOK" };
  /**
   * Creates new form Form_Data_Barang
   */
  public Form_Data_Barang(java.awt.Frame parent, boolean modal) {
    super(parent, modal);
    initComponents();
    kon.setkoneksi();
    BacaTabelBarang();
  }
  private void BacaTabelBarang()
  {
    try
    {
       String sql="Select *From tb_barang order by kd_brg";
       kon.rs=kon.st.executeQuery(sql);
       ResultSetMetaData m=kon.rs.getMetaData();
       int kolom=m.getColumnCount();
       int baris=0:
```

```
while (kon.rs.next())
{
  baris=kon.rs.getRow();
}
databarang=new Object[baris][kolom];
int x=0;
kon.rs.beforeFirst();
while(kon.rs.next())
{
  databarang[x][0] = kon.rs.getString("kd_brg");
  databarang[x][1] = kon.rs.getString("nm_kategori");
  databarang[x][2] = kon.rs.getString("nm_brg");
  databarang[x][3] = kon.rs.getString("stok");
  databarang[x][4] = kon.rs.getString("min_stok"); x++;
}
Tbl_barang1.setModel(new
```

```
DefaultTableModel(databarang,label));
```

```
}
catch(SQLException e)
{
JOptionPane.showMessageDialog(null, e);
}
```

```
private void CariTabelBarang()
```

```
{
try
{
```

String sql="select \*from tb\_barang where kd\_brg like '%" +tcari.getText()+"%'"

```
+ "or nm_kategori like '%" +tcari.getText()+"%"
            + "or nm_brg like '%" +tcari.getText()+"%'";
       kon.rs=kon.st.executeQuery(sql);
       ResultSetMetaData m=kon.rs.getMetaData();
       int kolom=m.getColumnCount();
       int baris=0;
       while(kon.rs.next()){
          baris=kon.rs.getRow();
       }
       databarang=new Object[baris][kolom];
       int x=0;
       kon.rs.beforeFirst();
       while(kon.rs.next())
       {
          databarang[x][0] = kon.rs.getString("kd_brg");
          databarang[x][1] = kon.rs.getString("nm_kategori");
          databarang[x][2] = kon.rs.getString("nm_brg");
          databarang[x][3] = kon.rs.getString("stok");
          databarang[x][4] = kon.rs.getString("min_stok"); x++;
       }
       Tbl_barang1.setModel(new
DefaultTableModel(databarang,label));
```

```
}
catch(SQLException e)
{
JOptionPane.showMessageDialog(null, e);
}
```
/\*\*

\* This method is called from within the constructor to initialize the form.

\* WARNING: Do NOT modify this code. The content of this method is always

\* regenerated by the Form Editor.

\*/

@SuppressWarnings("unchecked")

public static void main(String args[]) {

/\* Set the Nimbus look and feel \*/

/\* Create and display the form \*/

 Klik kanan pada Kolom Cari Barang, pilih Event-Key-KeyTyped, ketik Script berikut :

private void tcari1KeyTyped(java.awt.event.KeyEvent evt) {

// TODO add your handling code here:

CariTabelBarang();

}

### 2.2.6. Membuat Form Master User

- 1. Klik kanan pada package gudang-New-JFrame Form
- 2. Isi Class Name : Form\_Master\_User-Finish

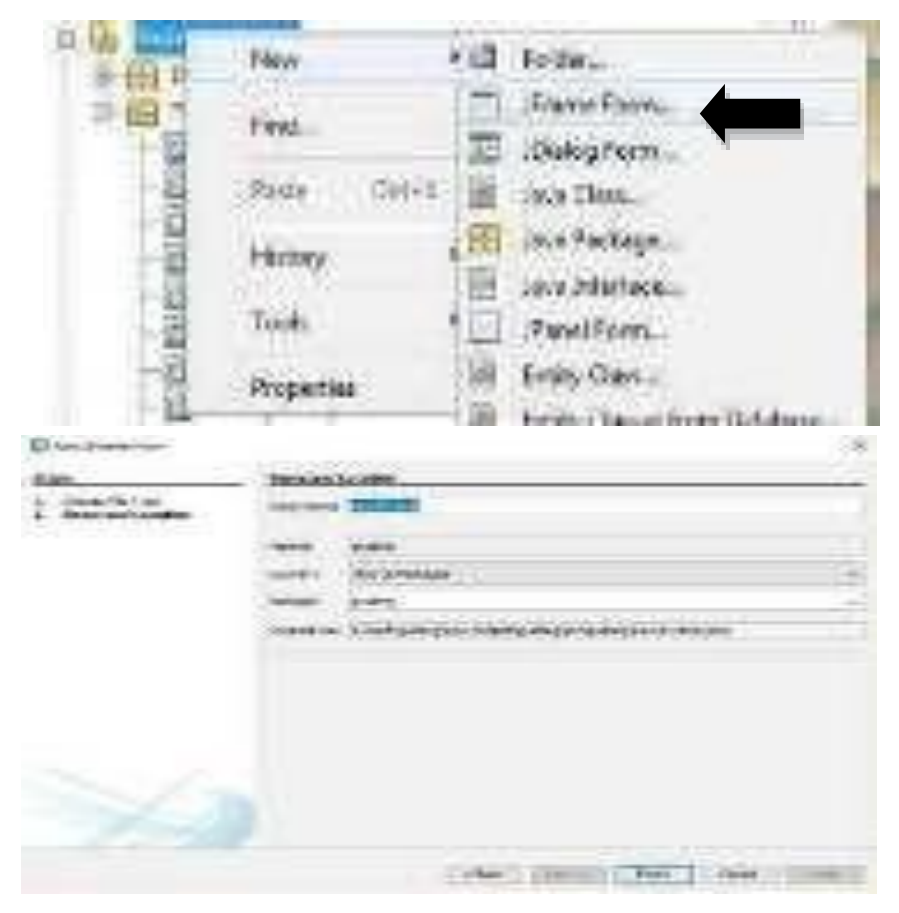

Gambar 2.52 membuat JFramme baru

a. Desain

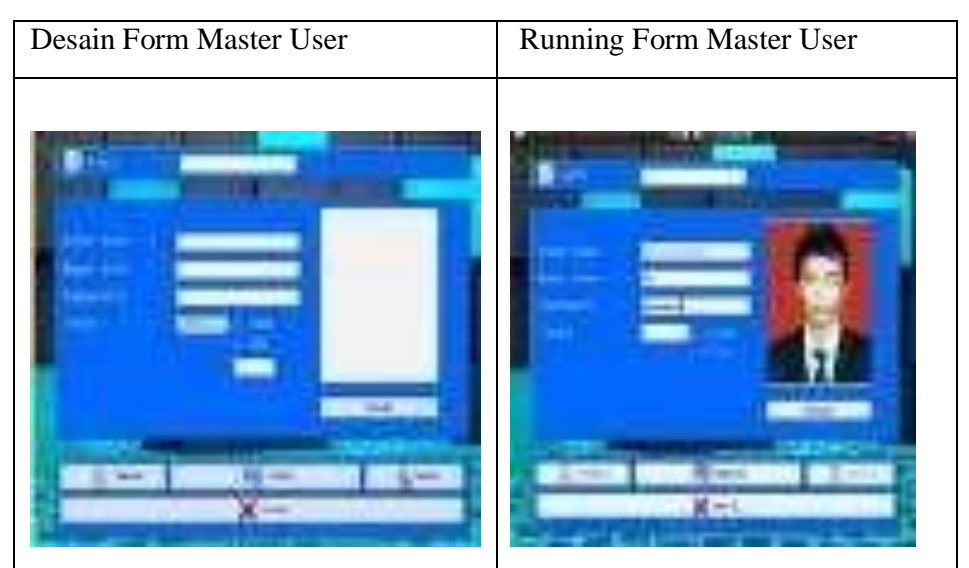

Gambar 2.53 desain master user

# b. Source Code

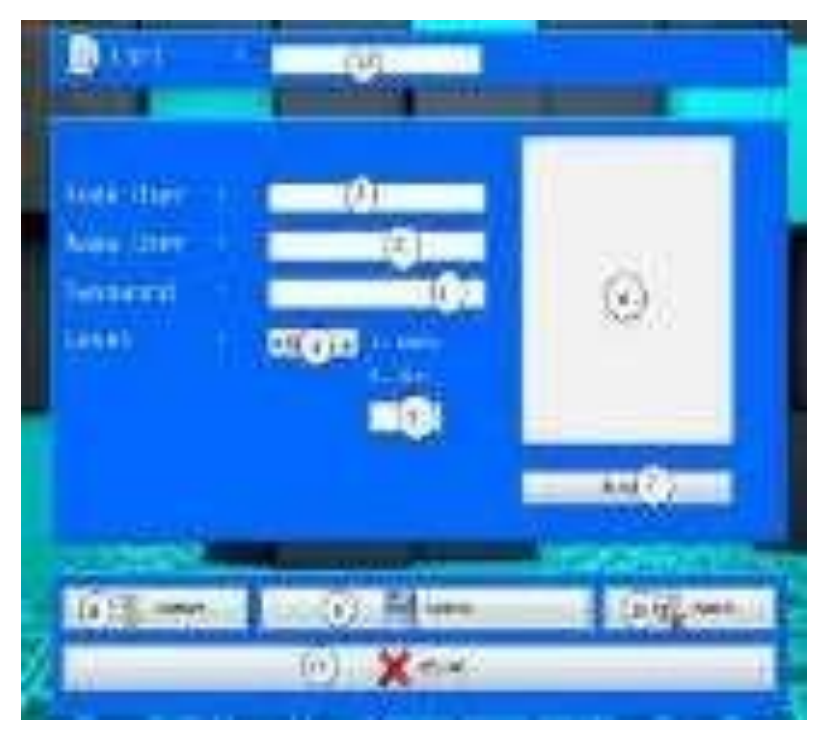

Gambar 2.54. komponen menu utama user

| No | Komponen       | Propertis                         |
|----|----------------|-----------------------------------|
| 1  | JTextField     | Change Variable Name : tkd_user   |
| 2  | JTextField     | Change Variable Name : tnm_user   |
| 3  | JPasswordField | Change Variable Name : tpassword  |
| 4  | JComboBox      | Change Variable Name : cblevel    |
| 5  | JTextField     | Change Variable Name : televel    |
| 6  | JLabel         | Change Variable Name : photo      |
| 7  | JButton        | Edit Text : Browser               |
|    |                | Change Variable Name : bt_browser |
| 8  | JButton        | Edit Text : TAMBAH                |
|    |                | Change Variable Name : bt_tambah  |

| 9  | JButton    | Edit Text : SIMPAN               |
|----|------------|----------------------------------|
|    |            | Change Variable Name : bt_simpan |
| 10 | JButton    | Edit Text : HAPUS                |
|    |            | Change Variable Name : bt_hapus  |
| 11 | JButton    | Edit Text : KELUAR               |
|    |            | Change Variable Name : bt_keluar |
| 12 | JTextField | Change Variable Name : tcari     |

Ketik Scrip method-method dibawah ini :

/\*

\* To change this license header, choose License Headers in Project Properties.

\* To change this template file, choose Tools | Templates

\* and open the template in the editor.

\*/

package gudang;

import java.awt.event.KeyEvent;

import java.sql.\*;

import java.io.\*;

import java.text.SimpleDateFormat;

import javax.swing.JFileChooser;

import java.util.logging.Level;

import java.util.logging.Logger;

import javax.swing.ImageIcon;

import javax.swing.JOptionPane;

/\*\*

\* @author Pannugroho

\*/

\*

public class Form\_Master\_User extends javax.swing.JFrame {

koneksi kon=new koneksi (); Connection connec; PreparedStatement psmnt = null; ImageIcon format; File pics; FileInputStream fistream;

ResultSet rs;

private String no;

/\*\*

\* Creates new form Form\_Master\_User \*/

public Form\_Master\_User() {
 initComponents();
 kon.setkoneksi(); nonaktif();
 televel.setVisible(false);

try

{

Class.forName("com.mysql.jdbc.Driver");

connec =

DriverManager.getConnection("jdbc:mysql://localhost/inventory\_db","ro ot","");

}

```
catch(Exception e){
}
private void NoUser()
{
```

try {

String sql\_no= "select right(id\_user,3)as no, mid(id\_user,4,4) as periode from tb\_user";

```
kon.setkoneksi();
ResultSet rs = kon.st.executeQuery(sql_no);
if (rs.next()){
rs.last();
int no = Integer.parseInt(rs.getString("no"))+1;
```

java.util.Date date = new java.util.Date();

SimpleDateFormat dateformat1=new SimpleDateFormat

("MM.yy");

String tanggal=dateformat1.format(date);

if(no<10)

tkd\_user.setText("ID/AHI-"+tanggal+"/000"+Integer.toString(no)); else if(no<100) tkd\_user.setText("ID/AHI-"+tanggal+"/00"+Integer.toString(no)); else if(no<1000) tkd\_user.setText("ID/AHI-"+tanggal+"/0"+Integer.toString(no)); else

```
tkd_user.setText("ID/AHI-
"+tanggal+"/"+Integer.toString(no));
        }
        else
        {
         java.util.Date date = new java.util.Date();
       SimpleDateFormat dateformat1=new SimpleDateFormat
("MM.yy");
       String tanggal=dateformat1.format(date);
           tkd_user.setText("ID/AHI-"+tanggal+"/0001");
        }
     }
       catch (Exception e)
     {
       JOptionPane.showMessageDialog(null, e);
     }
  }
  private void nonaktif(){
     tkd_user.setEnabled(false);
     tnm_user.setEnabled(false);
     tpassword.setEnabled(false);
     cblevel.setEnabled(false);
     bt_browser.setEnabled(false);
  }
  private void aktif(){
```

```
tkd_user.setEnabled(true);
```

```
tnm_user.setEnabled(true);
```

```
tpassword.setEnabled(true);
cblevel.setEnabled(true);
bt_browser.setEnabled(true);
```

}

```
private void BersihField(){
tkd_user.setText("");
tnm_user.setText("");
tpassword.setText("");
cblevel.setSelectedIndex(0);
televel.setText("");
photo.setIcon(null);
```

```
}
```

```
private void OpenPicture(){
try
  {
    JFileChooser picChooser = new JFileChooser();
     int returnVal = picChooser.showOpenDialog(null);
     File file = null:
     if(returnVal == JFileChooser.APPROVE_OPTION)
     {
       file = picChooser.getSelectedFile(); String
       filename = file.getAbsolutePath();
       pics=new File(filename);
       fistream=new FileInputStream(pics);
       ImageIcon icon = new ImageIcon(filename);
       photo.setIcon(icon);
     }
  }catch (Exception e)
```

```
{
    e.printStackTrace();
  }
}
```

3. Klik kanan pada tombol cari, pilih Event-Key-KeyPressed, ketik Script berikut :

```
private void tcariKeyTyped(java.awt.event.KeyEvent evt) {
    // TODO add your handling code here:
     try{
       String query = "select * from tb_user where nm_user like '%"
   +tcari.getText()+ "%' ";
       tnm_user.setEnabled(false);
       tpassword.setEnabled(false);
       nonaktif();
       psmnt = connec.prepareStatement(query);
       rs=psmnt.executeQuery();
       if(rs.next())
       {
          tkd_user.setText(rs.getString(1));
          tnm_user.setText(rs.getString(2));
          tpassword.setText(rs.getString(3));
          cblevel.setSelectedItem(rs.getString(4));
          byte[] imagedata=rs.getBytes(5);
          format=new ImageIcon(imagedata);
          photo.setIcon(format);
          bt_tambah.setText("EDIT");
```

```
tkd_user.setEnabled(false);
```

```
bt_browser.setEnabled(true);
    cblevel.setEnabled(true);
    }
    else
    {
        JOptionPane.showMessageDialog(this, " Data Tidak
ditemukan");
     }
    }
    catch (Exception e) {
        e.printStackTrace();
    }
}
```

4. Klik kanan pada kode user, pilih Event-Action-Action Performed, ketik Script berikut

```
private void tkd_userActionPerformed(java.awt.event.ActionEvent evt)
{
    // TODO add your handling code here:
}
```

5. Klik kanan pada cb Level, pilih Event-Action-Action Performed, ketik Script berikut

```
private void cblevelActionPerformed(java.awt.event.ActionEvent evt) {
```

```
// TODO add your handling code here:
if(cblevel.getSelectedItem().equals("1"))
{
    televel.setText("1");
}
else
```

```
if(cblevel.getSelectedItem().equals("2"))
{
    televel.setText("2");
}
```

6. Klik kanan pada Button Browser, pilih Event-Action-Action Performed, ketik Script berikut

private void bt\_browserActionPerformed(java.awt.event.ActionEvent evt)

```
{
  // TODO add your handling code here:
  OpenPicture();
```

}

 Klik kanan pada Button Tambah, pilih Event-Action-Action Performed, ketik Script berikut :

```
private void bt_tambahActionPerformed(java.awt.event.ActionEvent evt)
{
    // TODO add your handling code here:
    if(bt_tambah.getText().equals("TAMBAH"))
    {
        bt_simpan.setText("SIMPAN");
        bt_keluar.setText("BATAL");
        BersihField();
        NoUser();
        aktif();bt_hapus.setEnabled(false);
        tkd_user.setEnabled(false);
        bt_tambah.setEnabled(false);
        bt_tambah.setEnabled(false);
        bt_hapus.setEnabled(false);
        bt_hapus.setEnabled(false);
        bt_hapus.setEnabled(false);
        bt_hapus.setEnabled(false);
        bt_hapus.setEnabled(false);
        bt_hapus.setEnabled(false);
        bt_hapus.setEnabled(false);
        bt_hapus.setEnabled(false);
        bt_hapus.setEnabled(false);
        bt_hapus.setEnabled(false);
        bt_hapus.setEnabled(false);
        bt_hapus.setEnabled(false);
        bt_hapus.setEnabled(false);
        bt_hapus.setEnabled(false);
        bt_hapus.setEnabled(false);
        bt_hapus.setEnabled(false);
        bt_hapus.setEnabled(false);
        bt_hapus.setEnabled(false);
        bt_hapus.setEnabled(false);
        bt_hapus.setEnabled(false);
        bt_hapus.setEnabled(false);
        bt_hapus.setEnabled(false);
        bt_hapus.setEnabled(false);
        bt_hapus.setEnabled(false);
        bt_hapus.setEnabled(false);
        bt_hapus.setEnabled(false);
        bt_hapus.setEnabled(false);
        bt_hapus.setEnabled(false);
        bt_hapus.setEnabled(false);
        bt_hapus.setEnabled(false);
        bt_hapus.setEnabled(false);
        bt_hapus.setEnabled(false);
        bt_hapus.setEnabled(false);
        bt_hapus.setEnabled(false);
        bt_hapus.setEnabled(false);
        bt_hapus.setEnabled(false);
        bt_hapus.setEnabled(false);
        bt_hapus.setEnabled(false);
        bt_hapus.setEnabled(false);
        bt_hapus.setEnabled(false);
        bt_hapus.setEnabled(false);
        bt_hapus.setEnabled(false);
        bt_hapus.setEnabled(false);
        bt_hapus.setEnabled(false);
        bt_hapus.setEnabl
```

```
else if (bt_tambah.getText().equals("EDIT"))
{
    tnm_user.setEnabled(true);
    tpassword.setEnabled(true);
    bt_simpan.setText("UPDATE");
    bt_keluar.setText("BATAL");
    bt_tambah.setEnabled(false);
}
```

}

8. Klik kanan pada Button Simpan, pilih Event-Action-Action Performed, ketik Script berikut :

```
private void bt_simpanActionPerformed(java.awt.event.ActionEvent evt)
{
    // TODO add your handling code here:
    SimpanData();
    if(bt_simpan.getText().equals("SIMPAN"))
    {
     bt_tambah.setText("TAMBAH");
     bt_keluar.setText("KELUAR");
     BersihField();
     tkd_user.requestFocus();
     }
    else if (bt_simpan.getText().equals("UPDATE"))
     {
     EditData();
     bt_tambah.setText("EDIT");
     bt_keluar.setText("BATAL");
     tcari.requestFocus();
```

- }
- 9. Klik kanan pada Button Hapus, pilih Event-Action-Action Performed, ketik Script berikut :

private void bt\_hapusActionPerformed(java.awt.event.ActionEvent evt) {

// TODO add your handling code here:

```
if (JOptionPane.showConfirmDialog(this, "yakin mau dihapus?",
"konfirmasi", JOptionPane.YES_NO_OPTION) ==
JOptionPane.YES_OPTION) {
```

HapusData();

```
bt_tambah.setEnabled(true);
```

```
nonaktif();
```

BersihField();

```
cblevel.setSelectedItem("=PILIH=");
```

} else {

JOptionPane.showMessageDialog(this, "Data Batal Dihapus", "Konfirmasi", JOptionPane.INFORMATION\_MESSAGE);

```
bt_tambah.setEnabled(true);
```

```
nonaktif();
```

```
BersihField();
```

cblevel.setSelectedItem("=PILIH=");

```
return;
```

```
}
```

}

10. Klik kanan pada Button Keluar, pilih Event-Action-Action Performed, ketik Script berikut :

private void bt\_keluarActionPerformed(java.awt.event.ActionEvent evt) {
 // TODO add your handling code here:

```
if(bt_keluar.getText().equals("KELUAR"))
{
  dispose();
  }
  else if (bt_keluar.getText().equals("BATAL"))
  {
    BersihField();
    bt_tambah.setEnabled(true);
    bt_keluar.setText("KELUAR");
    bt_tambah.setText("TAMBAH");
  }
}
```

# 2.2.7. Membuat Form Master Kategori

- 1. Klik kanan pada package gudang-New-JFrame Form
- 2. Isi Class Name : Form\_Master\_Kategori-Finish

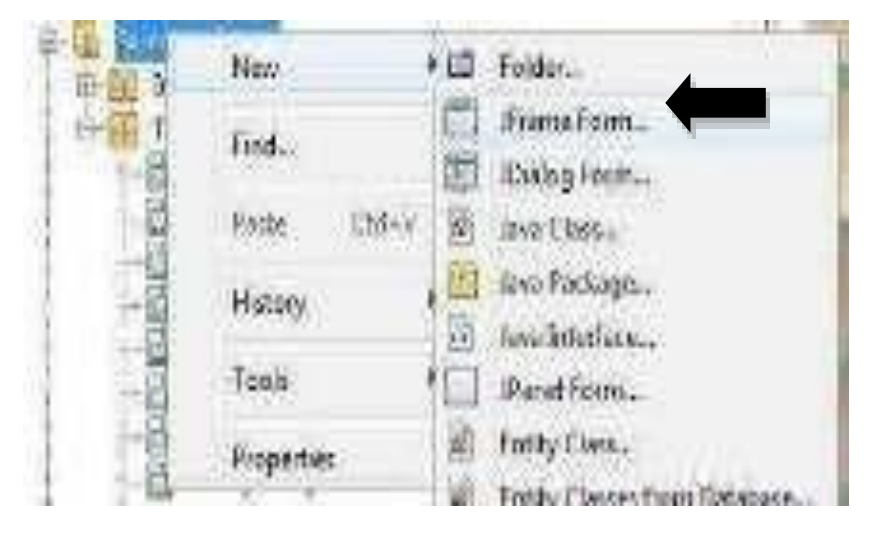

| Distant matter |                                           |    |
|----------------|-------------------------------------------|----|
| ***            | - Territoria and territoria               |    |
| 1. Description |                                           | _  |
|                | ter stel                                  | -1 |
|                | count : yorks house                       | -  |
|                | terms and                                 |    |
|                | Sund's Syd presse party depression Passes |    |
|                |                                           |    |
|                |                                           |    |
|                |                                           |    |
|                | THE DESIGN THE DESIGN OF                  | -  |

Gambar 2.55 menambahkan JFrame baru

1. Desain

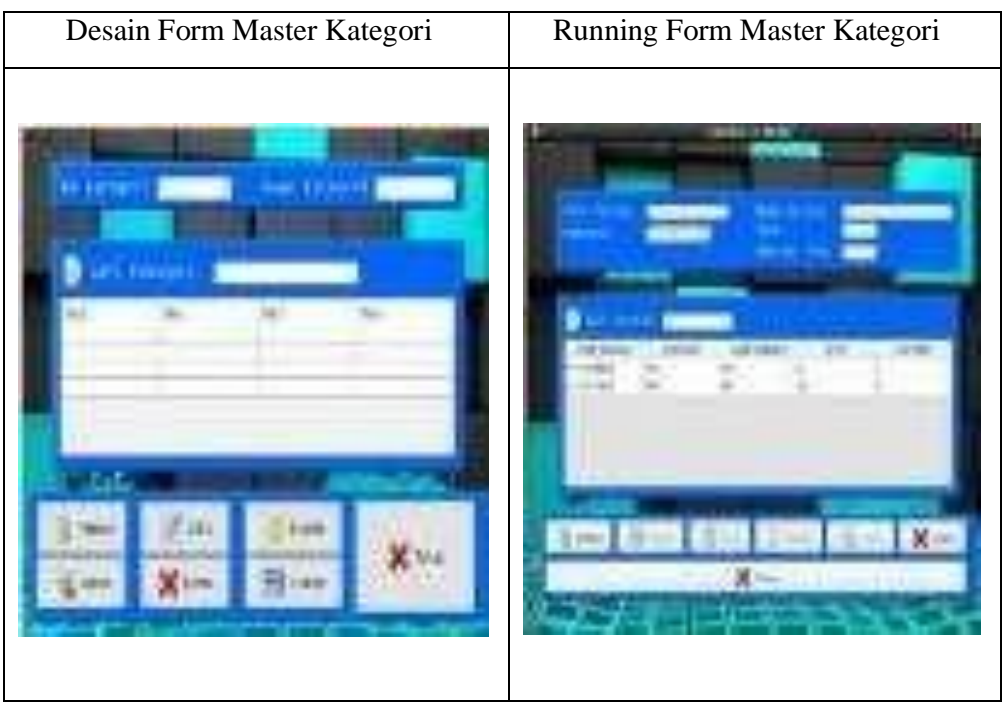

Gambar 2.56. Desain master kategori

# 2. Source Code

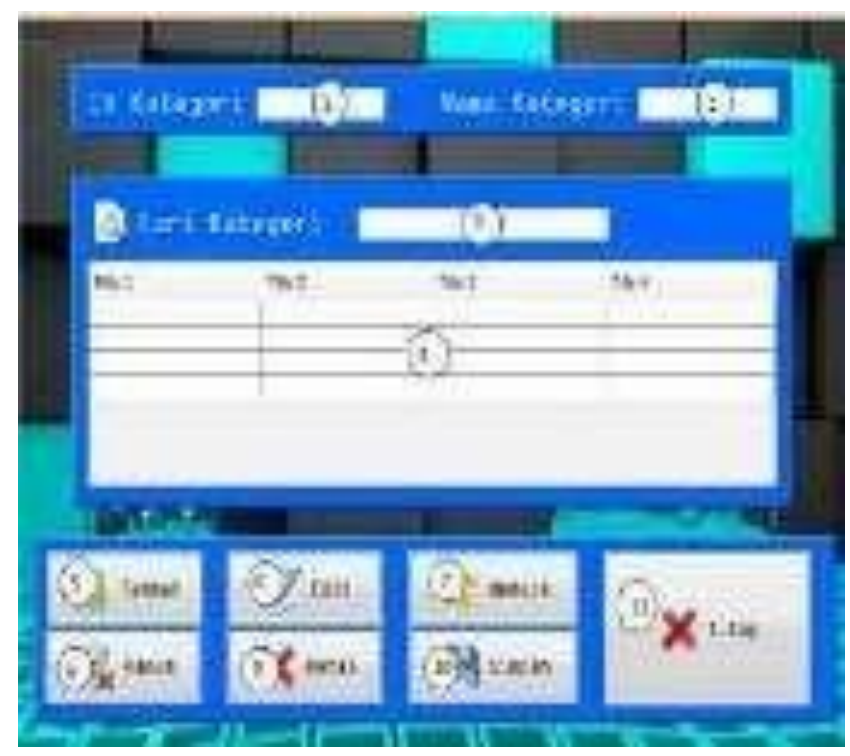

Gambar 2.57. komponen master kategori

| No | Komponen   | Propertis                           |
|----|------------|-------------------------------------|
| 1  | JTextField | Change Variable Name : tid_kategori |
| 2  | JTextField | Change Variable Name : tnm_kategori |
| 3  | JTextField | Change Variable Name : tcari        |
| 4  | JTable     | Change Variable Name : tbl_kategori |
| 5  | JButton    | Edit Text : Tambah                  |
|    |            | Change Variable Name : bt_tambah    |
| 6  | JButton    | Edit Text : Edit                    |
|    |            | Change Variable Name : bt_edit      |
| 7  | JButton    | Edit Text : Update                  |
|    |            | Change Variable Name : bt_update    |

| 8  | JButton         | Edit Text : Hapus                |
|----|-----------------|----------------------------------|
|    |                 |                                  |
|    |                 |                                  |
|    |                 | Change Variable Name : bt_hapus  |
| 9  | IButton         | Edit Text : Batal                |
|    | Jutton          | Luit Text . Datai                |
|    |                 |                                  |
|    |                 | Change Variable Name : bt_batal  |
|    |                 |                                  |
| 10 | JButton         | Edit Text : Simpan               |
|    |                 |                                  |
|    |                 |                                  |
|    |                 | Change Variable Name : bt_simpan |
| 11 | IButton         | Edit Text · Tutun                |
| 11 | <b>D u</b> tton | Lan Text . Tutup                 |
|    |                 |                                  |
|    |                 | Change Variable Name : bt_keluar |
|    |                 |                                  |

Ketik Scrip method-method dibawah ini :

/\*

\* To change this license header, choose License Headers in Project Properties.

\* To change this template file, choose Tools | Templates

\* and open the template in the editor.

\*/

package gudang;

import java.sql.\*;

import javax.swing.\*;

import javax.swing.table.DefaultTableModel;

```
/**

*

* @author Pannugroho

*/
```

public class Form\_Master\_Kategori extends javax.swing.JFrame {
 koneksi kon=new koneksi();

```
private Object [][] datakategori=null;
private String[]label={"Id Kategori","Nama Kategori"};
/**
* Creates new form Form_Master_Kategori
*/
public Form_Master_Kategori() {
  initComponents();
  kon.setkoneksi();
  BacaTabelKategori();
}
private String NoKategori()
  String urutan=null;
     try{
               kon.rs=kon.st.executeQuery("select
     right(id_kategori,4)+1 from tb_kategori as Nomor order by
     id_kategori desc");
       if(kon.rs.next())
     {
     urutan=kon.rs.getString(1);
     while(urutan.length()<4)</pre>
     urutan="0"+urutan;
     urutan="AHI/KT/"+urutan;
     tid_kategori.setText(urutan);
     }else
     {
     urutan="AHI/KT/"+"0001";
     tid_kategori.setText(urutan);
     }
     }catch(Exception e){
```

```
JOptionPane.showMessageDialog(null,"No PS Error : "+e);
}
return urutan;
```

```
private void BacaTabelKategori(){
```

```
try{
```

}

}

```
String sql="Select * From tb_kategori order by id_kategori";
       kon.rs=kon.st.executeQuery(sql);
       ResultSetMetaData m=kon.rs.getMetaData();
       int kolom=m.getColumnCount();
       int baris=0;
       while(kon.rs.next()){
       baris=kon.rs.getRow();
       }
          datakategori=new Object[baris][kolom];
          int x=0;
          kon.rs.beforeFirst();
          while(kon.rs.next()){
          datakategori[x][0]=kon.rs.getString("id_kategori");
          datakategori[x][1]=kon.rs.getString("nm_kategori");
          x++;
       }
          tbl_kategori.setModel(new
DefaultTableModel(datakategori,label));
       }
          catch(SQLException e){
         JOptionPane.showMessageDialog(null, e);
     }
```

```
private void BacaTabelKategori2(){
```

try{

```
String sql="select * from tb_kategori where nm_kategori like '%"
+tcari.getText()+ "%' ";
```

```
kon.rs=kon.st.executeQuery(sql);
ResultSetMetaData m=kon.rs.getMetaData();
int kolom=m.getColumnCount();
int baris=0;
while(kon.rs.next()){
baris=kon.rs.getRow();
}
datakategori=new Object[baris][kolom];
int x=0;
kon.rs.beforeFirst();
```

```
while(kon.rs.next()){
```

datakategori[x][0]=kon.rs.getString("id\_kategori");

```
datakategori[x][1]=kon.rs.getString("nm_kategori");
```

x++;

}

}

tbl\_kategori.setModel(new

```
DefaultTableModel(datakategori,label));
```

```
}
catch(SQLException e){
JOptionPane.showMessageDialog(null, e);
}
private void setTable(){
int row=tbl_kategori.getSelectedRow();
```

```
tid_kategori.setText((String)tbl_kategori.getValueAt(row,0));
tnm_kategori.setText((String)tbl_kategori.getValueAt(row,1));
```

```
private void BersihField(){
  tnm_kategori.setText("");
  tid_kategori.setText("");
  tcari.setText("");
```

}

}

```
private void aktif(){
    tnm_kategori.setEnabled(true);
    tid_kategori.setEnabled(false);
}
```

```
}
```

```
private void nonaktif(){
    tnm_kategori.setEnabled(false);
    tid_kategori.setEnabled(false);
    bt_edit.setEnabled(false);
    bt_update.setEnabled(false);
    bt_hapus.setEnabled(false);
    bt_simpan.setEnabled(false);
}
```

3. Klik kanan pada Kolom cari, pilih Event-Key-KeyTyped, ketik Script berikut :

private void tcariKeyTyped(java.awt.event.KeyEvent evt) {

BacaTabelKategori2();

}

4. Klik kanan pada Tabel, pilih Event-Mouse-MouseClicked, ketik Script berikut

private void tbl\_kategoriMouseClicked(java.awt.event.MouseEvent evt) {
 setTable();
 bt\_hapus.setEnabled(true);
 bt\_edit.setEnabled(true);
 bt\_tambah.setEnabled(false);
}

5. Klik kanan pada Button Tambah, pilih Event-Action-actionPerformed, ketik Script berikut :

private void bt\_tambahActionPerformed(java.awt.event.ActionEvent evt)

{

}

- BersihField(); aktif(); NoKategori(); tnm\_kategori.setEnabled(true); tid\_kategori.requestFocus(); bt\_batal.setEnabled(true); bt\_tambah.setEnabled(false); bt\_simpan.setEnabled(true);
- 6. Klik kanan pada Button Edit, pilih Event-Action-actionPerformed, ketik Script berikut :

private void bt\_editActionPerformed(java.awt.event.ActionEvent evt) {
 aktif();

bt\_edit.setEnabled(false);

bt\_update.setEnabled(true);

bt\_batal.setEnabled(true);

```
bt_hapus.setEnabled(false);
bt_tambah.setEnabled(false);
}
```

7. Klik kanan pada Button Update, pilih Event-Action-actionPerformed, ketik Script berikut :

```
private void bt_updateActionPerformed(java.awt.event.ActionEvent evt)
{
    bt_update.setEnabled(false);
    bt_tambah.setEnabled(true);
    EditData();
}
```

8. Klik kanan pada Button Hapus, pilih Event-Action-actionPerformed, ketik Script berikut :

private void bt\_hapusActionPerformed(java.awt.event.ActionEvent evt) {

```
if (JOptionPane.showConfirmDialog(this, "yakin mau dihapus?",
```

\_\_\_\_

"konfirmasi", JOptionPane.YES\_NO\_OPTION)

```
JOptionPane.YES_OPTION) {
```

HapusData();

bt\_tambah.setEnabled(true);

```
} else {
```

```
JOptionPane.showMessageDialog(this, "Data Batal Dihapus", "Konfirmasi", JOptionPane.INFORMATION_MESSAGE);
```

```
bt_tambah.setEnabled(true);
```

return;

```
formWindowActivated(null);
```

```
}
```

}

9. Klik kanan pada Button Batal, pilih Event-Action-actionPerformed, ketik Script berikut :

```
private void bt_batalActionPerformed(java.awt.event.ActionEvent evt) {
     nonaktif();
     BersihField();
     bt_tambah.setEnabled(true);
   }
```

10. Klik kanan pada Button Simpan, pilih Event-Action-actionPerformed, ketik Script berikut :

```
private void bt_simpanActionPerformed(java.awt.event.ActionEvent evt)
{
    // TODO add your handling code here:
    if (tnm_kategori.getText().isEmpty()) {
        JOptionPane.showMessageDialog(this, "Lengkapi Data",
        "Konfirmasi", JOptionPane.INFORMATION_MESSAGE);
        bt_tambah.setEnabled(true);
        } else {
            bt_tambah.setEnabled(true);
            bt_keluar.setEnabled(true);
            SimpanData();
        }
```

11. Klik kanan pada Button Keluar, pilih Event-Action-actionPerformed, ketik Script berikut :

}

```
private void bt_keluarActionPerformed(java.awt.event.ActionEvent evt) {
    // new MenuUtama().setVisible(true);
    this.dispose();
}
```

# 2.2.8. Membuat Form Login

- 1. Klik kanan pada package gudang-New-JFrame Form
- 2. Isi Class Name : Form\_Login -Finish

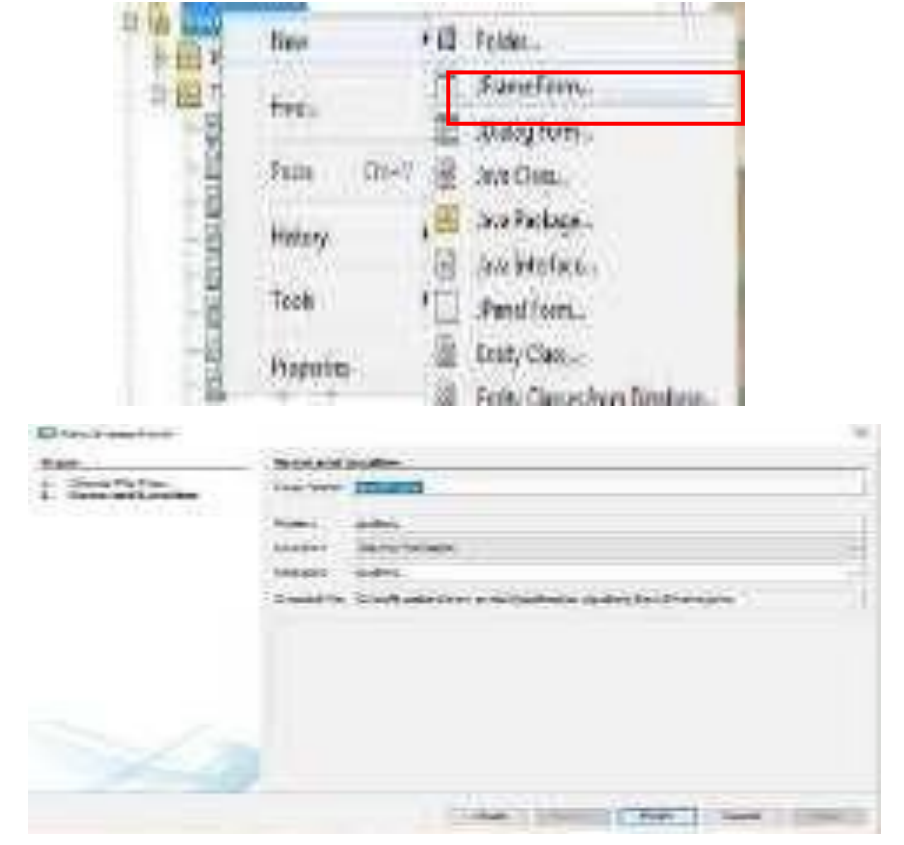

Gambar 2.58. membuat JFrame baru

a. Desain

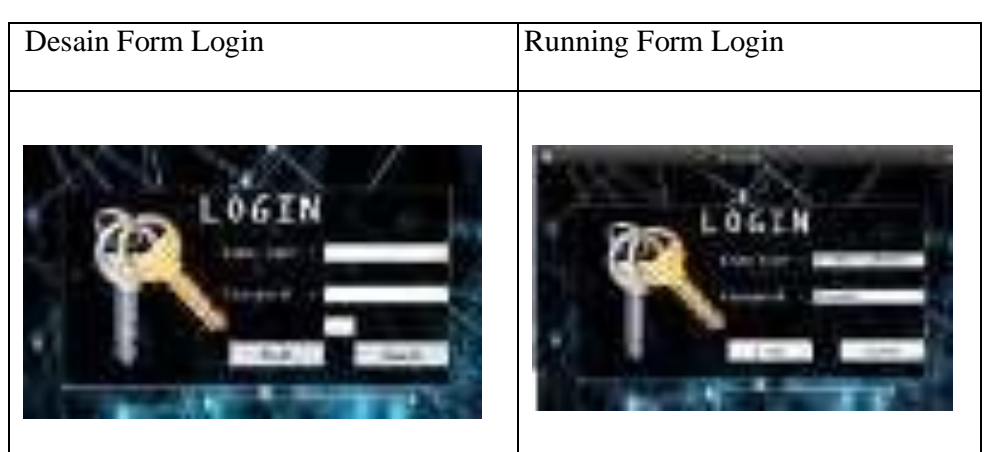

Gambar 2.59 desain from login

#### b. Source Code

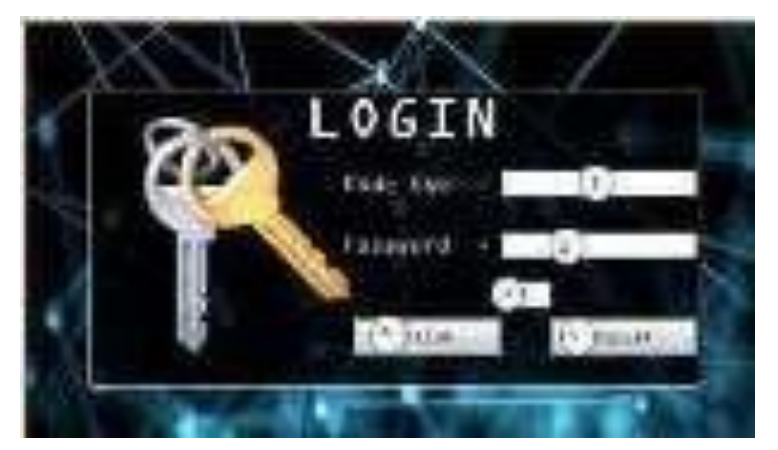

Gambar 4.60 komponen form login

| No | Komponen       | Propertis                        |
|----|----------------|----------------------------------|
| 1  | JTextField     | Change Variable Name : tnik_user |
| 2  | JPasswordField | Change Variable Name : tpassword |
| 3  | JTextField     | Change Variable Name : tlevel    |
| 4  | JButton        | Edit Text : MASUK                |
|    |                | Change Variable Name : bt_login  |
| 5  | JButton        | Edit Text : KELUAR               |
|    |                | Change Variable Name : bt_keluar |

Ketik Scrip method-method dibawah ini :

/\*

\* To change this license header, choose License Headers in Project

Properties.

\* To change this template file, choose Tools | Templates

\* and open the template in the editor.

\*/

package gudang;

import com.jtattoo.plaf.AbstractLookAndFeel; import java.sql.\*; import javax.swing.JOptionPane;

import com.jtattoo.plaf.mcwin.McWinLookAndFeel; import com.jtattoo.plaf.acryl.AcrylLookAndFeel; import com.jtattoo.plaf.aero.AeroLookAndFeel; import com.jtattoo.plaf.aluminium.AluminiumLookAndFeel; import com.jtattoo.plaf.bernstein.BernsteinLookAndFeel; import com.jtattoo.plaf.fast.FastLookAndFeel; import com.jtattoo.plaf.graphite.GraphiteLookAndFeel; import com.jtattoo.plaf.hifi.HiFiLookAndFeel; import com.jtattoo.plaf.luna.LunaLookAndFeel; import com.jtattoo.plaf.mint.MintLookAndFeel; import com.jtattoo.plaf.noire.NoireLookAndFeel; import com.jtattoo.plaf.smart.SmartLookAndFeel; import com.jtattoo.plaf.texture.TextureLookAndFeel; import com.sun.java.swing.plaf.windows.WindowsLookAndFeel; import javax.swing.UIManager; import javax.swing.plaf.metal.MetalLookAndFeel; /\*\* \*

```
* @author Pannugroho
```

```
*/
```

public class Form\_Login extends javax.swing.JFrame {
koneksi kon=new koneksi();

public Form\_MenuUtamaAdmin menu=null;

/\*\*
\* Creates new form Form\_Login
\*/

```
public Form_Login() {
    initComponents();
    kon.setkoneksi();
    tlevel.setVisible(false);
}
void bersih(){
    tnik_user.setText("");
    tpassword.setText("");
    tlevel.setText("");
}
```

```
public void setTitle(String title) {
    super.setTitle("L O G I N");
}
```

```
private void prosesLogin(){
```

#### try{

```
String sql="Select * from tb_user where

id_user="'+tnik_user.getText()+"' AND

password=MD5("'+tpassword.getText()+"')";

kon.rs=kon.st.executeQuery(sql);

if(kon.rs.next()){

if(tlevel.getText().equals("1")){

Form_MenuUtamaAdmin menu = new Form_MenuUtamaAdmin();

Form_Ganti_Password gantipass = new Form_Ganti_Password();

menu.setLocationRelativeTo(null);

menu.setVisible(true);

menu.NamaUser=kon.rs.getString("nm_user");

menu.kode=kon.rs.getString("id_user");
```

```
menu.Level=kon.rs.getString("level");
                    gantipass.Kode_User=kon.rs.getString("id_user");
                    this.dispose();
                 }
                 else if(tlevel.getText().equals("2")){
                    Form MenuUtamaUser user = new
Form_MenuUtamaUser();
                    Form_Ganti_Password gantipass = new
       Form_Ganti_Password();
                    user.setLocationRelativeTo(null);
                    user.setVisible(true);
                    user.NamaUser=kon.rs.getString("nm_user");
                    user.kode=kon.rs.getString("id_user");
                    user.Level=kon.rs.getString("level");
                    gantipass.Kode_User=kon.rs.getString("id_user");
                    this.dispose();
                 } }
```

```
else{
```

```
JOptionPane.showMessageDialog(null, "KODE user atau
PASSWORD SALAH");
```

```
bersih();
     tnik_user.setEnabled(true);
     tnik_user.requestFocus();
}
}
catch(SQLException e){
```

```
JOptionPane.showMessageDialog(null, e);
```

```
}
```

/\*\*

\* This method is called from within the constructor to initialize the form.

\* WARNING: Do NOT modify this code. The content of this method is always

\* regenerated by the Form Editor.

\*/

@SuppressWarnings("unchecked")

1. Klik kanan pada Kolom Kode User, pilih Event-Action-Action Performed, ketik Script berikut :

private void tnik\_userActionPerformed(java.awt.event.ActionEvent evt) {

// TODO add your handling code here:

String nikuser = "";

nikuser = tnik\_user.getText();

try{

```
String sql = "Select *from tb_user where id_user="" + nikuser +""";
```

kon.rs = kon.st.executeQuery(sql);

if (kon.rs.next()) {

tnik\_user.setEnabled(false);

tlevel.setText(kon.rs.getString("level"));

tpassword.setEnabled(true);

tpassword.requestFocus();

bt\_login.setEnabled(true);

tnik\_user.setEnabled(true);

} else {

JOptionPane.showMessageDialog(null, "kode user salah"); bersih();

```
tnik_user.setEnabled(true);
tnik_user.requestFocus();
}
} catch (SQLException e) {
JOptionPane.showMessageDialog(null, e);
}
```

2. Klik kanan pada Kolom Password, pilih Event-Action-Action Performed, ketik Script berikut :

```
private void tpasswordActionPerformed(java.awt.event.ActionEvent
evt) {
    // TODO add your handling code here:
    }
```

3. Klik kanan pada Kolom Level, pilih Event-Action-Action Performed, ketik Script berikut :

private void tlevelActionPerformed(java.awt.event.ActionEvent evt) {
 // TODO add your handling code here:

4. Klik kanan pada Button Login, pilih Event-Action-Action Performed, ketik Script berikut :

private void bt\_loginActionPerformed(java.awt.event.ActionEvent evt)
{

// TODO add your handling code here:
prosesLogin();

}

5. Klik kanan pada Button Login, pilih Event-Action-Action Performed, ketik Script berikut : 

# 2.3. Rancangan Form Transaksi

## 2.3.1.Form\_Laporan\_PenerimaanPeriode

a. Desain Laporan Penerimaan Periode

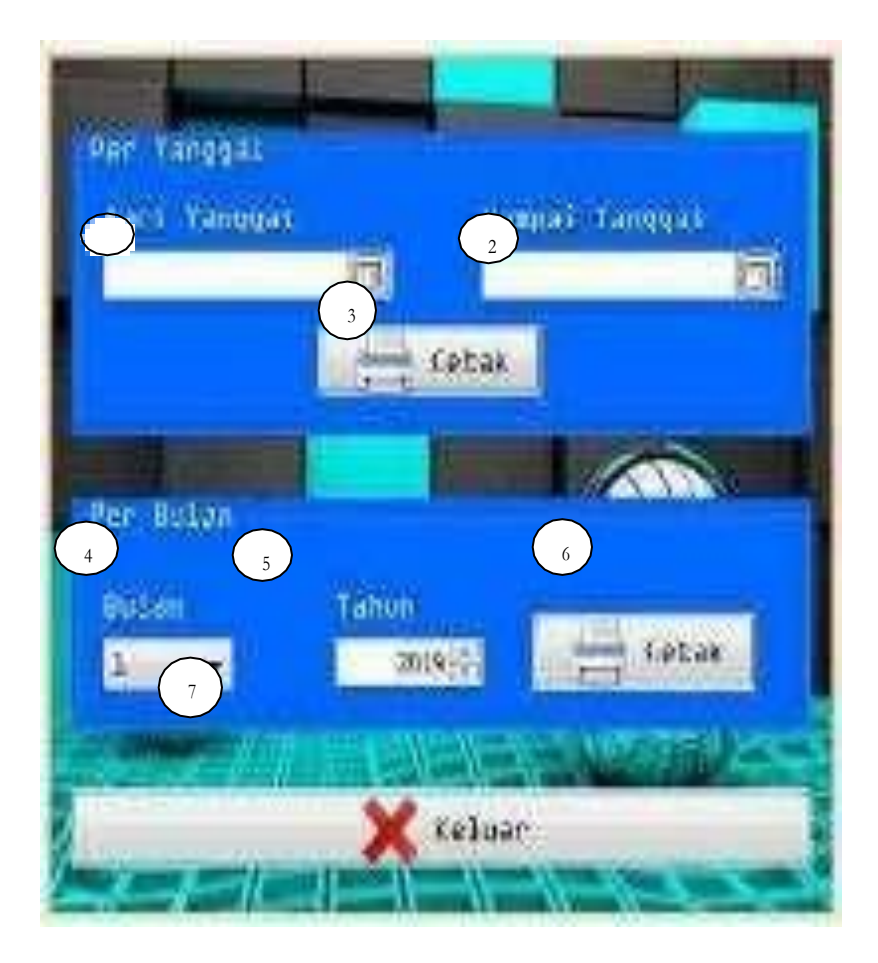

Gambar 2.61 komponen laporan penerimaan periode

| No | Komponen     | Propertis                             |
|----|--------------|---------------------------------------|
| 1  | JDateChooser | Change Variable Name : dctglawal      |
| 2  | JDateChooser | Change Variable Name : dctglakhir     |
| 3  | JButton      | Edit Text : Cetak                     |
|    |              | Change Variable Name : bicetakperiode |
| 4  | JComboBox    | Change Variable Name : cmbbulan       |
| 5  | JYearChooser | Change Variable Name : yctahun        |
| 6  | JButton      | Edit Text : Cetak                     |
|    |              | Change Variable Name : btcetakbulan   |
| 7  | JButton      | Edit Text : Keluar                    |
|    |              | Change Variable Name : bt_keluar      |

b. Running Laporan Penerimaan Periode

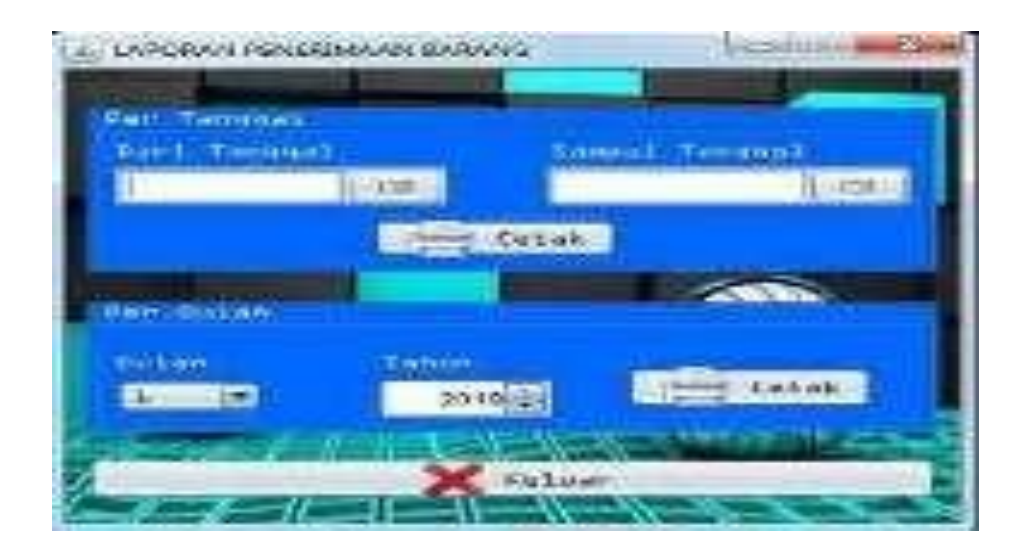

Gambar 2.62. running laporan penerimaan periode

Ketik Scrip method-method dibawah ini :

/\*

\* To change this license header, choose License Headers in Project Properties.

\* To change this template file, choose Tools | Templates

\* and open the template in the editor.

\*/

package gudang;

import net.sf.jasperreports.engine.design.JasperDesign;

import net.sf.jasperreports.view.JasperViewer;

import java.text.SimpleDateFormat;

import java.util.HashMap;

import net.sf.jasperreports.engine.JasperFillManager;

import net.sf.jasperreports.engine.JasperPrint; import

net.sf.jasperreports.engine.JasperReport;

/\*\*

\*

\* @author Pannugroho

\*/

public class Form\_Laporan\_PenerimaanPeriode extends javax.swing.JFrame
{

koneksi kon=new koneksi();

JasperReport jasperReport;

JasperDesign jasperDesign;

JasperPrint jasperPrint;

/\*\*

\* Creates new form Form\_Laporan\_PenerimaanPeriode

\*/

public Form\_Laporan\_PenerimaanPeriode() {

initComponents();

kon.setkoneksi();

}

/\*\*

\* This method is called from within the constructor to initialize the form.

\* WARNING: Do NOT modify this code. The content of this method is always

\* regenerated by the Form Editor.

- \*/
- 1. Klik kanan pada JButton btcetakperiode, pilih Event-Action-Action Performed, ketik Script berikut :

private void btcetakperiodeActionPerformed(java.awt.event.ActionEvent evt)
{

// TODO add your handling code here: String tgl1 = SimpleDateFormat("yyyy-MMnew dd").format(dctglawal.getDate()); String tgl2 SimpleDateFormat("yyyy-MM-= new dd").format(dctglakhir.getDate()); try { NamaFile String = "src/gudang/Laporan\_Penerimaan\_Pertanggal.jasper"; HashMap parameter = new HashMap(); parameter.put("tgl\_awal", tgl1); parameter.put("tgl\_akhir", tgl2); JasperPrint print = JasperFillManager.fillReport(NamaFile, parameter, kon.setkoneksi()); JasperViewer.viewReport(print, false); } catch (Exception ex) { System.out.println(ex);

}

2. Klik kanan pada JButton btcetakbulan, pilih Event-Action-Action Performed, ketik Script berikut :

private void btcetakbulanActionPerformed(java.awt.event.ActionEvent evt) {
// TODO add your handling code here:
try {
 String NamaFile
"src/gudang/Laporan\_Penerimaan\_Perbulan.jasper";
 HashMap parameter = new HashMap();
 parameter.put("bulan", cmbbulan.getSelectedItem());
 parameter.put("tahun", yctahun.getYear());
 JasperPrint print = JasperFillManager.fillReport(NamaFile, parameter,
kon.setkoneksi());
 JasperViewer.viewReport(print, false);
 catch (Exception ex) {
 System.out.println(ex);
 }
}

=

3. Klik kanan pada JButton bt\_keluar, pilih Event-Action-Action Performed, ketik Script berikut :

private void bt\_keluarActionPerformed(java.awt.event.ActionEvent evt) {
// TODO add your handling code here:

dispose();

}

## 2.3.2. Form\_Laporan\_PengeluaranPeriode

a. Desain Laporan Pengeluaran Periode

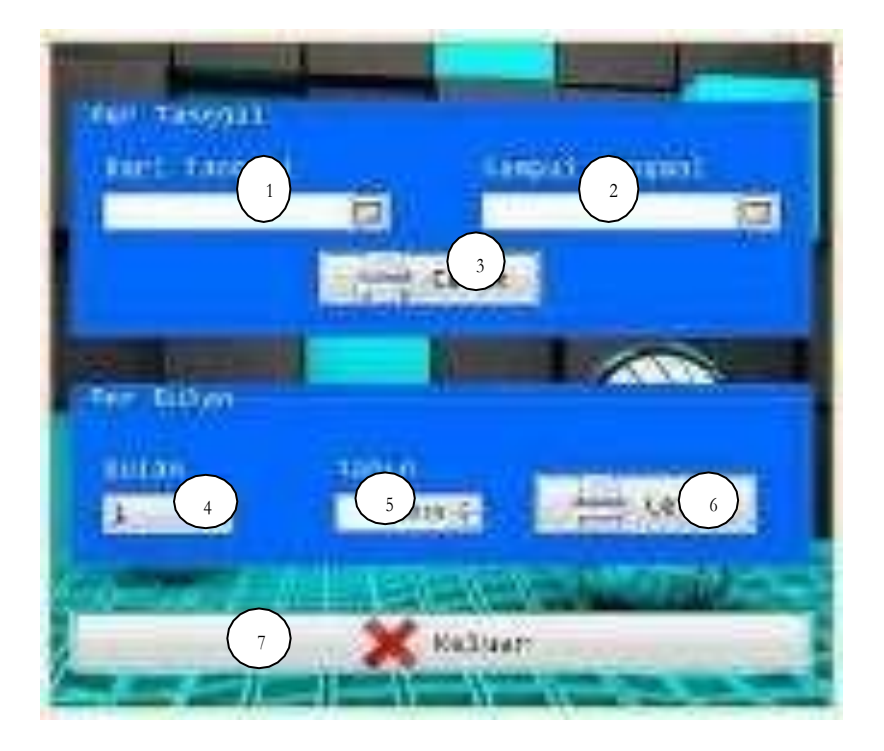

Gambar 2.63. desain laporan pengeluaran periode

| No | Komponen     | Propertis                             |
|----|--------------|---------------------------------------|
| 1  | JDateChooser | Change Variable Name : dctglawal      |
| 2  | JDateChooser | Change Variable Name : dctglakhir     |
| 3  | JButton      | Edit Text : Cetak                     |
|    |              | Change Variable Name : btcetakperiode |
| 4  | JComboBox    | Change Variable Name : cmbbulan       |
| 5  | JYearChooser | Change Variable Name : yctahun        |

| 6 | JButton | Edit Text : Cetak                   |
|---|---------|-------------------------------------|
|   |         | Change Variable Name : btcetakbulan |
| 7 | JButton | Edit Text : Keluar                  |
|   |         | Change Variable Name : bt_keluar    |

b. Running Laporan Pengeluaran Periode

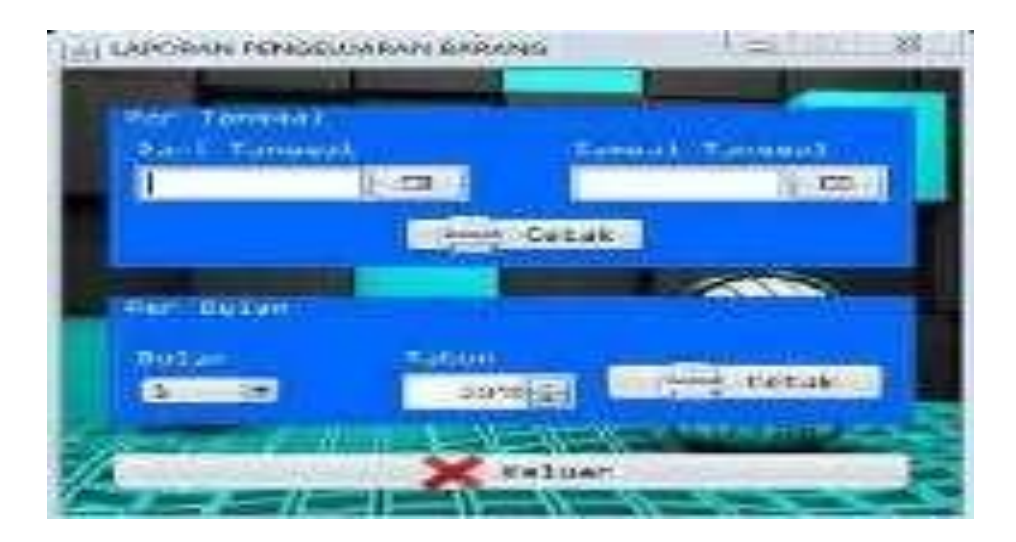

Gambar 2.64. laporan pengeluaran periode

Ketik Scrip method-method dibawah ini :

/\*

- \* To change this license header, choose License Headers in Project Properties.
- \* To change this template file, choose Tools | Templates
- \* and open the template in the editor.

package gudang;

import net.sf.jasperreports.engine.design.JasperDesign; import net.sf.jasperreports.view.JasperViewer; import java.text.SimpleDateFormat; import java.util.HashMap; import net.sf.jasperreports.engine.JasperFillManager; import net.sf.jasperreports.engine.JasperPrint; import

net.sf.jasperreports.engine.JasperReport;

/\*\*

\*

\* @author Pannugroho

\*/

public class Form\_Laporan\_PengeluaranPeriode extends javax.swing.JFrame {

koneksi kon=new koneksi();

JasperReport jasperReport;

JasperDesign jasperDesign;

JasperPrint jasperPrint;

```
* Creates new form Form_Laporan_PengeluaranPeriode
*/
public Form_Laporan_PengeluaranPeriode() {
    initComponents();
    kon.setkoneksi();
}
/***
```

\* This method is called from within the constructor to initialize the form.

\* WARNING: Do NOT modify this code. The content of this method is always

\* regenerated by the Form Editor.

\*/

@SuppressWarnings("unchecked")

1. Klik kanan pada JButton btcetakperiode, pilih Event-Action-Action Performed, ketik Script berikut :

private void btcetakperiodeActionPerformed(java.awt.event.ActionEvent evt)
{

// TODO add your handling code here:

/\*\*

String tgl1 = new SimpleDateFormat("yyyy-MMdd").format(dctglawal.getDate());

String tgl2 = new SimpleDateFormat("yyyy-MMdd").format(dctglakhir.getDate());

try {

String NamaFile = "src/gudang/Laporan\_Pengeluaran\_pertanggal.jasper";

HashMap parameter = new HashMap();

parameter.put("tgl\_awal", tgl1);

parameter.put("tgl\_akhir", tgl2);

JasperPrint print = JasperFillManager.fillReport(NamaFile, parameter, kon.setkoneksi());

JasperViewer.viewReport(print, false);

```
} catch (Exception ex) {
```

System.out.println(ex);

}

2. Klik kanan pada JButton btcetakbulan, pilih Event-Action-Action Performed, ketik Script berikut :

private void btcetakbulanActionPerformed(java.awt.event.ActionEvent evt) {

// TODO add your handling code here:

```
try {
```

String NamaFile = "src/gudang/Laporan\_Pengeluaran\_Perbulan.jasper";

HashMap parameter = new HashMap();

parameter.put("bulan", cmbbulan.getSelectedItem());

parameter.put("tahun", yctahun.getYear());

JasperPrint print = JasperFillManager.fillReport(NamaFile, parameter, kon.setkoneksi());

JasperViewer.viewReport(print, false);

```
} catch (Exception ex) {
```

System.out.println(ex);

```
}
```

3. Klik kanan pada JButton bt\_keluar, pilih Event-Action-Action Performed, ketik Script berikut :

private void bt\_keluarActionPerformed(java.awt.event.ActionEvent evt) {

 $\ensuremath{\textit{//}}\xspace$  TODO add your handling code here:

```
dispose();
```

}

## 2.3.3. Membuat Form Laporan Transaksi Periode

- a. Desain Form Laporan Transaksi Periode

Gambar 2.65 komponen laporan transakso periode

| No | Komponen     | Propertis                                                     |
|----|--------------|---------------------------------------------------------------|
| 1  | JDateChooser | Change Variable Name : dctglawal                              |
| 2  | JDateChooser | Change Variable Name : dctglakhir                             |
| 3  | JButton      | Edit Text : Cetak<br>Change Variable Name :<br>btcetakperiode |
| 4  | JComboBox    | Change Variable Name : cmbbulan                               |
| 5  | JYearChooser | Change Variable Name : yctahun                                |

| 6 | JButton | Edit Text : Cetak                   |
|---|---------|-------------------------------------|
|   |         | Change Variable Name : btcetakbulan |
| 7 | JButton | Edit Text : Keluar                  |
|   |         | Change Variable Name : bt_keluar    |

b. Running Laporan Transaksi Periode

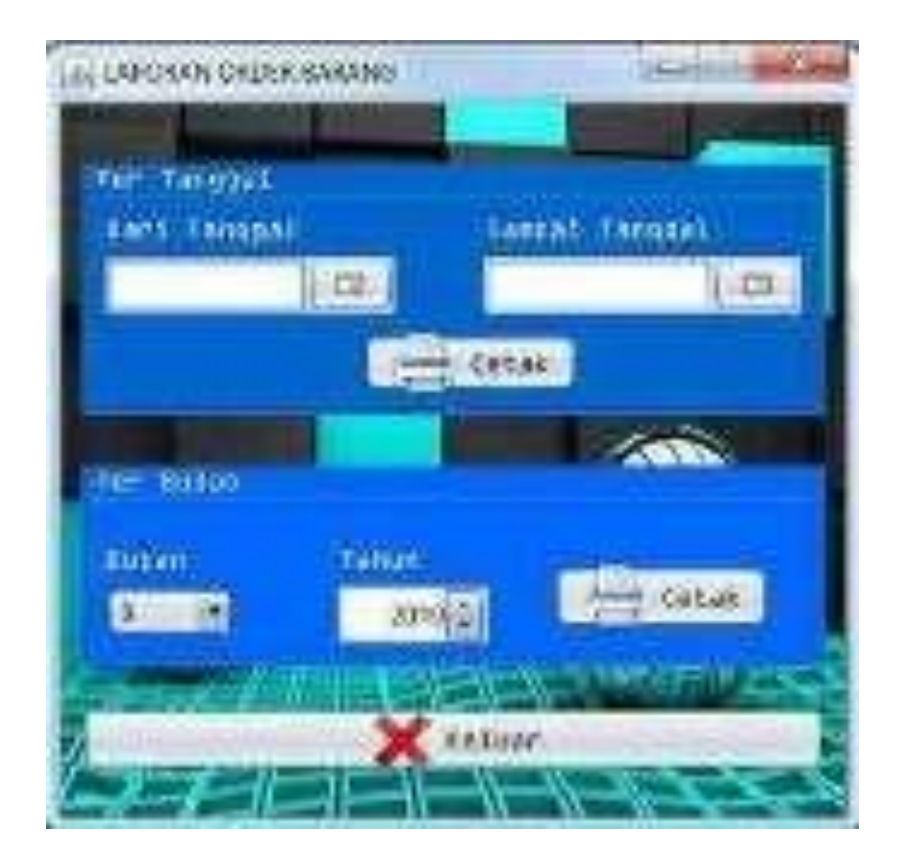

Gambar 2.66. running laporan transaksi periode

Ketik Scrip method-method dibawah ini :

\* To change this license header, choose License Headers in Project Properties.

\* To change this template file, choose Tools | Templates

\* and open the template in the editor.

```
*/
```

package gudang;

import javax.swing.JOptionPane;

import net.sf.jasperreports.engine.JasperCompileManager;

import net.sf.jasperreports.engine.design.JasperDesign;

import net.sf.jasperreports.engine.xml.JRXmlLoader;

import net.sf.jasperreports.view.JasperViewer;

import java.text.SimpleDateFormat;

import java.io.File;

import java.util.HashMap;

import net.sf.jasperreports.engine.JasperFillManager;

import net.sf.jasperreports.engine.JasperPrint; import

net.sf.jasperreports.engine.JasperReport;

/\*\*

```
*
```

```
* @author Pannugroho
```

\*/

public class Form\_Laporan\_TransaksiPeriode extends javax.swing.JFrame {

koneksi kon=new koneksi();

JasperReport jasperReport;

JasperDesign jasperDesign;

JasperPrint jasperPrint;

/\*\*

\* Creates new form Form\_Laporan\_TransaksirPeriode

\*/

public Form\_Laporan\_TransaksiPeriode() {

```
initComponents();
```

kon.setkoneksi();

}

/\*\*

\* This method is called from within the constructor to initialize the form.

\* WARNING: Do NOT modify this code. The content of this method is always

\* regenerated by the Form Editor.

\*/

@SuppressWarnings("unchecked")

 Klik kanan pada JButton btcetakperiode, pilih Event-Action-Action Performed, ketik Script berikut :

private void btcetakperiodeActionPerformed(java.awt.event.ActionEvent evt)
{

// TODO add your handling code here:

String tgl1 = new SimpleDateFormat("yyyy-MMdd").format(dctglawal.getDate());

String tgl2 = new SimpleDateFormat("yyyy-MMdd").format(dctglakhir.getDate());

try {

String NamaFile = "src/gudang/Laporan\_Transaksi\_Pertanggal.jasper";

HashMap parameter = new HashMap();

parameter.put("tgl\_awal", tgl1);

parameter.put("tgl\_akhir", tgl2);

JasperPrint print = JasperFillManager.fillReport(NamaFile, parameter, kon.setkoneksi());

JasperViewer.viewReport(print, false);

```
} catch (Exception ex) {
```

System.out.println(ex);

}

- }
- 2. Klik kanan pada JButton btcetakbulan, pilih Event-Action-Action Performed, ketik Script berikut :

private void btcetakbulanActionPerformed(java.awt.event.ActionEvent evt) {

// TODO add your handling code here:

try {

String NamaFile = "src/gudang/Laporan\_Transaksi\_Perbulan.jasper";

HashMap parameter = new HashMap();

parameter.put("bulan", cmbbulan.getSelectedItem());

parameter.put("tahun", yctahun.getYear());

JasperPrint print = JasperFillManager.fillReport(NamaFile, parameter, kon.setkoneksi());

JasperViewer.viewReport(print, false);

} catch (Exception ex) {

```
System.out.println(ex);
}
```

- }
- Klik kanan pada JButton bt\_keluar, pilih Event-Action-Action Performed, ketik Script berikut :

private void bt\_keluarActionPerformed(java.awt.event.ActionEvent evt) {

// TODO add your handling code here:

dispose();

}

#### 2.3.4. Membuat Form Ganti Password

Form aplikasi Ganti Password digunakan untuk merubah password user yang sedang login. Langkah – langkah dalam membuat form aplikasi Ganti Password adalah sebagai berikut :

- 1. Masih dalam package aplikasi\_perpustakaan, buat form baru dengan jDialog Form. Beri nama form dengan nama : Aplikasi\_RePassword
- 2. Desain tampilan form seperti dibawah ini :

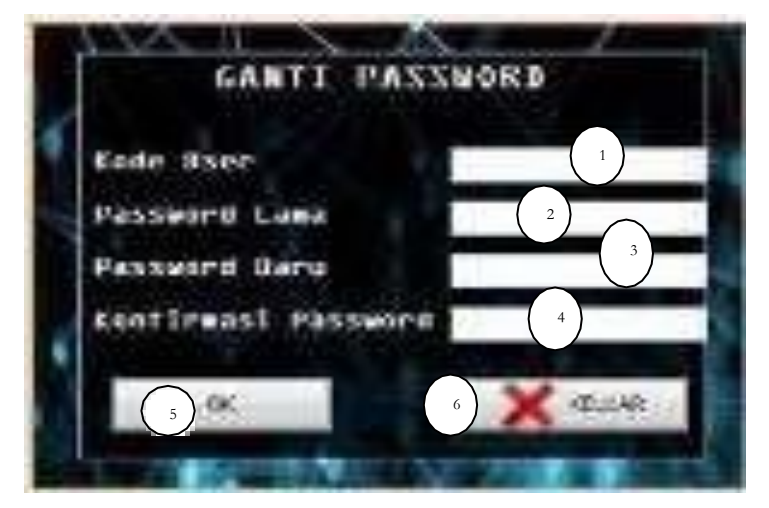

Gambar 2.67 komponen form ganti password

3. Running Form Password

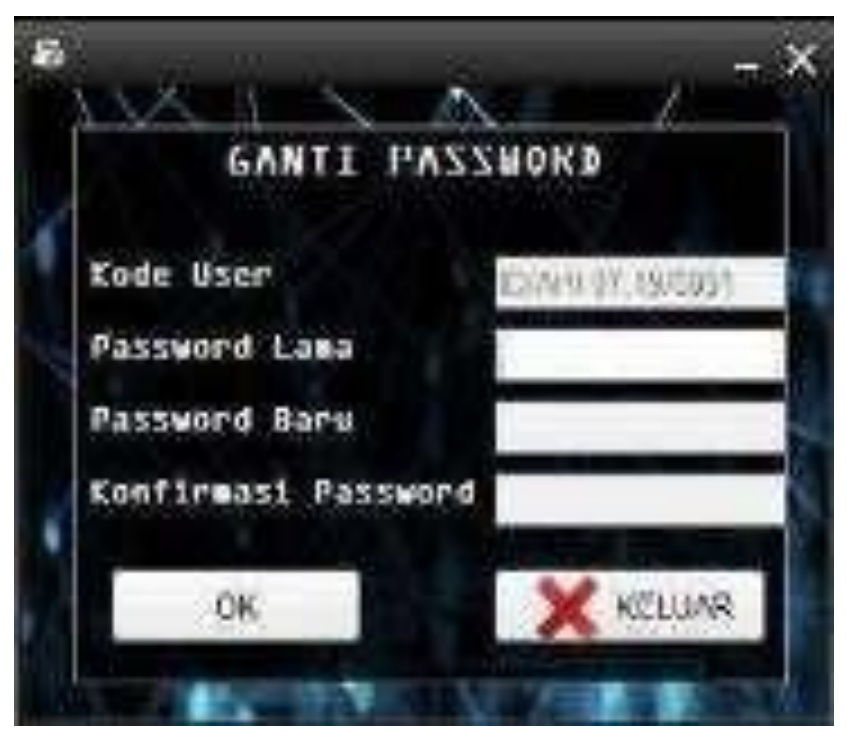

Gambar 2.68 running ganti password

| No | Komponen       | Properties                          |
|----|----------------|-------------------------------------|
| 1  | JTextField     | Change Variable Name : tkode_user   |
| 2  | JPasswordField | Change Variable Name : tpassLama    |
| 3  | JPasswordField | Change Variable Name : tpassBaru    |
| 4  | JPasswordField | Change Variable Name : tkonfirmPass |
| 5  | JButton        | Edit Text : Ok                      |
|    |                | Change Variable Name : btok         |
| 6  | JButton        | Edit Text : Keluar                  |
|    |                | Change Variable Name : btkeluar     |

Spesifikasi properties komponen form aplikasi\_RePassword :

Logika jalannya program :

- 1. Pertama run yang aktif hanya password lama. Kode user akan otomatis terisi sesuai dengan login.
- 2. Jika JPasswordField tpassLama diisi dengan password yang benar maka jPasswordField tpassbaru akan aktif dan setelah diisi, JPasswordField tkonfirmPass aktif lalu isi dengan password baru yang baru dibuat, setelah itu klik JButton tb\_RESET maka password kita yang lama telah diganti dengan yang baru.
- Klik JButton tb\_KELUAR maka Form aplikasi\_RePassword akan tertutup.

Ketik Scrip method-method dibawah ini :

/\*

\* To change this license header, choose License Headers in Project Properties.

\* To change this template file, choose Tools | Templates

\* and open the template in the editor.

\*/

package gudang;

import java.io.File;

import javax.swing.JOptionPane;

import java.sql.\*;

import javax.swing.\*;

#### import java.awt.event.KeyEvent;

```
/**
```

\* @author Pannugroho

\*/

public class Form\_Ganti\_Password extends javax.swing.JFrame {

```
koneksi kon = new koneksi();
```

```
/**
```

\* Creates new form Form\_Ganti\_Password

\*/

```
public Form_Ganti_Password() {
```

```
initComponents();
```

```
kon.setkoneksi();
```

```
}
```

public String Kode\_User;

public String getKodeUser()

{

return Kode\_User;

## }

### void nonaktif()

## {

tkode\_user.setEnabled(false);
tpassLama.setEnabled(false);
tpassBaru.setEnabled(false);
tkonfirmPass.setEnabled(false);
}

# void bersih()

## {

tpassLama.setText("");

tpassBaru.setText("");

tkonfirmPass.setText("");

# }

private void passlama()

# {

String sql = "select \*from tb\_user where id\_user ='"+tkode\_user.getText()+"' AND password=MD5("'+ tpassLama.getText()+"')";

kon.rs = kon.st.executeQuery(sql);

if (kon.rs.next()) {

//JoptionPane.showMessageDialog(null."Kode Barang ditemukan, silakan

tpassBaru.setEnabled(true);

tpassBaru.requestFocus();

} else {

JOptionPane.showMessageDialog(null, "Kode User tidak ada, Silakan"

+"Isi Data");

tpassLama.requestFocus();

}

}

} catch (SQLException e) {

JOptionPane.showMessageDialog(null, e);

}

```
private void konfirmpassword()
{
  try{
    if(tkonfirmPass.getText().equals(tpassBaru.getText()))
     {
```

```
String
                    sql = "update tb_user set
                                                          password
                                                                     =
MD5("'+tkonfirmPass.getText()+"') where id_user="'+ tkode_user.getText()+"'";
```

```
kon.st.executeUpdate(sql);
```

```
JOptionPane.showMessageDialog(null, "Password
```

```
telah terupdate");
```

```
nonaktif();
  bersih();
else {
```

```
JOptionPane.showMessageDialog(null, "Password baru
```

dan konfirmasi"

}

```
+"password harus sama");
```

nonaktif();

```
bersih();
}
} catch(SQLException e) {
JOptionPane.showMessageDialog(null, e);
}
/**
* This method is called from within the constructor to initialize the form.
```

```
* WARNING: Do NOT modify this code. The content of this method is always
```

\* regenerated by the Form Editor.

\*/

1. Klik kanan pada JFrame, pilih Event-Window-WindowActivated, ketik Script berikut :

private void formWindowActivated(java.awt.event.WindowEvent evt) {
// TODO add your handling code here:

```
tkode_user.setText(Kode_User);
nonaktif();
tpassLama.setEnabled(true);
```

}

 Klik kanan pada JPasswordField tpassLama, pilih Event-Action-Action Performed, ketik Script berikut : private void tpassLamaActionPerformed(java.awt.event.ActionEvent evt) {

// TODO add your handling code here:

passlama();

}

3. Klik kanan pada JPasswordField tpassBaru, pilih Event-Action-Action Performed, ketik Script berikut :

private void tpassBaruActionPerformed(java.awt.event.ActionEvent evt) {

```
// TODO add your handling code here:
```

tkonfirmPass.setEnabled(true);

```
tkonfirmPass.requestFocus();
```

}

}

4. Klik kanan pada JPasswordField tkonfirmPass, pilih Event-Key-KeyPressed, ketik Script berikut :

private void tkonfirmPassKeyPressed(java.awt.event.KeyEvent evt) {

```
// TODO add your handling code here:
```

```
if(evt.getKeyCode()==KeyEvent.VK_ENTER)
{
    konfirmpassword();
}
```

5. Klik kanan pada JButton btok, pilih Event-Action-Action Performed, ketik Script berikut :

private void btokActionPerformed(java.awt.event.ActionEvent evt) {
// TODO add your handling code here:

konfirmpassword();

6. Klik kanan pada JButton btkeluar, pilih Event-Action-Action Performed, ketik Script berikut :

private void btkeluarActionPerformed(java.awt.event.ActionEvent evt) {
// TODO add your handling code here:

```
dispose();
```

}

}

## 2.3.5. Membuat Stok Barang Minimal PM

a. Desain Form Stok Barang MinimalPM

| et 1 | 194.5 | (4.1) | 10.1 |
|------|-------|-------|------|
|      |       |       |      |
|      |       |       |      |
|      |       |       |      |
|      |       |       |      |

Gambar 2.69 desain stok barang minimal

b. Running Form Stok Barang Minimal PM

Gambar 2.70 running stock barang minimal

Spesifikasi properties komponen form aplikasi\_RePassword :

| No | Komponen | Properties                        |
|----|----------|-----------------------------------|
| 1  | JTabel   | Change Variable Name : tbl_barang |

Ketik sript koneksi dan pembuatan Variable seperti dibawah ini :

/\*

\* To change this license header, choose License Headers in Project Properties.

\* To change this template file, choose Tools | Templates

\* and open the template in the editor.

\*/

package gudang;

import java.sql.\*;

import javax.swing.JOptionPane;

import javax.swing.table.DefaultTableModel;

```
/**
```

\*

\* @author Pannugroho

\*/

public class Form\_Stok\_Barang\_MinimalPM extends javax.swing.JDialog {

koneksi kon=new koneksi();

public Form\_Penerimaan\_Barang barang1 = null;

private Object [][] databarang=null;

```
private String[]label={"KODE BARANG","NAMA KATEGORI","NAMA
BARANG","STOK","MIN.STOK"};
```

```
/**
```

```
* Creates new form Form_Stok_Barang_MinimalPM
```

```
*/
```

```
public Form_Stok_Barang_MinimalPM(java.awt.Frame parent, boolean
modal) {
     super(parent, modal);
     initComponents();
     kon.setkoneksi();
     BacaTabelBarang();
  }
  private void BacaTabelBarang()
  {
     try
     {
       String sql="Select *From tb_barang where stok < min_stok";
       kon.rs=kon.st.executeQuery(sql);
       ResultSetMetaData m=kon.rs.getMetaData();
       int kolom=m.getColumnCount();
       int baris=0;
       while (kon.rs.next())
       {
          baris=kon.rs.getRow();
       }
       databarang=new Object[baris][kolom];
       int x=0:
       kon.rs.beforeFirst();
       while(kon.rs.next())
       {
          databarang[x][0] = kon.rs.getString("kd_brg");
          databarang[x][1] = kon.rs.getString("nm_kategori");
          databarang[x][2] = kon.rs.getString("nm_brg");
          databarang[x][3] = kon.rs.getString("stok");
          databarang[x][4] = kon.rs.getString("min_stok");
```

```
x++;
}
tbl_barang.setModel(new DefaultTableModel(databarang,label));
}
catch(SQLException e)
{
JOptionPane.showMessageDialog(null, e);
}
```

```
/**
```

\* This method is called from within the constructor to initialize the form.

\* WARNING: Do NOT modify this code. The content of this method is always

\* regenerated by the Form Editor.

\*/

@SuppressWarnings("unchecked")

1. Klik kanan pada JTabel, pilih Event-Mouse-MouseCliked, ketik Script berikut :

private void tbl\_barangMouseClicked(java.awt.event.MouseEvent evt) {

// TODO add your handling code here:

int tabelbarang = tbl\_barang.getSelectedRow();

barang1.KdBrg = tbl\_barang.getValueAt(tabelbarang, 0).toString();

barang1.NmKategori = tbl\_barang.getValueAt(tabelbarang, 1).toString();

barang1.NmBrg = tbl\_barang.getValueAt(tabelbarang, 2).toString();
this.dispose();

}

## 2.3.6. Membuat Form Stok Barang Minimal

- 1. Klik kanan pada package gudang-New-JFrame Form
- 2. Isi Class Name : Form\_Stok\_Barang\_Minimal -Finish

|                                                                  | Find.,<br>Reets Elei-V                       | B 田 田 田            | Eracha Farm<br>Dialog Form<br>Java Class.                                   |
|------------------------------------------------------------------|----------------------------------------------|--------------------|-----------------------------------------------------------------------------|
|                                                                  | History<br>Tools<br>Properties               |                    | Java Package<br>Java Interface<br>JPanel Form<br>Enoty Class<br>Enoty Class |
| Call & and the Party<br>Design of the Party<br>Rest of the Party | And an Automatica                            |                    |                                                                             |
|                                                                  | nan inne<br>ann inne<br>ann inne<br>ann inne | 04400<br>4 4 12 14 | e a menganagin spring ter 2 en 1-1                                          |
|                                                                  |                                              |                    |                                                                             |

Gambar 2.71 membuat JFrame baru

## a. Desain

| Desain | Form Sto | ok Baran | g Minimal | Running Form Stok Barang Minimal                                                                                                    |
|--------|----------|----------|-----------|----------------------------------------------------------------------------------------------------|
| 741    | No       | 761      | 16-1      | The same second second se |
|        |          |          |           |                                                                                                    |

Gambar 2.72 Desain form stock barang minimal

b. Source Code

|   | 198.61 | 1417 | 1944<br>(1) | Talk 4 |  |
|---|--------|------|-------------|--------|--|
| ļ |        |      |             |        |  |
|   |        |      |             |        |  |
| l |        |      |             |        |  |

Gambar 2.72 komponen stock barang minimal

| No | Komponen | Propertis                         |
|----|----------|-----------------------------------|
| 1  | JTable   | Change Variable Name : tbl_barang |

#### Ketik Scrip method-method dibawah ini :

/\*

```
* To change this license header, choose License Headers in Project
Properties.
```

\* To change this template file, choose Tools | Templates

\* and open the template in the editor.

\*/

package gudang;

import java.sql.\*;

import javax.swing.JOptionPane;

import javax.swing.table.DefaultTableModel;

```
/**
```

\* @author Pannugroho

```
*/
```

public class Form\_Stok\_Barang\_MinimalPM extends javax.swing.JDialog {

koneksi kon=new koneksi();

public Form\_Penerimaan\_Barang barang1 = null;

private Object [][] databarang=null;

private String[]label={"KODE BARANG","NAMA KATEGORI","NAMA BARANG","STOK","MIN.STOK"};

```
/**
```

\* Creates new form Form\_Stok\_Barang\_MinimalPM

\*/

public Form\_Stok\_Barang\_MinimalPM(java.awt.Frame parent, boolean

modal) {

super(parent, modal);

initComponents();

```
kon.setkoneksi();
  BacaTabelBarang();
private void BacaTabelBarang()
  try
  {
    String sql="Select *From tb_barang where stok < min_stok";</pre>
    kon.rs=kon.st.executeQuery(sql);
    ResultSetMetaData m=kon.rs.getMetaData();
    int kolom=m.getColumnCount();
    int baris=0;
     while (kon.rs.next())
     {
       baris=kon.rs.getRow();
     }
    databarang=new Object[baris][kolom];
    int x=0;
    kon.rs.beforeFirst();
     while(kon.rs.next())
     {
       databarang[x][0] = kon.rs.getString("kd_brg");
       databarang[x][1] = kon.rs.getString("nm_kategori");
       databarang[x][2] = kon.rs.getString("nm_brg");
       databarang[x][3] = kon.rs.getString("stok");
       databarang[x][4] = kon.rs.getString("min_stok"); x++;
      tbl_barang.setModel(new DefaultTableModel(databarang,label));
  }
```

}

{

3. Klik kanan padaTabel, pilih Event-Mouse-MouseClicked, ketik Script berikut :

private void tbl\_barang8MouseClicked(java.awt.event.MouseEvent evt) {
 // TODO add your handling code here:
 int tabelbarang = tbl\_barang.getSelectedRow();

barang1.KdBrg = tbl\_barang.getValueAt(tabelbarang, 0).toString();

barang1.NmKategori = tbl\_barang.getValueAt(tabelbarang, 1).toString();

barang1.NmBrg = tbl\_barang.getValueAt(tabelbarang, 2).toString();

this.dispose();

}

#### 2.3.7. Membuat Form Transaksi Inventory

- 1. Klik kanan pada package gudang-New-JFrame Form
- 2. Isi Class Name : Form\_Transaksi\_Inventory-Finish

| Parts.   | in-r in inches                                                                                                    |
|----------|----------------------------------------------------------------------------------------------------|
| Hideop   | and the follows                                                                                                    |
| Parpinta | Creit/Can                                                                                                    |
| Cale:    | -                                                                                                    |
| 22.      |                                                                                                    |
|          | an de la décidio de la desta de la desta desta desta d |
|          |                                                                                                    |

Gambar 2.73. membuat JFrame baru

## a. Desain

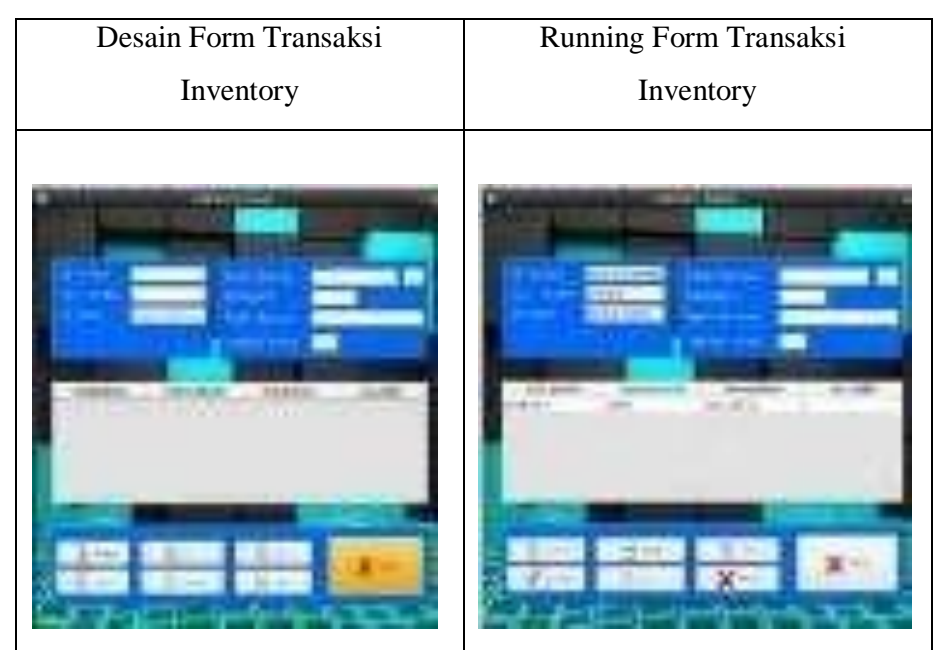

Gambar 2.74 Desain form transaksi inventory

## b. Source Code

| 3530 | 4   | And Destroy   | 60001<br>6030 |
|------|-----|---------------|---------------|
| *    | 191 | 0             | 147           |
|      |     |               |               |
|      |     | and Residence | In some state |

Gambar 2.74 komponen transaksi inventory

| No | Komponen   | Propertis                           |
|----|------------|-------------------------------------|
| 1  | JTextField | Change Variable Name : tid_order    |
| 2  | JTextField | Change Variable Name : ttgl_order   |
| 3  | JTextField | Change Variable Name : tid_user     |
| 4  | JTextField | Change Variable Name : tkd_brg      |
| 5  | JButton    | Edit Text :                         |
|    |            | Change Variable Name : bt_browse    |
| 6  | JTextField | Change Variable Name : tnm_kategori |
| 7  | JTextField | Change Variable Name : tnm_brg      |
| 8  | JTextField | Change Variable Name : tjml_order   |
| 9  | JTable     | Change Variable Name : tbl_order    |
| 10 | JButton    | Edit Text : Tambah                  |
|    |            | Change Variable Name : bt_tambah    |

| 11 | JButton | Edit Text : Insert               |
|----|---------|----------------------------------|
|    |         | Change Variable Name : bt_insert |
| 12 | JButton | Edit Text : Print                |
|    |         | Change Variable Name : bt_print  |
| 13 | JButton | Edit Text : Update               |
|    |         | Change Variable Name : bt_update |
| 14 | JButton | Edit Text : Hapus                |
|    |         | Change Variable Name : bt_hapus  |
| 15 | JButton | Edit Text : Batal                |
|    |         | Change Variable Name : bt_batal  |
| 16 | JButton | Edit Text : Tutup                |
|    |         | Change Variable Name : bt_keluar |

Ketik Scrip method-method dibawah ini :

```
/*
```

\* To change this license header, choose License Headers in Project Properties.

\* To change this template file, choose Tools | Templates

\* and open the template in the editor.

\*/

package gudang;

import java.sql.\*;

import java.text.SimpleDateFormat;

import java.util.HashMap;

import javax.swing.\*;

```
import javax.swing.table.DefaultTableModel;
import net.sf.jasperreports.engine.JasperFillManager;
import net.sf.jasperreports.engine.JasperPrint;
import net.sf.jasperreports.view.JasperViewer;
/**
 *
* @author Pannugroho
*/
public class Form_Transaksi_Inventory extends javax.swing.JFrame {
  koneksi kon=new koneksi();
  private Object [][] datasementara=null;
  private String[]label={"KODE BARANG","NAMA
              KATEGORI", "NAMA BARANG", "JML ORDER" };
  /**
   * Creates new form Form_Transaksi_Inventory
   */
  public Form_Transaksi_Inventory() {
     initComponents(); kon.setkoneksi();
     nonaktif();
  }
  public String kode;
  public String getNik()
       {
          return kode:
       }
```

public String KdBrg; public String NmKategori; public String NmBrg;

```
private void Bersih(){
  ttgl_order.setText("");
  tid_user.setText("");
  tkd_brg.setText("");
  tnm_kategori.setText("");
  tnm_brg.setText("");
  tjml_order.setText("");
}
```

}

private void aktif(){
 tid\_order.setEnabled(true);
 ttgl\_order.setEnabled(true);
 ttd\_user.setEnabled(true);
 tkd\_brg.setEnabled(true);
 tkd\_brg.setEnabled(true);
 tnm\_kategori.setEnabled(true);
 tnm\_brg.setEnabled(true);
 tjml\_order.setEnabled(true);
 bt\_insert.setEnabled(true);
 bt\_update.setEnabled(true);
 bt\_hapus.setEnabled(true);
 bt\_print.setEnabled(true);
 bt\_batal.setEnabled(true);

}

private void nonaktif(){
 tid\_order.setEnabled(false);
 ttgl\_order.setEnabled(false);
```
tid user.setEnabled(false);
tkd_brg.setEnabled(false);
tnm_kategori.setEnabled(false);
tnm_brg.setEnabled(false);
tjml_order.setEnabled(false);
bt_insert.setEnabled(false);
bt_update.setEnabled(false);
bt_hapus.setEnabled(false);
bt_print.setEnabled(false);
bt_batal.setEnabled(false);
bt_browse.setEnabled(false);
```

{

```
private void NoOrder()
 try
  {
    String sql_no = "select *from tb_order_inventory order by
           id_order desc";
    kon.setkoneksi();
    ResultSet rs = kon.st.executeQuery(sql_no);
    if (rs.next())
    {
       String NoPas = rs.getString("id_order").substring(18);
       String AN = "" + (Integer.parseInt(NoPas)+1);
       String No1 = "";
```

```
java.util.Date date = new java.util.Date();
SimpleDateFormat dateformat2=new SimpleDateFormat
      ("dd.MM.yyyy");
```

```
String tanggal2=dateformat2.format(date);
       if(AN.length()==1)
       \{No1 = "00";\}
       else if(AN.length()==2)
       {No1 = "0";}
       else if(AN.length()==3)
       {No1 = "";}
       tid_order.setText("ID/OR/"+tanggal2+"/"+No1 + AN);
     }
       else
     {
       java.util.Date date = new java.util.Date();
    SimpleDateFormat dateformat2=new SimpleDateFormat
           ("dd.MM.yyyy");
     String tanggal2=dateformat2.format(date);
                tid_order.setText("ID/OR/"+tanggal2+"/"+"001");
     }
  }
     catch (Exception e)
  {
     JOptionPane.showMessageDialog(null, e);
  }
private void setTable(){
  int row=tbl_order.getSelectedRow();
  tkd_brg.setText((String)tbl_order.getValueAt(row,0));
  tnm_kategori.setText((String)tbl_order.getValueAt(row,1));
```

```
tnm_brg.setText((String)tbl_order.getValueAt(row,2));
```

```
tjml_order.setText((String)tbl_order.getValueAt(row,3));
}
```

```
private void EditData(){
```

```
try{
```

```
String sql="Update tb_sementara_orderinventory set
           kd_brg='"+tkd_brg.getText()+"',"
         + "nm_kategori='"+tnm_kategori.getText()+"',"
         + "nm_brg='"+tnm_brg.getText()+"',"
         + "jml_order="+tjml_order.getText()+""
         + "where kd_brg="+tkd_brg.getText()+"";
    kon.st.executeUpdate(sql);
    JOptionPane.showMessageDialog(null,"Data berhasil
           diupdate");
    TampilanTabelSementara();
    tkd_brg.setText("");
    tnm_kategori.setText("");
    tnm_brg.setText("");
    tjml_order.setText("");
    }
    catch(SQLException e){
    JOptionPane.showMessageDialog(null,e);
    }
}
```

private void TampilanTabelSementara()

{ try {

```
String sql="Select *From tb_sementara_orderinventory order by
      kd_brg";
kon.rs=kon.st.executeQuery(sql);
ResultSetMetaData m=kon.rs.getMetaData();
int kolom=m.getColumnCount();
int baris=0;
while(kon.rs.next())
{
  baris=kon.rs.getRow();
}
datasementara=new Object[baris][kolom];
int x=0;
kon.rs.beforeFirst();
while(kon.rs.next())
{
  datasementara[x][0]=kon.rs.getString("kd_brg");
  datasementara[x][1]=kon.rs.getString("nm_kategori");
  datasementara[x][2]=kon.rs.getString("nm_brg");
  datasementara[x][3]=kon.rs.getString("jml_order");
  x++;
}
tbl_order.setModel(new
      DefaultTableModel(datasementara,label));
}
catch(SQLException e)
{
JOptionPane.showMessageDialog(null, e);
}
```

```
private void TampilDataBarang()
  {
     try{
       String sql="select *from tb_barang where kd_brg=""
              +tkd_brg.getText()+""";
       kon.rs=kon.st.executeQuery(sql);
       if(kon.rs.next())
       {
          tnm_kategori.setText(kon.rs.getString("nm_kategori"));
          tnm_brg.setText(kon.rs.getString("nm_brg"));
        }
       else
       {
          JOptionPane.showMessageDialog(null, "Kode
              Barang"+tkd_brg.getText()+"tidak ditemukan");
        }
     }
     catch(SQLException e)
     {
       JOptionPane.showMessageDialog(null, e);
     }
   }
  private void SimpanSementara()
  {
     try
     {
       String sql="insert into tb_sementara_orderinventory
              values("+tkd_brg.getText()+"',"
```

```
+ """+tnm_kategori.getText()+"","
          + """+tnm_brg.getText()+"',"
          + """+timl_order.getText()+"")";
     kon.st.executeUpdate(sql);
     TampilanTabelSementara();
   }
   catch(SQLException e)
   {
     JOptionPane.showMessageDialog(null, e);
   }
}
private void HapusIsiSementara()
{
  int row=tbl_order.getSelectedRow();
     try
     {
       String sql="Delete from tb_sementara_orderinventory where
            kd_brg=""+(String)tbl_order.getValueAt(row,0)+""";
       kon.st.executeUpdate(sql);
       TampilanTabelSementara();
     }
     catch(SQLException e){
     JOptionPane.showMessageDialog(null, e);
     }
}
private void setTanggalskr()
{
java.util.Date skrg = new java.util.Date();
```

```
java.text.SimpleDateFormat tgl = new
            java.text.SimpleDateFormat("yyyy-MM-dd");
ttgl_order.setText(tgl.format(skrg));
}
private void SimpanOrder()
{
   try
   {
     String sql="insert into tb_order_inventory
            values("+tid_order.getText()+"',"
          + """+ttgl_order.getText()+"","
          + """+tid_user.getText()+"')";
     kon.st.executeUpdate(sql);
     String detail="insert tb_detail_orderinventory select
            "+tid_order.getText()+"',"
        +"kd_brg,jml_order fromtb_sementara_orderinventory";
     kon.st.executeUpdate(detail);
     Bersih();
   }
   catch(SQLException e)
   {
      System.out.println("koneksi gagal"+e.toString());
   }
}
private void HapusTabelSementara()
{
   try
```

```
{
     String sql="Delete from tb_sementara_orderinventory";
     kon.st.executeUpdate(sql);
     TampilanTabelSementara();
  }
  catch(SQLException e)
  {
     JOptionPane.showMessageDialog(null, e);
  }
}
private void cetakstruk()
{
  try
  {
     String file = "src/gudang/PO.jasper";
     HashMap param = new HashMap();
     param.put("idorder",tid_order.getText());
     JasperPrint print =
           JasperFillManager.fillReport(file,param,kon.setkoneksi())
           ;
     JasperViewer.viewReport(print,false);
  }
  catch (Exception e) {
  JOptionPane.showMessageDialog(null,e.getMessage());
   }
}
/**
```

```
152
```

\* This method is called from within the constructor to initialize the form.

\* WARNING: Do NOT modify this code. The content of this method is always

\* regenerated by the Form Editor.

\*/

@SuppressWarnings("unchecked")

 Klik kanan pada Kode Barang, pilih Event-Action-Action Performed, ketik Script berikut :

private void tkd\_brgActionPerformed(java.awt.event.ActionEvent evt) {

// TODO add your handling code here:

TampilDataBarang();

}

2. Klik kanan pada Button Browser, pilih Event-Action-Action Performed, ketik Script berikut :

private void bt\_browseActionPerformed(java.awt.event.ActionEvent
evt) {

// TODO add your handling code here:

boolean closable = true;

Form\_Stok\_Barang\_Minimal databarang=new

Form\_Stok\_Barang\_Minimal(null, closable);

databarang.barang = this;

databarang.setVisible(true);

databarang.setResizable(true);

tkd\_brg.setText(KdBrg);

tnm\_kategori.setText(NmKategori);

tnm\_brg.setText(NmBrg);

tjml\_order.setEnabled(true);

bt\_insert.setEnabled(true);

3. Klik kanan pada Tabel, pilih Event-Mouse-MouseClicked, ketik Script berikut :

private void tbl\_orderMouseClicked(java.awt.event.MouseEvent evt) {
 // TODO add your handling code here:
 aktif();
 tkd\_brg.setEnabled(true);
 bt\_update.setEnabled(true);
 bt\_hapus.setEnabled(true);
 bt\_hapus.setEnabled(true);
 bt\_tambah.setEnabled(false);
 bt\_insert.setEnabled(false);
 setTable();

}

}

4. Klik kanan pada Button Tambah, pilih Event-Action-Action Performed, ketik Script berikut :

private void bt\_tambahActionPerformed(java.awt.event.ActionEvent evt)

{

NoOrder(); setTanggalskr(); bt\_batal.setEnabled(true); bt\_tambah.setEnabled(false); bt\_print.setEnabled(true); bt\_browse.setEnabled(true); tid\_order.setEnabled(true); ttgl\_order.setEnabled(true); ttd\_user.setEnabled(true); tkd\_brg.setEnabled(true); tnm\_kategori.setEnabled(true);

5. Klik kanan pada Button Print, pilih Event-Action-Action Performed, ketik Script berikut :

private void bt\_printActionPerformed(java.awt.event.ActionEvent evt) {
 SimpanOrder();
 bt\_tambah.setEnabled(true);
 JOptionPane.showMessageDialog(this, "Berhasil disimpan",
 "Informasi",JOptionPane.INFORMATION\_MESSAGE);
 TampilanTabelSementara();
 cetakstruk();
 HapusTabelSementara();
 nonaktif();
 Bersih();
 TampilanTabelSementara();
 tid\_order.setText("");

6. Klik kanan pada Button Hapus, pilih Event-Action-Action Performed, ketik Script berikut :

```
private void bt_hapusActionPerformed(java.awt.event.ActionEvent evt)
{
    HapusIsiSementara();
}
```

7. Klik kanan pada Button Insert, pilih Event-Action-Action Performed, ketik Script berikut :

```
private void bt_insertActionPerformed(java.awt.event.ActionEvent evt) { try
```

```
String sql="select *from tb_sementara_orderinventory where
```

```
kd_brg=''' +tkd_brg.getText()+ "'";
```

{

```
kon.rs=kon.st.executeQuery(sql);
```

```
if(kon.rs.next())
       {
         JOptionPane.showMessageDialog(this,"Kode
                                                                 Sudah
Dipilih...", "Informasi", JOptionPane.INFORMATION_MESSAGE);
         bt_browse.requestFocus();
         tkd_brg.setText("");
       }
       else
       {
         SimpanSementara();
         tkd_brg.requestFocus();
         tkd_brg.setText("");
         tjml_order.setText("");
         tnm_kategori.setText("");
         tnm_brg.setText("");
         tjml_order.setText("");
         if
              (JOptionPane.showConfirmDialog(this,
                                                      "Mau
                                                               Tambah
Barang?",
                               JOptionPane.YES_NO_OPTION)
              "konfirmasi",
                                                                    ==
JOptionPane.YES_OPTION) {
         }
         else
         {
            bt_print.requestFocus();
         }
       }
     }
    catch(SQLException e)
     {
       JOptionPane.showMessageDialog(null, e);
     }
```

8. Klik kanan pada Button Update, pilih Event-Action-Action Performed, ketik Script berikut :

```
private void bt_updateActionPerformed(java.awt.event.ActionEvent evt)
{
    EditData();
    tkd_brg.setEnabled(true);
    bt_update.setEnabled(false);
    bt_hapus.setEnabled(false);
    bt_tambah.setEnabled(false);
    bt_tinsert.setEnabled(false);
    bt_keluar.setEnabled(true);
    bt_keluar.setEnabled(true);
}
9. Klik kanan pada Button Batal, pilih Event-Action-Action Performed, ketik
```

Script berikut :

private void bt\_batalActionPerformed(java.awt.event.ActionEvent evt) {
 nonaktif();
 HapusTabelSementara();

Bersih();

bt\_tambah.setEnabled(true);

]

10. Klik kanan pada Button Tutup, pilih Event-Action-Action Performed, ketik Script berikut :

private void bt\_keluarActionPerformed(java.awt.event.ActionEvent evt)

```
HapusTabelSementara();
dispose();
```

## 2.3.8. Membuat Form Data Barang Keluar

1. Klik kanan pada package gudang-New-JFrame Form Isi Class Name :

Form\_Data\_Barang\_Keluar -Finish

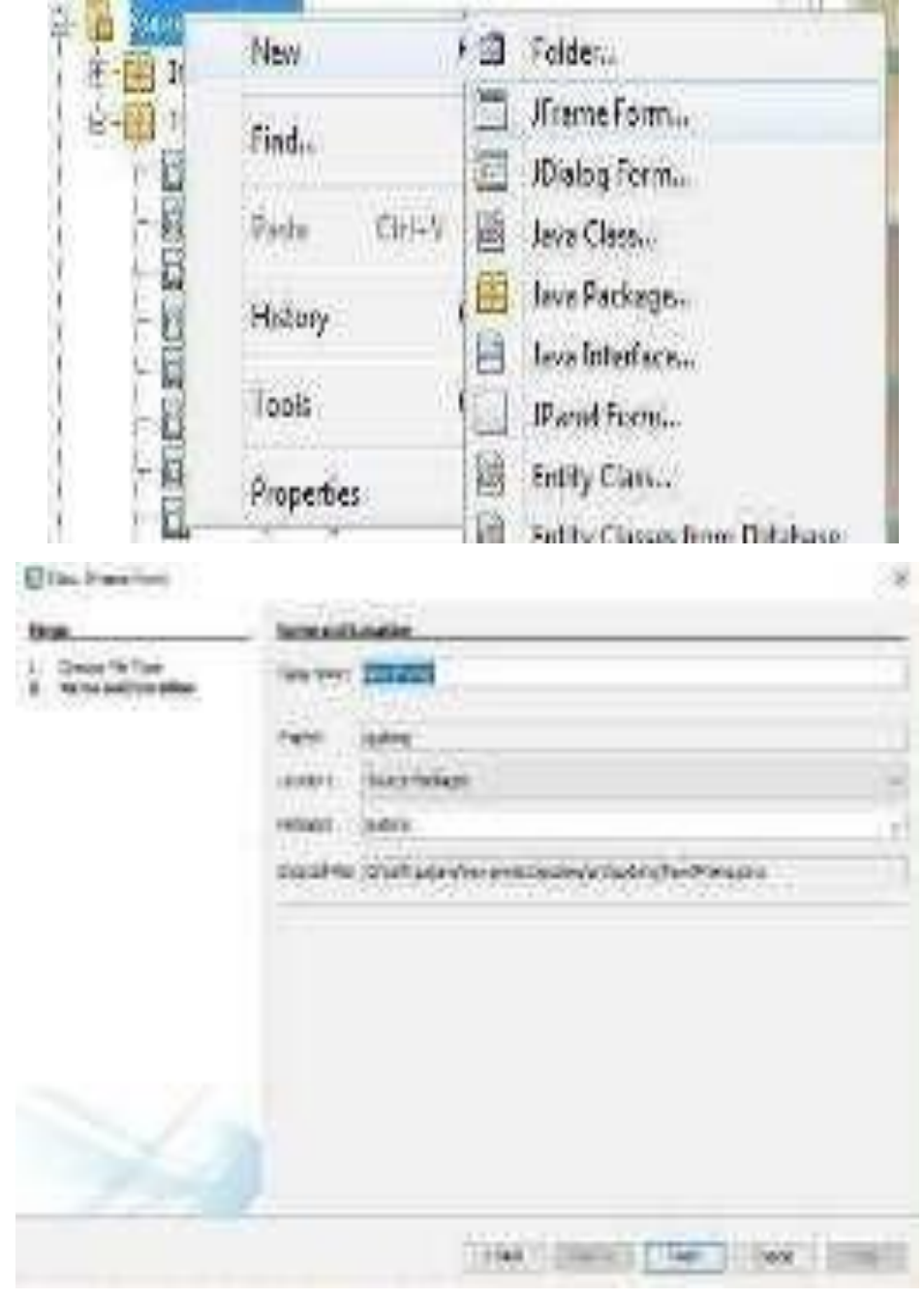

Gambar 2.75 membuat JFrame baru

### a. Desain

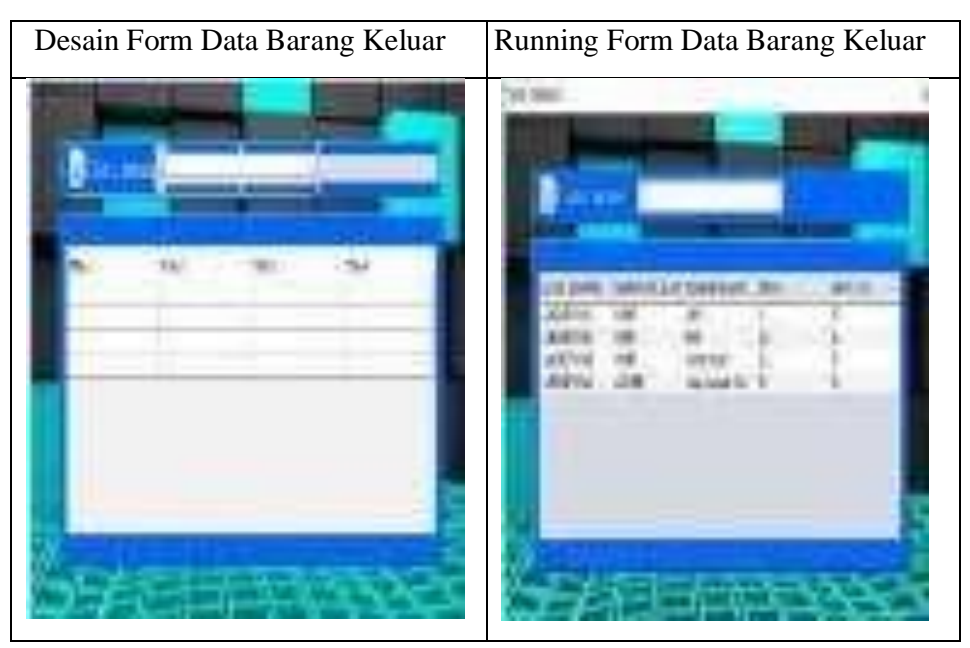

Gambar 2.76 desain form data barang keluar

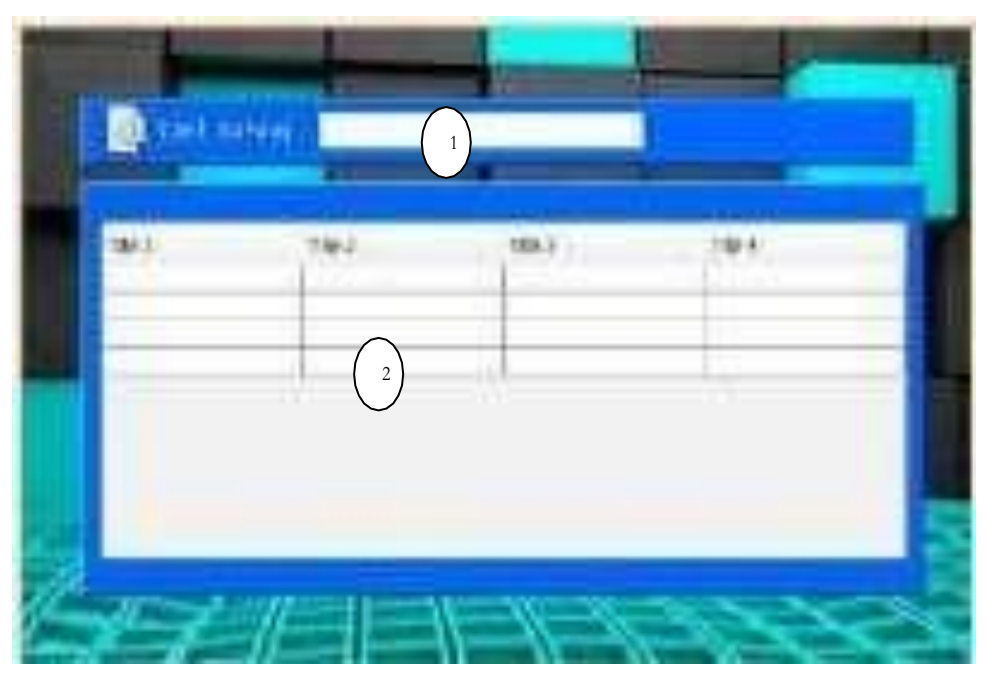

b. Source Code

Gambar 2.76. komponen data barang keluar

| No | Komponen   | Properties                        |
|----|------------|-----------------------------------|
| 1  | jTextField | Change Variable Name : tcari      |
| 2  | jTabel     | Change Variable Name : tbl_barang |

Spesifikasi properties komponen form aplikasi\_RePassword :

Ketik Scrip method-method dibawah ini :

/\*

\* To change this license header, choose License Headers in Project

Properties.

\* To change this template file, choose Tools | Templates

\* and open the template in the editor.

\*/

package gudang;

```
import java.sql.*;
```

import javax.swing.JOptionPane;

import javax.swing.table.DefaultTableModel;

/\*\*

\*

```
* @author Pannugroho
```

\*/

public class Form\_Data\_Barangkeluar extends javax.swing.JDialog {
 koneksi kon=new koneksi();
 public Form\_Pengeluaran\_Barang barang1 = null;
 private Object [][] databarang=null;
 private String[]label={"KODE BARANG","NAMA
 KATEGORI","NAMA BARANG","STOK","MIN.STOK"};

```
/**
```

```
* Creates new form Form_Data_Barangkeluar
```

\*/

```
public Form_Data_Barangkeluar(java.awt.Frame parent, boolean modal) {
  super(parent, modal);
  initComponents();
  kon.setkoneksi();
  BacaTabelBarang();
}
private void BacaTabelBarang()
{
  try
  {
     String sql="Select *From tb_barang order by kd_brg";
     kon.rs=kon.st.executeQuery(sql);
     ResultSetMetaData m=kon.rs.getMetaData();
     int kolom=m.getColumnCount();
     int baris=0;
     while (kon.rs.next())
     {
       baris=kon.rs.getRow();
     }
     databarang=new Object[baris][kolom];
     int x=0;
     kon.rs.beforeFirst();
     while(kon.rs.next())
     {
       databarang[x][0] = kon.rs.getString("kd_brg");
       databarang[x][1] = kon.rs.getString("nm_kategori");
       databarang[x][2] = kon.rs.getString("nm_brg");
```

```
databarang[x][3] = kon.rs.getString("stok");
          databarang[x][4] = kon.rs.getString("min_stok");
          x++;
        }
        tbl_barang.setModel(new DefaultTableModel(databarang,label));
     }
     catch(SQLException e)
     {
     JOptionPane.showMessageDialog(null, e);
     }
   }
  private void CariTabelBarang()
   {
     try
     {
       String sql="select *from tb_barang where kd_brg like '%"
+tcari.getText()+"%"
            + "or nm_kategori like '%" +tcari.getText()+"%"
            + "or nm_brg like '%" +tcari.getText()+"%'";
       kon.rs=kon.st.executeQuery(sql);
       ResultSetMetaData m=kon.rs.getMetaData();
       int kolom=m.getColumnCount();
       int baris=0;
       while(kon.rs.next()){
          baris=kon.rs.getRow();
        }
       databarang=new Object[baris][kolom];
       int x=0;
       kon.rs.beforeFirst();
```

```
while(kon.rs.next())
{
    databarang[x][0] = kon.rs.getString("kd_brg");
    databarang[x][1] = kon.rs.getString("nm_kategori");
    databarang[x][2] = kon.rs.getString("nm_brg");
    databarang[x][3] = kon.rs.getString("stok");
    databarang[x][4] = kon.rs.getString("min_stok"); x++;
    }
    tbl_barang.setModel(new DefaultTableModel(databarang,label));
    catch(SQLException e)
    {
        JOptionPane.showMessageDialog(null, e);
     }
}
```

/\*\*

\* This method is called from within the constructor to initialize the form.
\* WARNING: Do NOT modify this code. The content of this method is always

\* regenerated by the Form Editor.

\*/

@SuppressWarnings("unchecked")

 Klik kanan pada Kolom Cari Barang, pilih Event-Key-KeyTyped, ketik Script berikut :

private void tcariKeyTyped(java.awt.event.KeyEvent evt) {
 // TODO add your handling code here:

CariTabelBarang();

3. Klik kanan pada Tabel Barang, pilih Event-Mouse-MouseClicked, ketik Script berikut :

private void tbl\_barangMouseClicked(java.awt.event.MouseEvent evt) {
 // TODO add your handling code here:
 int tabelbarang = tbl\_barang.getSelectedRow();
 barang1.KdBrg = tbl\_barang.getValueAt(tabelbarang, 0).toString();
 barang1.NmKategori = tbl\_barang.getValueAt(tabelbarang,
1).toString();
 barang1.NmBrg = tbl\_barang.getValueAt(tabelbarang, 2).toString();
 this.dispose();
}

#### 2.3.9. Membuat Form Pengeluaran Barang

- 1. Klik kanan pada package gudang-New-JFrame Form
- 2. Isi Class Name : Form\_Pengeluaran\_Barang -Finish

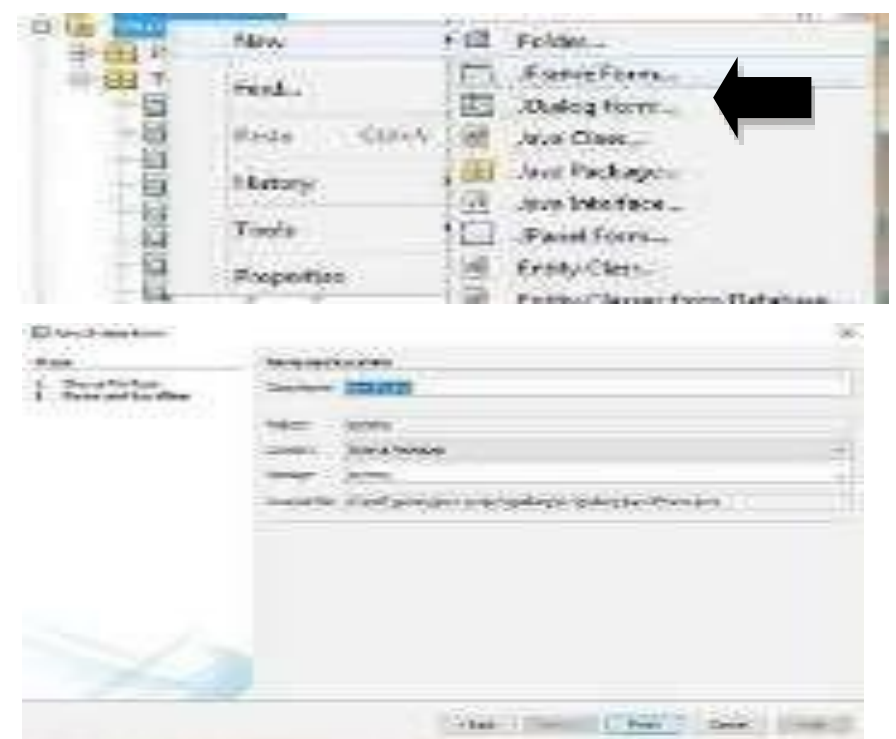

Gambar 2.77. membuat JFrame baru

### a. Desain

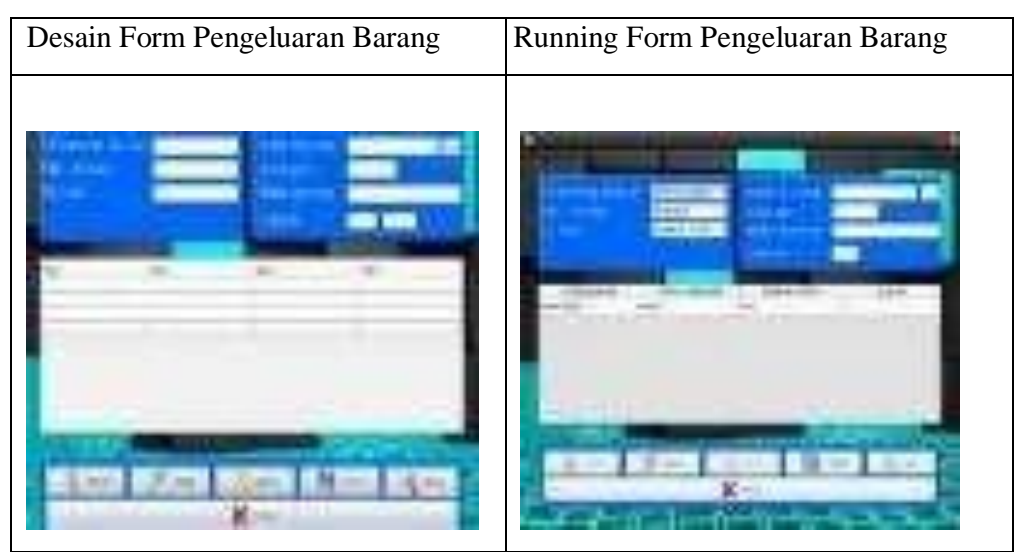

Gambar 2.78 desain form pengeluaran barang

b. Source Code

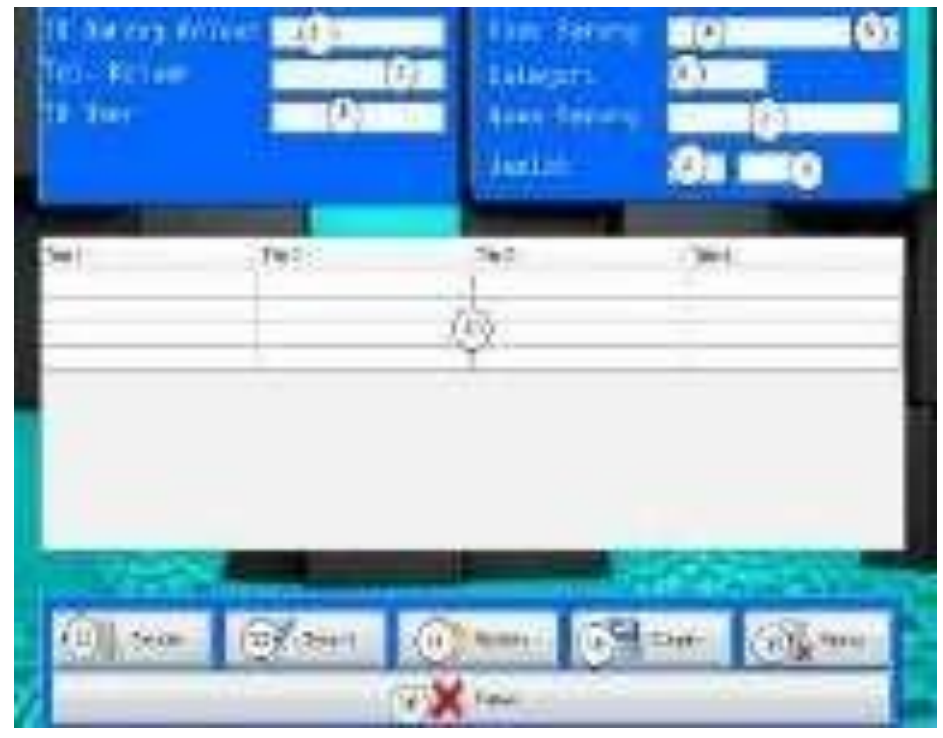

Gambar 2.79 komponen form pengeluaran barang

| No | Komponen   | Properties                            |
|----|------------|---------------------------------------|
| 1  | JTextField | Change Variable Name : tid_keluar     |
| 2  | JTextField | Change Variable Name : ttgl_keluar    |
| 3  | JTextField | Change Variable Name : tid_user       |
| 4  | JTextField | Change Variable Name : tkd_brg        |
| 5  | JButton    | Edit Text :                           |
|    |            | Change Variable Name : tb_browse      |
| 6  | JTextField | Change Variable Name : tnm_kategori   |
| 7  | JTextField | Change Variable Name : tnm_brg        |
| 8  | JTextField | Change Variable Name : tjml           |
| 9  | JTextField | Change Variable Name : tjml_awal      |
| 10 | JTabel     | Change Variable Name : tbl_penerimaan |
| 11 | JButton    | Edit Text : Tambah                    |
|    |            | Change Variable Name : bt_tambah      |
| 12 | JButton    | Edit Text : Insert                    |
|    |            | Change Variable Name : bt_insert      |
| 13 | JButton    | Edit Text : Update                    |
|    |            | Change Variable Name : bt_update      |
| 14 | JButton    | Edit Text : Simpan                    |
|    |            | Change Variable Name : bt_simpan      |
| 15 | JButton    | Edit Text : Hapus                     |
|    |            |                                       |

|    |         | Change Variable Name : bt_hapus  |
|----|---------|----------------------------------|
| 16 | JButton | Edit Text : Tutup                |
|    |         | Change Variable Name : bt_keluar |

Ketik Scrip method-method dibawah ini :

```
/*
```

\* To change this license header, choose License Headers in Project Properties.

\* To change this template file, choose Tools | Templates

\* and open the template in the editor.

\*/

package gudang;

import java.awt.event.KeyEvent;

import java.sql.\*;

import java.text.SimpleDateFormat;

```
import javax.swing.*;
```

import javax.swing.table.DefaultTableModel;

```
/**
```

\* @author Pannugroho

\*/

public class Form\_Pengeluaran\_Barang extends javax.swing.JFrame {

koneksi kon=new koneksi();

private Object [][] datasementara=null;

private String[]label={"KODE BARANG","NAMA

```
KATEGORI","NAMA BARANG","JUMLAH"};
```

private String ubah;

/\*\*

```
* Creates new form Form_Pengeluaran_Barang
*/
public Form_Pengeluaran_Barang() {
    initComponents();
    kon.setkoneksi();
    nonaktif();
}
public String kode;
public String getNik()
    {
    return kode;
    }
```

public String KdBrg; public String NmKategori; public String NmBrg;

```
private void Bersih(){
    tid_keluar.setText("");
    ttgl_keluar.setText("");
    tid_user.setText("");
    tkd_brg.setText("");
    tnm_kategori.setText("");
    tnm_brg.setText("");
    tjml.setText("");
```

}

private void aktif(){
 ttgl\_keluar.setEnabled(true);
 tid\_keluar.setEnabled(true);

tjml\_awal.setVisible(false); tid\_user.setEnabled(true); tkd\_brg.setEnabled(true); tnm\_brg.setEnabled(true); tnm\_kategori.setEnabled(true); tjml.setEnabled(true); bt\_update.setEnabled(false); bt\_hapus.setEnabled(false); bt\_simpan.setEnabled(true); tb\_browse.setEnabled(true); bt\_insert.setEnabled(true); bt\_tambah.setEnabled(false);

}

}

private void nonaktif(){

ttgl\_keluar.setEnabled(false); tid\_keluar.setEnabled(false); tjml\_awal.setVisible(false); tid\_user.setEnabled(false); tkd\_brg.setEnabled(false); tmm\_brg.setEnabled(false); tmm\_kategori.setEnabled(false); tjml.setEnabled(false); bt\_update.setEnabled(false); bt\_hapus.setEnabled(false); bt\_simpan.setEnabled(false); bt\_insert.setEnabled(false);

```
private void setTable(){
    int row=tbl_penerimaan.getSelectedRow();
    tkd_brg.setText((String)tbl_penerimaan.getValueAt(row,0));
    tnm_kategori.setText((String)tbl_penerimaan.getValueAt(row,1));
    tnm_brg.setText((String)tbl_penerimaan.getValueAt(row,2));
    tjml_awal.setText((String)tbl_penerimaan.getValueAt(row,3));
}
```

```
private void NoKeluar()
```

```
{
```

```
try {
```

```
String sql_no= "select right(id_keluar,3)as no, mid(id_keluar,4,4) as
    periode from tb_pengeluaran_barang";
```

```
kon.setkoneksi();
```

```
ResultSet rs = kon.st.executeQuery(sql_no);
```

```
if (rs.next()){
```

rs.last();

```
int no = Integer.parseInt(rs.getString("no"))+1;
```

```
if(no<10)
```

```
tid_keluar.setText("ID/KB-
"+tanggal+"/000"+Integer.toString(no));
else if(no<100)
```

```
tid_keluar.setText("ID/KB-
         "+tanggal+"/00"+Integer.toString(no));
      else if(no<1000)
        tid_keluar.setText("ID/KB-
        "+tanggal+"/0"+Integer.toString(no));
      else
        tid_keluar.setText("ID/KB-
         "+tanggal+"/"+Integer.toString(no));
    }
    else
    {
      java.util.Date date = new java.util.Date();
   SimpleDateFormat dateformat1=new SimpleDateFormat
         ("MM.yy");
   String tanggal=dateformat1.format(date);
   tid_keluar.setText("ID/KB-"+tanggal+"/0001");
    }
   catch (Exception e)
 {
   JOptionPane.showMessageDialog(null, e);
 }
private void TampilanTabelSementara()
 try
 {
   String sql="Select *From tb_sementara_pengeluaran order by
         kd_brg";
   kon.rs=kon.st.executeQuery(sql);
```

{

```
ResultSetMetaData m=kon.rs.getMetaData();
int kolom=m.getColumnCount();
int baris=0;
while(kon.rs.next())
{
  baris=kon.rs.getRow();
}
datasementara=new Object[baris][kolom];
int x=0;
kon.rs.beforeFirst();
while(kon.rs.next())
{
  datasementara[x][0]=kon.rs.getString("kd_brg");
  datasementara[x][1]=kon.rs.getString("nm_kategori");
  datasementara[x][2]=kon.rs.getString("nm_brg");
  datasementara[x][3]=kon.rs.getString("jml");
  x++;
}
tbl_penerimaan.setModel(new
     DefaultTableModel(datasementara,label));
}
catch(SQLException e)
{
JOptionPane.showMessageDialog(null, e);
}
```

```
private void TampilDataBarang()
```

```
{
```

```
try{
     String sql="select *from tb_barang where kd_brg=""
          +tkd_brg.getText()+""";
     kon.rs=kon.st.executeQuery(sql);
     if(kon.rs.next())
     {
       tnm_kategori.setText(kon.rs.getString("nm_kategori"));
       tnm_brg.setText(kon.rs.getString("nm_brg"));
     }
     else
     {
       JOptionPane.showMessageDialog(null, "Kode
          Barang"+tkd_brg.getText()+"tidak ditemukan");
     }
  }
  catch(SQLException e)
  {
    JOptionPane.showMessageDialog(null, e);
  }
private void SimpanSementara()
  try
  {
     String sql="insert into tb_sementara_pengeluaran
          values("+tkd_brg.getText()+"',"
          + """+tnm_kategori.getText()+"',"
          + """+tnm_brg.getText()+"',"
          + """+tjml.getText()+"")";
```

{

```
kon.st.executeUpdate(sql);
TampilanTabelSementara();
}
catch(SQLException e)
{
JOptionPane.showMessageDialog(null, e);
}
```

```
private void EditData(){
```

#### try{

String sql="Update tb\_sementara\_pengeluaran set

kd\_brg=""+tkd\_brg.getText()+"',"

+ "nm\_kategori=""+tnm\_kategori.getText()+"","

+ "nm\_brg=""+tnm\_brg.getText()+"","

+ "jml=""+tjml.getText()+"""

+ "where kd\_brg=""+tkd\_brg.getText()+""";

```
kon.st.executeUpdate(sql);
```

JOptionPane.showMessageDialog(null,"Data berhasil diupdate");

```
TampilanTabelSementara();
```

```
tkd_brg.setText("");
```

tnm\_kategori.setText("");

```
tnm_brg.setText("");
```

tjml.setText("");

# }

}

}

```
catch(SQLException e){
```

JOptionPane.showMessageDialog(null,e);

```
private void HapusIsiSementara()
{
   int row=tbl_penerimaan.getSelectedRow();
     try
     {
        String sql="Delete from tb_sementara_pengeluaran where
           kd_brg='"+(String)tbl_penerimaan.getValueAt(row,0)+"''';
        kon.st.executeUpdate(sql);
        TampilanTabelSementara();
     }
     catch(SQLException e){
     JOptionPane.showMessageDialog(null, e);
     }
}
private void setTanggalskr()
{
java.util.Date skrg = new java.util.Date();
java.text.SimpleDateFormat kal = new
           java.text.SimpleDateFormat("yyyy-MM-dd");
ttgl_keluar.setText(kal.format(skrg));
}
private void SimpanPenerimaan()
{
   try
   {
     String sql="insert into tb_pengeluaran_barang
           values("+tid_keluar.getText()+"',"
          + """+ttgl keluar.getText()+"","
```

```
+ """+tid_user.getText()+"")";
```

```
kon.st.executeUpdate(sql);
```

}

```
String detail="insert tb_detail_pengeluaran select
          '''+tid_keluar.getText()+"',"
        +"kd_brg,jml from tb_sementara_pengeluaran";
    kon.st.executeUpdate(detail);
    Bersih();
  }
  catch(SQLException e)
  {
    System.out.println("koneksi gagal"+e.toString());
  }
private void HapusTabelSementara()
{
  try
  {
    String sql="Delete from tb_sementara_pengeluaran";
    kon.st.executeUpdate(sql); TampilanTabelSementara();
  }
  catch(SQLException e)
  {
    JOptionPane.showMessageDialog(null, e);
  }
```

private void updateStokBarang(String ubah){

```
int jml=0, stok=0;
String sql="SELECT stok from tb_barang WHERE
        kd brg=""+tkd_brg.getText()+""";
try {
  kon.rs=kon.st.executeQuery(sql);
  while(kon.rs.next()){
     jml=Integer.parseInt(kon.rs.getString(1));
   }
  if(ubah.equals("delete")){
     stok=jml+Integer.parseInt(tjml_awal.getText());
   }
  else if(ubah.equals("edit")){
     stok=(jml-
        Integer.parseInt(tjml.getText()))+Integer.parseInt(tjml_awal.g
        etText());
   }
  else if(ubah.equals("insert")){
     stok=jml-Integer.parseInt(tjml.getText());
   }
  String sql update="UPDATE tb barang SET stok=""+stok+""
        WHERE kd_brg=""+tkd_brg.getText()+""";
  try {
     kon.st.executeUpdate(sql_update);
   } catch (Exception e) {
     JOptionPane.showMessageDialog(null, e.getMessage());
   }
} catch (Exception e) {
  JOptionPane.showMessageDialog(null, e.getMessage());
}
```

/\*\*

- \* This method is called from within the constructor to initialize the form.
- \* WARNING: Do NOT modify this code. The content of this method is always

\* regenerated by the Form Editor.

\*/

@SuppressWarnings("unchecked")

1. Klik kanan pada Button Browser, pilih Event-Action-Action Performed, ketik Script berikut :

private void tkd\_brgActionPerformed(java.awt.event.ActionEvent evt) {

// TODO add your handling code here:

TampilDataBarang();

}

2. Klik kanan pada Button Browser, pilih Event-Action-Action Performed, ketik Script berikut :

private void tb\_browseActionPerformed(java.awt.event.ActionEvent evt)

{

// TODO add your handling code here:

boolean closable = true;

Form\_Data\_Barangkeluar databarang=new

Form\_Data\_Barangkeluar(null, closable);

databarang.barang1 = this;

databarang.setVisible(true);

databarang.setResizable(true);

tkd\_brg.setText(KdBrg);

tnm\_kategori.setText(NmKategori);

```
tnm_brg.setText(NmBrg);
}
```

3. Ketik kanan pada Tabel Barang, pilih Event-Key-KeyPressed, ketik Scrip berikut :

```
private void tbl_penerimaanKeyPressed(java.awt.event.KeyEvent evt) {
    // TODO add your handling code here:
    if(evt.getKeyCode()==KeyEvent.VK_BACK_SPACE)
    {
        HapusIsiSementara();
    }
}
```

4. Ketik kanan pada Tabel Barang, pilih Event-Mouse-Mouseclicked, ketik Scrip berikut :

```
private void
tbl_penerimaanMouseClicked(java.awt.event.MouseEvent evt) {
    // TODO add your handling code here:
    aktif();
    tkd_brg.setEnabled(true);
    bt_update.setEnabled(true);
    bt_hapus.setEnabled(true);
    bt_hapus.setEnabled(true);
    bt_tambah.setEnabled(false);
    bt_insert.setEnabled(false);
    setTable();
```

5. Klik kanan pada Button Tambah, pilih Event-Action-Action Performed, ketik Script berikut :

```
private void bt_tambahActionPerformed(java.awt.event.ActionEvent evt)
{
```

aktif();

Ĵ

```
setTanggalskr(); NoKeluar();
bt_simpan.setEnabled(false);
```

6. Klik kanan pada Button Insert, pilih Event-Action-Action Performed, ketik Script berikut :

```
private void bt insertActionPerformed(java.awt.event.ActionEvent evt) {
    // TODO add your handling code here:
    try
    {
       String sql="select *from tb_sementara_pengeluaran
                                                                  where
kd_brg=''' +tkd_brg.getText()+ "''';
       kon.rs=kon.st.executeQuery(sql);
       if(kon.rs.next())
       {
         JOptionPane.showMessageDialog(this,"Kode
                                                              Sudah
Dipilih...","Informasi", JOptionPane.INFORMATION_MESSAGE);
         tb_browse.requestFocus();
         tkd_brg.setText("");
       }
       else
       {
         ubah="insert":
         updateStokBarang(ubah);
         bt_keluar.setEnabled(true);
         bt_simpan.setEnabled(true);
         SimpanSementara();
         tkd_brg.setText("");
         tnm_kategori.setText("");
         tnm_brg.setText("");
```
```
tjml.setText("");
         if
              (JOptionPane.showConfirmDialog(this,
                                                       "Mau
                                                                Tambah
Barang?",
              "konfirmasi",
                                JOptionPane.YES_NO_OPTION)
                                                                     ==
JOptionPane.YES_OPTION) {
         }
         else
         {
            bt_simpan.requestFocus();
            ubah="insert";
            updateStokBarang(ubah);
            bt_keluar.setEnabled(true);
            bt_simpan.setEnabled(true);
            tkd_brg.setText("");
            tnm_kategori.setText("");
            tnm_brg.setText("");
            tjml.setText("");
         }
       }
     }
     catch(SQLException e)
     {
       JOptionPane.showMessageDialog(null, e);
     }
  }
```

 Klik kanan pada Button Update, pilih Event-Action-Action Performed, ketik Script berikut :

```
private void bt_updateActionPerformed(java.awt.event.ActionEvent evt) {
    ubah="edit";
    updateStokBarang(ubah);
    EditData();
```

tkd\_brg.setEnabled(true); bt\_update.setEnabled(false); bt\_hapus.setEnabled(false); bt\_tambah.setEnabled(false); bt\_insert.setEnabled(true); bt\_keluar.setEnabled(true);

}

8. Klik kanan pada Button Simpan, pilih Event-Action-Action Performed, ketik Script berikut :

```
private void bt_simpanActionPerformed(java.awt.event.ActionEvent evt)
{
    SimpanPenerimaan();
    JOptionPane.showMessageDialog(this, "Berhasil disimpan",
        "Informasi", JOptionPane.INFORMATION_MESSAGE);
    TampilanTabelSementara();
    HapusTabelSementara();
    nonaktif();
    Bersih();
    bt_tambah.setEnabled(true);
    bt_keluar.setEnabled(true);
}
```

9. Klik kanan pada Button Hapus, pilih Event-Action-Action Performed, ketik Script berikut :

private void bt\_hapusActionPerformed(java.awt.event.ActionEvent evt) {

ubah="delete";

updateStokBarang(ubah);

HapusIsiSementara();

bt\_simpan.setEnabled(true);

bt\_update.setEnabled(false);

bt\_hapus.setEnabled(false);

bt\_insert.setEnabled(true); bt\_keluar.setEnabled(true); tkd\_brg.setText(""); tnm\_kategori.setText(""); tnm\_brg.setText(""); tjml.setText("");

}

10. Klik kanan pada Button Tutup, pilih Event-Action-Action Performed, ketik Script berikut :

private void bt\_keluarActionPerformed(java.awt.event.ActionEvent evt) {
 HapusTabelSementara();
 dispose();
}

# 2.10. Membuat Form Penerimaan Barang

- 1. Klik kanan pada package gudang-New-JFrame Form
- 2. Isi Class Name : Form\_Penerimaan\_Barang -Finish

|       | New          | • | Folder                       |
|-------|--------------|---|------------------------------|
| e e t | Eind         |   | JFrame Form                  |
|       | rmum         |   | JDialog Form                 |
|       | Paste Ctrl+V | 3 | Java Class                   |
|       | History      |   | Java Package                 |
|       |              |   | Java Interface               |
|       | Tools        |   | JPanel Form                  |
|       | Properties   | 3 | Entity Class                 |
|       |              |   | Entity Classes from Database |

|                                                                                                    | 4                                                                                                    |
|----------------------------------------------------------------------------------------------------|----------------------------------------------------------------------------------------------------|
| formation in the set of the set of the set o | -                                                                                                    |
| lation (1997)                                                                                                    |                                                                                                    |
| Net 125                                                                                                    | 51                                                                                                    |
| auto: Accession                                                                                                    | -                                                                                                    |
| one (ces                                                                                                    |                                                                                                    |
| Institut Christenergenergenergenergenergenergenergener                                                                                                    |                                                                                                    |
|                                                                                                    |                                                                                                    |
|                                                                                                    |                                                                                                    |
|                                                                                                    | Material           Material           Material <t< td=""></t<> |

Gambar 2.80 membuat JFrame baru

| Desain Form Penerimaan Barang | Running Form Penerimaan Barang |
|-------------------------------|--------------------------------|
|                               |                                |

# a. Desain

Gambar 2.81 desain form penerimaan barang

## b. Source Code

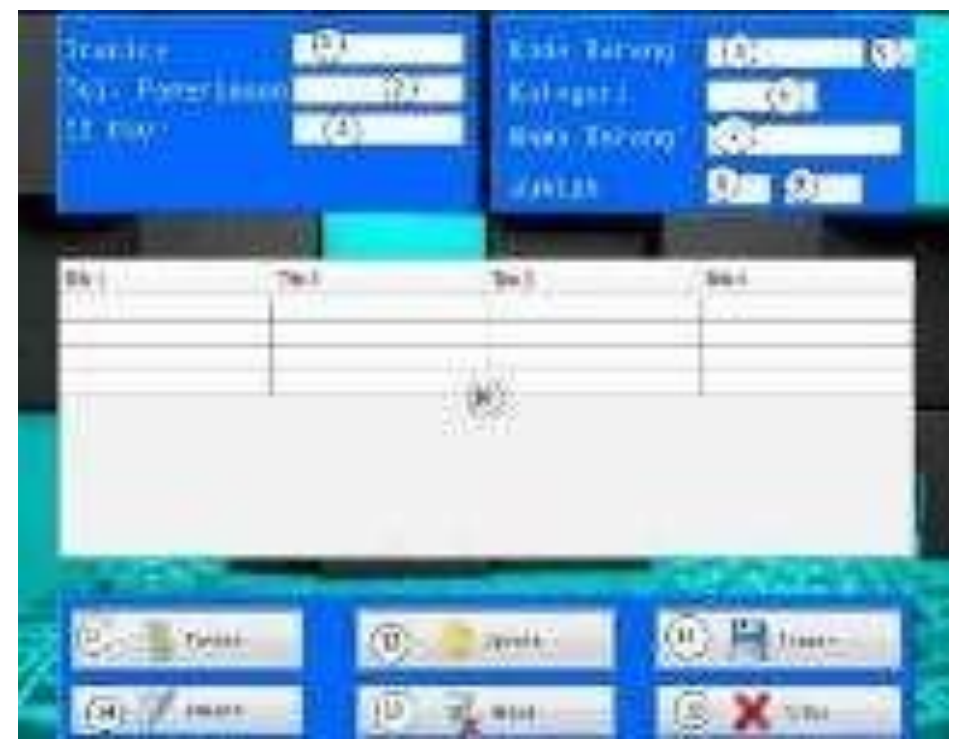

Gambar 2.82 komponen form penerimaan barang

| No | Komponen   | Properties                             |
|----|------------|----------------------------------------|
| 1  | JTextField | Change Variable Name : tinvoice        |
| 2  | JTextField | Change Variable Name : ttgl_penerimaan |
| 3  | JTextField | Change Variable Name : tid_user        |
| 4  | JTextField | Change Variable Name : tkd_brg         |
| 5  | JButton    | Edit Text :                            |
|    |            | Change Variable Name : tb_browse       |
| 6  | JTextField | Change Variable Name : tnm_kategori    |
| 7  | JTextField | Change Variable Name : tnm_brg         |

| 8 | 3  | JTextField | Change Variable Name : tjml           |
|---|----|------------|---------------------------------------|
| Ģ | )  | JTextField | Change Variable Name : tjml_awal      |
| 1 | 0  | JTabel     | Change Variable Name : tbl_penerimaan |
| 1 | 1  | JButton    | Edit Text : Tambah                    |
|   |    |            | Change Variable Name : bt_tambah      |
| 1 | 2  | JButton    | Edit Text : Update                    |
|   |    |            | Change Variable Name : bt_update      |
| 1 | 3  | JButton    | Edit Text : Simpan                    |
|   |    |            | Change Variable Name : bt_simpan      |
| 1 | 4  | JButton    | Edit Text : Insert                    |
|   |    |            | Change Variable Name : bt_insert      |
| 1 | 5  | JButton    | Edit Text : Hapus                     |
|   |    |            | Change Variable Name : bt_hapus       |
|   | 16 | 5 JButton  | Edit Text : Tutup                     |
|   |    |            | Change Variable Name : bt_keluar      |

Ketik Scrip method-method dibawah ini :

/\*

\* To change this license header, choose License Headers in Project Properties.

\* To change this template file, choose Tools | Templates

\* and open the template in the editor.

\*/

package gudang;

```
import java.awt.event.KeyEvent;
import java.sql.*;
import java.text.SimpleDateFormat;
import javax.swing.*;
import javax.swing.table.DefaultTableModel;
/**
*
* @author Pannugroho
*/
public class Form_Penerimaan_Barang extends javax.swing.JFrame {
  koneksi kon=new koneksi();
  private Object [][] datasementara=null;
  private String[]label={"KODE BARANG","NAMA
KATEGORI", "NAMA BARANG", "JUMLAH" };
  private String ubah;
  /**
   * Creates new form Form_Penerimaan_Barang
   */
  public Form_Penerimaan_Barang() {
    initComponents(); kon.setkoneksi();
    nonaktif();
  }
  public String kode;
```

```
public String getNik()
{
    return kode;
```

```
}
```

public String KdBrg; public String NmKategori; public String NmBrg;

#### private void Bersih(){

tinvoice.setText(""); ttgl\_penerimaan.setText(""); tid\_user.setText(""); tkd\_brg.setText(""); tnm\_kategori.setText(""); tnm\_brg.setText(""); tjml.setText("");

}

private void aktif(){
 ttgl\_penerimaan.setEnabled(true);
 tinvoice.setEnabled(true);
 tjml\_awal.setVisible(false);
 tid\_user.setEnabled(true);
 tkd\_brg.setEnabled(true);
 tnm\_brg.setEnabled(true);
 tnm\_kategori.setEnabled(true);
 tjml.setEnabled(true);
 bt\_update.setEnabled(false);
 bt\_hapus.setEnabled(false);
 bt\_simpan.setEnabled(true);
 tb\_browse.setEnabled(true);
 bt\_insert.setEnabled(true);
 bt\_tambah.setEnabled(false);

```
}
```

private void nonaktif(){

ttgl\_penerimaan.setEnabled(false);

tinvoice.setEnabled(false);

tjml\_awal.setVisible(false);

tid\_user.setEnabled(false);

tkd\_brg.setEnabled(false);

tnm\_brg.setEnabled(false);

tnm\_kategori.setEnabled(false);

tjml.setEnabled(false);

bt\_update.setEnabled(false);

bt\_hapus.setEnabled(false);

bt\_simpan.setEnabled(false);

bt\_insert.setEnabled(false);

tb\_browse.setEnabled(false);

```
}
```

```
private void setTable(){
```

```
int row=tbl_penerimaan.getSelectedRow();
tkd_brg.setText((String)tbl_penerimaan.getValueAt(row,0));
tnm_kategori.setText((String)tbl_penerimaan.getValueAt(row,1));
tnm_brg.setText((String)tbl_penerimaan.getValueAt(row,2));
tjml_awal.setText((String)tbl_penerimaan.getValueAt(row,3));
```

private void TampilanTabelSementara()

{ try {

}

String sql="Select \*From tb\_sementara\_penerimaan order by kd\_brg";

```
kon.rs=kon.st.executeQuery(sql);
       ResultSetMetaData m=kon.rs.getMetaData();
       int kolom=m.getColumnCount();
       int baris=0;
       while(kon.rs.next())
       {
          baris=kon.rs.getRow();
       }
       datasementara=new Object[baris][kolom];
       int x=0;
       kon.rs.beforeFirst();
       while(kon.rs.next())
       {
         datasementara[x][0]=kon.rs.getString("kd_brg");
         datasementara[x][1]=kon.rs.getString("nm_kategori");
         datasementara[x][2]=kon.rs.getString("nm_brg");
          datasementara[x][3]=kon.rs.getString("jml");
         x++;
       }
       tbl_penerimaan.setModel(new
DefaultTableModel(datasementara, label));
       }
       catch(SQLException e)
       {
       JOptionPane.showMessageDialog(null, e);
       }
  }
```

```
private void TampilDataBarang()
  {
    try{
       String sql="select *from tb_barang where kd_brg=""
+tkd_brg.getText()+""";
       kon.rs=kon.st.executeQuery(sql);
       if(kon.rs.next())
       {
         tnm_kategori.setText(kon.rs.getString("nm_kategori"));
         tnm_brg.setText(kon.rs.getString("nm_brg"));
       }
       else
       {
         JOptionPane.showMessageDialog(null, "Kode
Barang"+tkd_brg.getText()+"tidak ditemukan");
       }
     }
     catch(SQLException e)
     {
       JOptionPane.showMessageDialog(null, e);
     }
  }
  private void SimpanSementara()
  {
     try
     {
       String sql="insert into tb_sementara_penerimaan
values('"+tkd_brg.getText()+"',"
```

```
+ ""+tnm_kategori.getText()+"',"
            + """+tnm_brg.getText()+"","
            + """+tjml.getText()+"")";
       kon.st.executeUpdate(sql);
       TampilanTabelSementara();
     }
    catch(SQLException e)
     {
       JOptionPane.showMessageDialog(null, e);
     }
  }
  private void EditData(){
     try{
       String sql="Update tb_sementara_penerimaan set
kd_brg='"+tkd_brg.getText()+"',"
            + "nm_kategori="+tnm_kategori.getText()+"',"
            + "nm_brg=""+tnm_brg.getText()+"',"
            + "jml="+tjml.getText()+""
            + "where kd_brg=""+tkd_brg.getText()+""";
       kon.st.executeUpdate(sql);
       JOptionPane.showMessageDialog(null,"Data berhasil diupdate");
       TampilanTabelSementara();
       tkd_brg.setText("");
       tnm_kategori.setText("");
       tnm_brg.setText("");
       tjml.setText("");
       }
       catch(SQLException e){
```

```
192
```

JOptionPane.showMessageDialog(null,e);

```
}
  }
   private void HapusIsiSementara()
  {
     int row=tbl_penerimaan.getSelectedRow();
       try
       {
          String sql="Delete from tb_sementara_penerimaan where
kd_brg='"+(String)tbl_penerimaan.getValueAt(row,0)+"''';
          kon.st.executeUpdate(sql);
          TampilanTabelSementara();
       }
       catch(SQLException e){
       JOptionPane.showMessageDialog(null, e);
       }
  }
  private void setTanggalskr()
  {
  java.util.Date skrg = new java.util.Date();
  java.text.SimpleDateFormat kal = new
java.text.SimpleDateFormat("yyyy-MM-dd");
  ttgl_penerimaan.setText(kal.format(skrg));
  }
  private void SimpanPenerimaan()
  {
     try
     {
```

```
String sql="insert into tb_penerimaan_barang
values('"+tinvoice.getText()+"',"
+ "'"+ttgl_penerimaan.getText()+"',"
+ "'"+tid_user.getText()+"')";
```

```
kon.st.executeUpdate(sql);
```

```
String detail="insert tb_detail_penerimaan select
"+tinvoice.getText()+"","
          +"kd_brg,jml from tb_sementara_penerimaan";
       kon.st.executeUpdate(detail);
       Bersih();
     }
    catch(SQLException e)
     {
       System.out.println("koneksi gagal"+e.toString());
     }
  }
  private void HapusTabelSementara()
  {
     try
     {
       String sql="Delete from tb_sementara_penerimaan";
       kon.st.executeUpdate(sql);
       TampilanTabelSementara();
     }
    catch(SQLException e)
     {
       JOptionPane.showMessageDialog(null, e);
     }
```

```
}
```

```
private void updateStokBarang(String ubah){
     int jml=0, stok=0;
     String sql="SELECT stok from tb_barang WHERE
kd_brg='"+tkd_brg.getText()+"'";
     try {
       kon.rs=kon.st.executeQuery(sql);
        while(kon.rs.next()){
          jml=Integer.parseInt(kon.rs.getString(1));
       }
       if(ubah.equals("insert")){
          stok=jml+Integer.parseInt(tjml.getText());
       }
       else if(ubah.equals("edit")){
          stok=(jml-
Integer.parseInt(tjml_awal.getText()))+Integer.parseInt(tjml.getText());
       }
       else if(ubah.equals("delete")){
           stok=jml-Integer.parseInt(tjml_awal.getText());
       }
       String sql_update="UPDATE tb_barang SET stok=""+stok+""
WHERE kd_brg=""+tkd_brg.getText()+""";
       try {
          kon.st.executeUpdate(sql_update);
        } catch (Exception e) {
          JOptionPane.showMessageDialog(null, e.getMessage());
        }
```

```
195
```

} catch (Exception e) {

```
JOptionPane.showMessageDialog(null, e.getMessage());
}
private void NoInvoice()
```

```
{
```

try {

String sql\_no= "select right(invoice,3)as no, mid(invoice,4,4) as periode from tb\_penerimaan\_barang";

kon.setkoneksi();

ResultSet rs = kon.st.executeQuery(sql\_no);

if (rs.next()){

rs.last();

int no = Integer.parseInt(rs.getString("no"))+1;

```
java.util.Date date = new java.util.Date();
```

SimpleDateFormat dateformat1=new SimpleDateFormat

("MM.yy");

String tanggal=dateformat1.format(date);

if(no<10)

tinvoice.setText("AHI/INV-

"+tanggal+"/000"+Integer.toString(no));

else if(no<100)

tinvoice.setText("AHI/INV-

"+tanggal+"/00"+Integer.toString(no));

else if(no<1000)

tinvoice.setText("AHI/INV-

"+tanggal+"/0"+Integer.toString(no));

else

```
tinvoice.setText("AHI/INV-
"+tanggal+"/"+Integer.toString(no));
       }
        else
       {
         java.util.Date date = new java.util.Date();
       SimpleDateFormat dateformat1=new SimpleDateFormat
("MM.yy");
       String tanggal=dateformat1.format(date);
          tinvoice.setText("AHI/INV-"+tanggal+"/0001");
       }
     }
       catch (Exception e)
     {
       JOptionPane.showMessageDialog(null, e);
     }
  }
```

/\*\*

\* This method is called from within the constructor to initialize the form.

\* WARNING: Do NOT modify this code. The content of this method is always

\* regenerated by the Form Editor.
\*/

@SuppressWarnings("unchecked")

1. Klik kanan pada Kolom Kode Barang, pilih Event-Action-Action Performed, ketik Script berikut :

```
private void tkd_brgActionPerformed(java.awt.event.ActionEvent evt) {
    // TODO add your handling code here:
    TampilDataBarang();
}
```

2. Klik kanan pada tombol Browser, pilih Event-Action-Action Performed, ketik Script berikut:

private void tb\_browseActionPerformed(java.awt.event.ActionEvent evt)

{

// TODO add your handling code here:

boolean closable = true;

Form\_Stok\_Barang\_MinimalPM databarang=new

Form\_Stok\_Barang\_MinimalPM(null, closable);

databarang.barang1 = this;

databarang.setVisible(true);

databarang.setResizable(true);

tkd\_brg.setText(KdBrg);

tnm\_kategori.setText(NmKategori);

tnm\_brg.setText(NmBrg);

}

3. Klik kanan pada tabel, pilih Event-Mouse-Mouseclicked, ketik Script berikut :

private void tbl\_penerimaanMouseClicked(java.awt.event.MouseEvent evt)

{

// TODO add your handling code here: aktif(); tkd\_brg.setEnabled(true); bt\_update.setEnabled(true); bt\_hapus.setEnabled(true);

```
bt_tambah.setEnabled(false);
bt_insert.setEnabled(false);
setTable();
```

4. Klik kanan pada tabel, pilih Event-Key-KeyPressed, ketik Script berikut :

```
private void tbl_penerimaanKeyPressed(java.awt.event.KeyEvent evt)
{
    // TODO add your handling code here:
    if(evt.getKeyCode()==KeyEvent.VK_BACK_SPACE)
    {
        HapusIsiSementara();
    }
}
```

5. Klik kanan pada Button Tambah, pilih Event-Action-Action Performed, ketik Script berikut:

```
private void bt_tambahActionPerformed(java.awt.event.ActionEvent evt)
{
```

```
aktif();
setTanggalskr();
NoInvoice();
bt_simpan.setEnabled(false);
```

}

6. Klik kanan pada Button Update, pilih Event-Action-Action Performed, ketik Script berikut:

```
private void bt_updateActionPerformed(java.awt.event.ActionEvent evt)
{
     ubah="edit";
     updateStokBarang(ubah);
```

EditData(); tkd\_brg.setEnabled(true); bt\_update.setEnabled(false); bt\_hapus.setEnabled(false); bt\_tambah.setEnabled(false); bt\_insert.setEnabled(true);

- }
- 7. Klik kanan pada Button Simpan, pilih Event-Action-Action Performed, ketik Script berikut:

private void bt\_simpanActionPerformed(java.awt.event.ActionEvent evt)

SimpanPenerimaan();

JOptionPane.showMessageDialog(this,"Berhasil disimpan",

```
"Informasi", JOptionPane.INFORMATION_MESSAGE);
```

TampilanTabelSementara();

```
HapusTabelSementara();
```

nonaktif();

Bersih();

bt\_tambah.setEnabled(true);

bt\_keluar.setEnabled(true);

}

8. Klik kanan pada Button Insert, pilih Event-Action-Action Performed, ketik Script berikut:

```
private void bt_insertActionPerformed(java.awt.event.ActionEvent evt) {
    // TODO add your handling code here:
    try
    {
      String sql="select *from tb_sementara_penerimaan where
kd brg='" +tkd brg.getText()+ "'";
```

```
kon.rs=kon.st.executeQuery(sql);
       if(kon.rs.next())
       {
         JOptionPane.showMessageDialog(this,"Kode Sudah
Dipilih...","Informasi", JOptionPane.INFORMATION_MESSAGE);
         tb_browse.requestFocus();
         tkd_brg.setText("");
       }
       else
       {
         ubah="insert";
         updateStokBarang(ubah);
         bt_keluar.setEnabled(true);
         bt_simpan.setEnabled(true);
         SimpanSementara();
         tkd_brg.setText("");
         tnm_kategori.setText("");
         tnm_brg.setText("");
         tjml.setText("");
         if (JOptionPane.showConfirmDialog(this, "Mau Tambah
Barang?", "konfirmasi", JOptionPane.YES_NO_OPTION) ==
JOptionPane.YES_OPTION) {
         }
         else
         {
            bt_simpan.requestFocus();
         }
       }
     ł
    catch(SQLException e)
```

```
{
   JOptionPane.showMessageDialog(null, e);
}
```

9. Klik kanan pada Button Hapus, pilih Event-Action-Action Performed, ketik Script berikut:

private void bt\_hapusActionPerformed(java.awt.event.ActionEvent evt)

{

ubah="delete";

updateStokBarang(ubah);

HapusIsiSementara();

bt\_simpan.setEnabled(true);

bt\_update.setEnabled(false);

bt\_hapus.setEnabled(false);

bt\_insert.setEnabled(true);

bt\_keluar.setEnabled(true);

```
tkd_brg.setText("");
```

tnm\_kategori.setText("");

```
tnm_brg.setText("");
```

tjml.setText("");

}

10. Klik kanan pada Button Tutup, pilih Event-Action-Action Performed, ketik Script berikut:

```
private void bt_keluarActionPerformed(java.awt.event.ActionEvent evt) {
    HapusTabelSementara();
    dispose();
```

}

#### 2.4. Rancangan Laporan

#### 2.4.1. Persiapan Pembuatan Laporan

Dalam bahasa pemrograman Java kita dapat membuat laporan dengan menggunakan Plugin tambahan, yaitu iReport. iReport atau yang juga dikenal dengan nama Jasper Report adalah plugin milik IDE Netbeans, yang dapat digunakan secara bebas karena bersifat Open Source. Sebelum kita mulai membuat laporan, silakan download plugin iReport. Selain plugin iReport, kita juga membutuhkan Library Jar untuk memanggil dan menampilkan iReport.

Langkah – langkah dalam Instalasi Plugin iReport di Netbeans adalah sebagai berikut :

- 1. Jalankan Netbeans, pilih menu Tools Plugin
- 2. Pilih tab Downloadead Add Plugins
- Cari hasil download Plugin iReportnya, pastikan sudah mengekstrak Plugin iReport
- 4. Pilih semua file \*.nbm yang ada didalam folder Plugin iReport

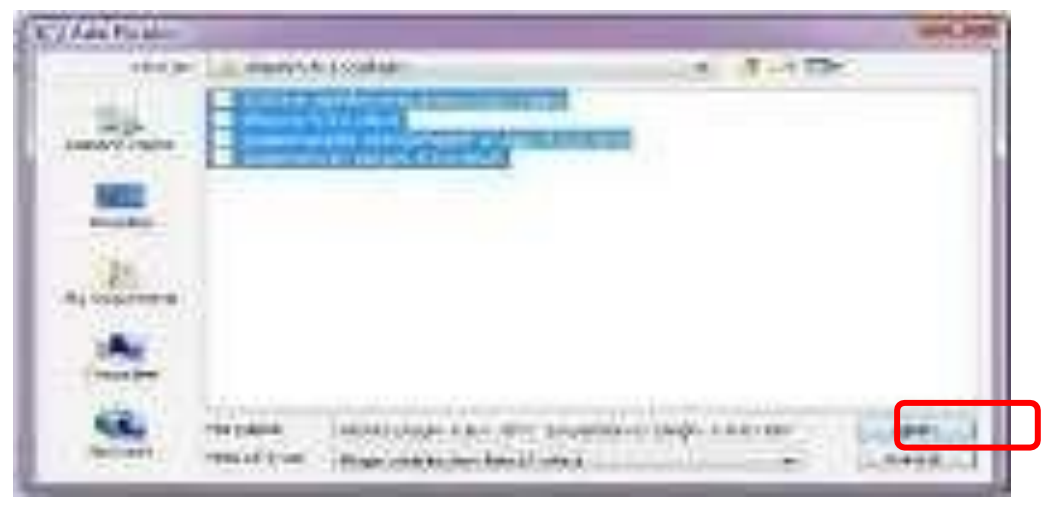

Gambar 2.83 menambahkan Plugin di iReport

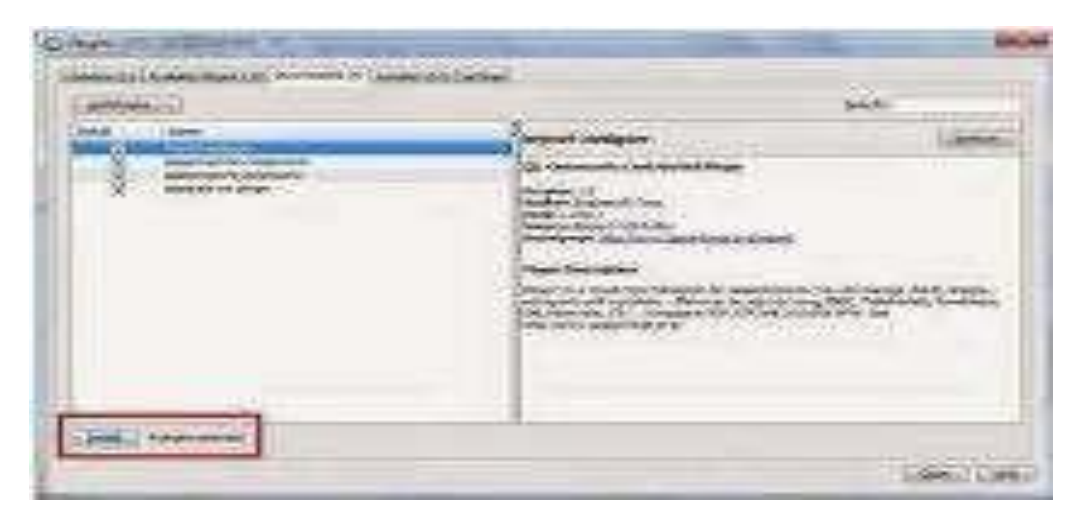

Gambar 2.84 menginstal plugin

- Ikuti langkah langkah seperti saat anda menginstal program aplikasi. Jika proses sudah selesai, ,biarkan Netbeans untuk restart.
- Tambahkan Libraries untuk bisa terhubung ke database
   Klik kanan pada Libraries Add Libraries Pilih JasperReport 3.0.1 Add Library

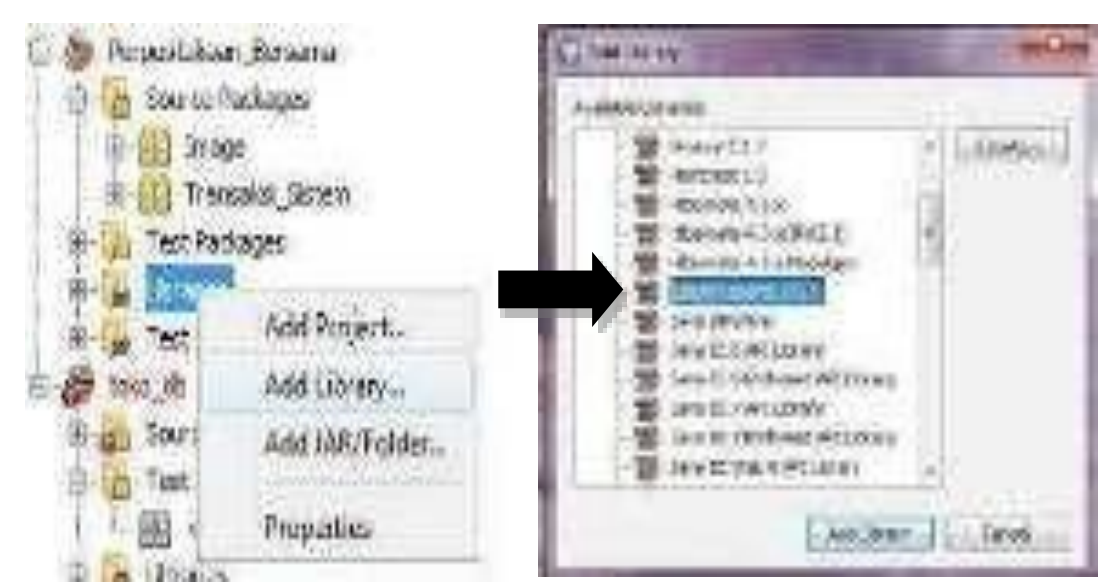

Gambar 2.85 menambahka library JasperReports

## 2.4.2. Pembuatan Data Laporan

- Langkah langkah Welcome Window klik gambar drum (Datasource) untuk membuat Datasource baru yang digunakan untuk koneksi laporan ke Database.
- 2. Pilih Database JDBC Connection Next, seperti gambar 5.4

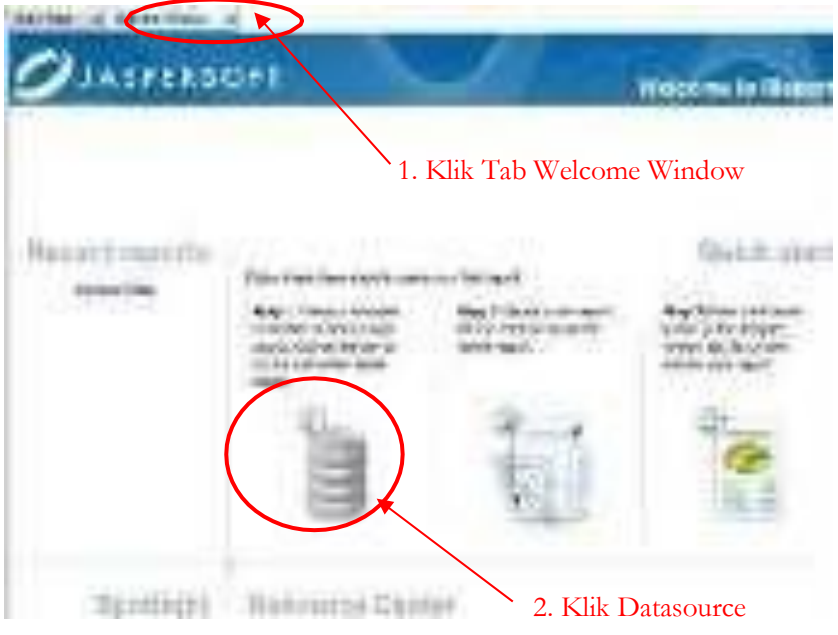

Gambar 2.85 membuat laporan data

| CU C                                                                                                    | and a second second sec |
|----------------------------------------------------------------------------------------------------|----------------------------------------------------------------------------------------------------|
| Annances of                                                                                                    |                                                                                                    |
| And the information<br>of the information<br>of the providence of the information<br>of the providence of the information<br>of the information<br>of the information | 1. Klik Database JDBC connectio                                                                                                    |
|                                                                                                    | 2. Kilk Tollidolivext                                                                                                    |
|                                                                                                    |                                                                                                    |
|                                                                                                    |                                                                                                    |

Gambar 2.85 koneksi laporan kedatabase

- UNIADORE JUNE COMMETERS -Online of SOLO IN THE PARTY OF A DAY Calculation of the last pand of the address of the transmission of the 人名法法 电电路 alm & risk Asje Levin and and been all your side ACTIVITY INTO A dimnis 1000 67,918 1. Isi data sesuai contoh 2. Klik tombol Save Treel 24
- 1. Silakan isi data berikut, klik test sebelum melakukan penyimpanan ( Save )

Gambar 2.86 koneksi laporan dengan database

## 2.4.3. Pembuat Laporan Transaksi

Langkah – langkah membuat Laporan Transaksi adalah sebagai berikut :

1. Klik Create a new report

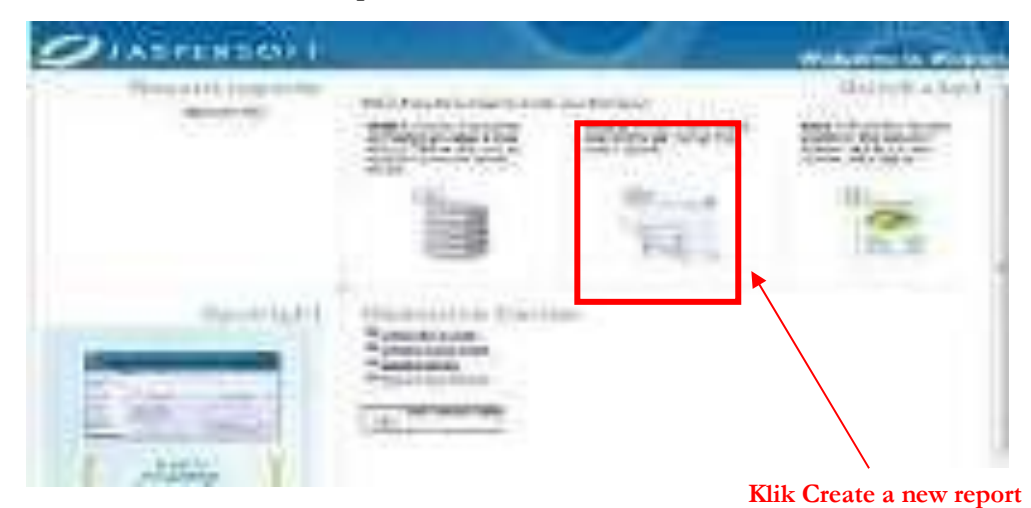

Gambar 2.87 membuat laporan trans aksi

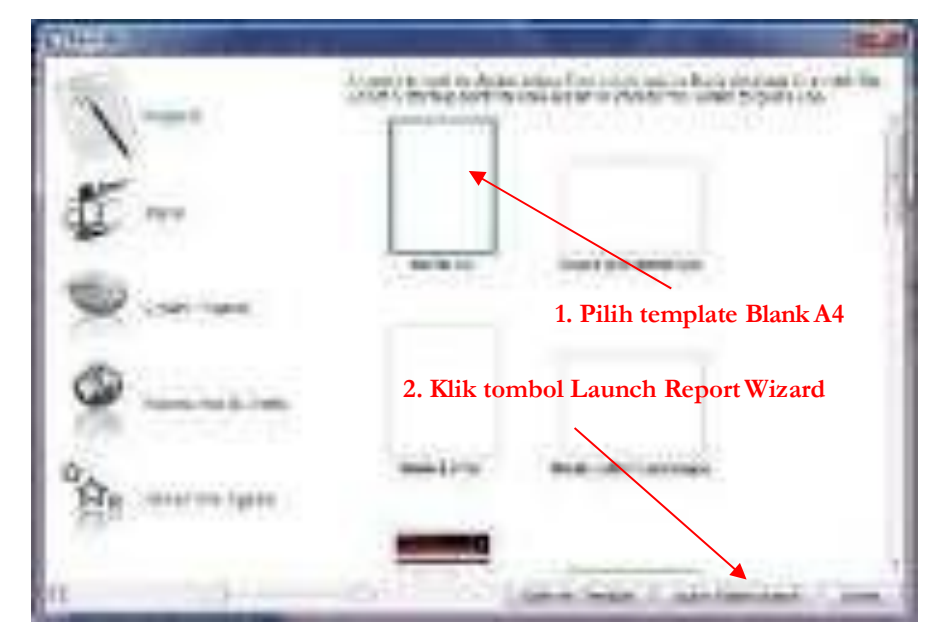

2. Pilih template Blank  $A4 \rightarrow$  klik tombol Launch Report Wizard

Gambar 2.88 format ukuran laporan

 Beri Report name : Laporan\_Barang → atur tempat penyimpanan kedalam package aplikasi\_gudang → klik tombol

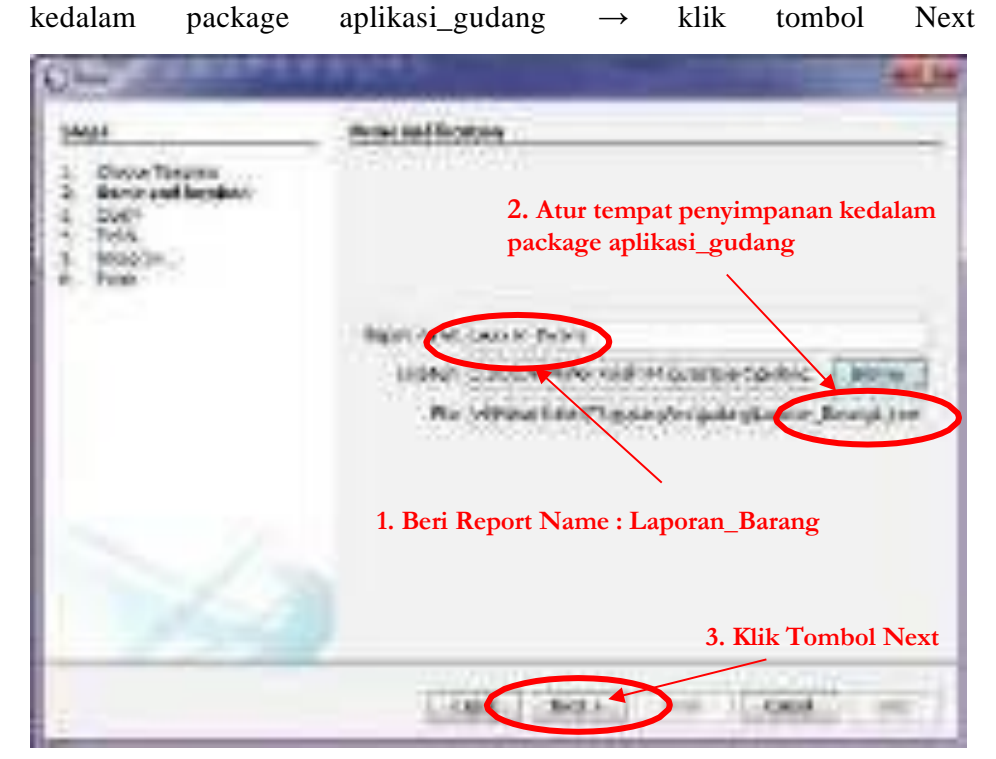

Gambar 2.89 mengatur lokasi penyimpanan laporan

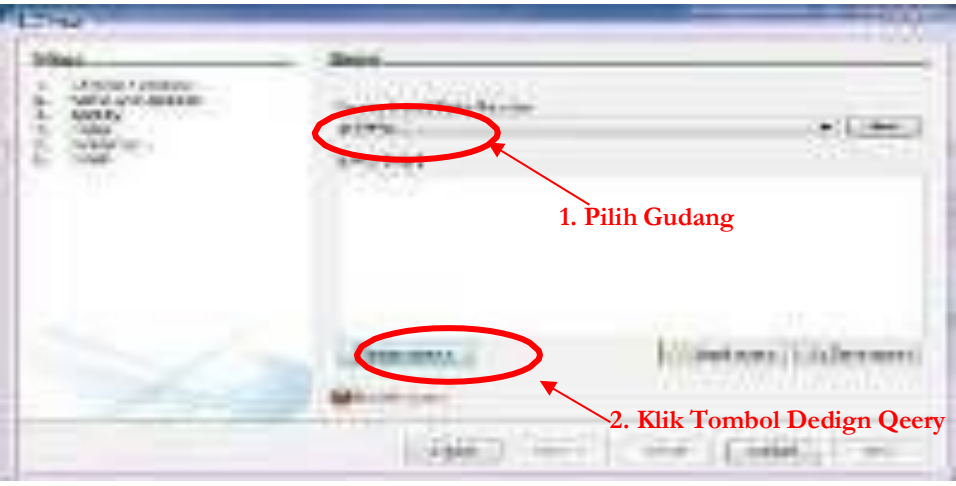

4. Pilih Laporan\_Barang  $\rightarrow$  klik tombol Design Query

Gambar 2.90 membuat design laporan

3. Klik tombol OK ( password dikosongkan saja )

Gambar 2.91 password laporan

4. Klik 2 kali di Table Barang - hilangkan tanda ceklis dipassword – klik tombol OK

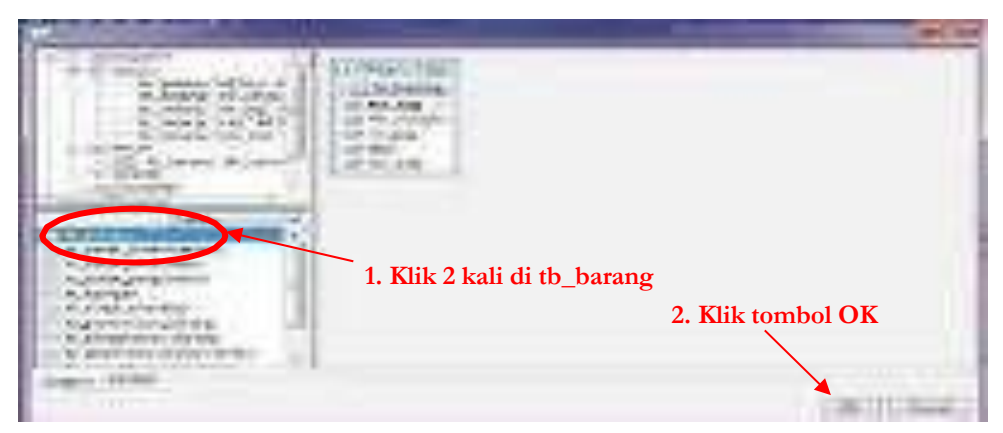

Gambar 2.92 membuat laporan

## 5. Klik\_tombol\_Next

| Que.                                                                                                    |                                                                                                    |
|----------------------------------------------------------------------------------------------------|----------------------------------------------------------------------------------------------------|
| HIN                                                                                                    | (Jery                                                                                                    |
| <ol> <li>Chowi Tringlete</li> <li>Instelland Instellar</li> <li>Gelang</li> <li>Mona</li> <li>Scholler</li> <li>Scholler</li> </ol> | (new test ( file factors<br>( p.605)                                                                                                    |
|                                                                                                    | Intern<br>Digense Hit og Ali Schensoniet og<br>Digense industryer er Schonson eldmann<br>Schense internet Kolonson eldmann<br>Schense internet Kolonson predsi<br>Futernet industriet for and predsi<br>Futernet industriet internet predsi<br>Futernet industriet internet internet i |
|                                                                                                    | 1. Klik tombol Next                                                                                                    |
|                                                                                                    | + Bob assta In- Larest 10-                                                                                                    |

Gambar 2.93 design laporan

6. Klik tombol OK ( password dikosongkan saja )

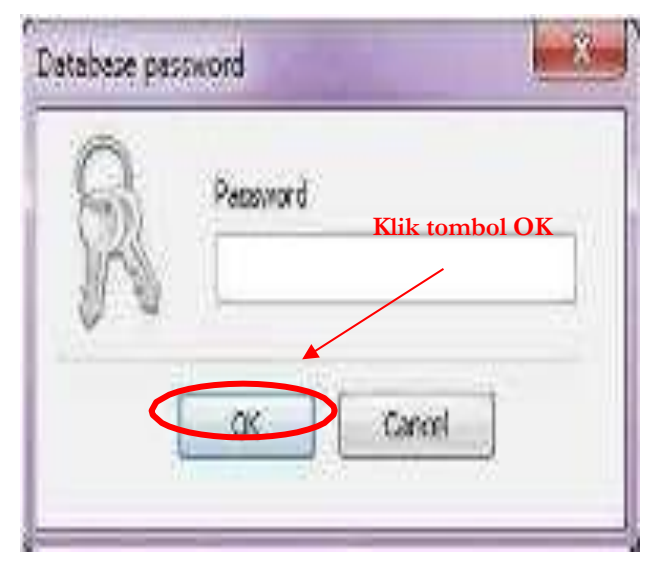

Gambar 2.94 password laporan

 Pilih semua file yang ditandai kotak warna merah – klik tombol >> - klik tombol\_Next

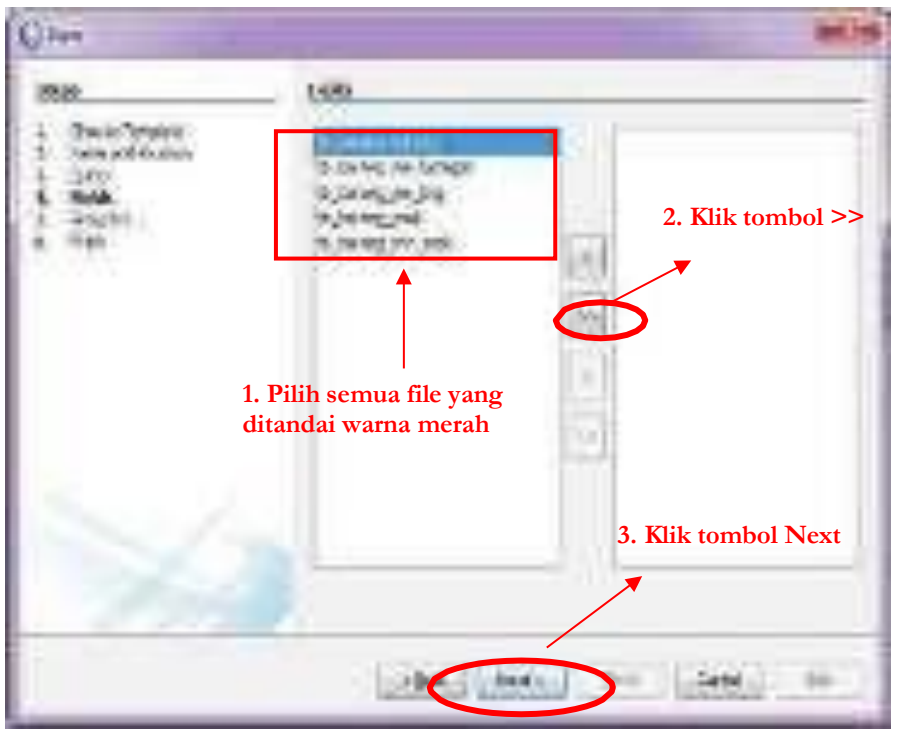

Gambar 2.94 memasukan field laporan

- I Market Market Ma Arket Market Market Market Market Market Market Market Market Market Market Market Market Market Market Market Market Market Market Market Market Market Market Market Market Market Market Market Market Market Market Market Market Marke
- 8. Klik tombol Next

Gambar 2.95 membuat file laporan

9. Klik tombol - Finish

| 01                                                                                     | Ter4                                                                |
|----------------------------------------------------------------------------------------|---------------------------------------------------------------------|
| Constraints<br>Constraints<br>Constraints<br>Constraints<br>Constraints<br>Constraints | Compresentation<br>Source control in the presenter<br>State Control |
|                                                                                        | 1. Klik tombol Finish                                               |
| 24                                                                                     |                                                                     |

Gambar 2.96 membuat laporan

10. Pilih Tab Report Inspection - Drag field yang ditandai kotak merah ke

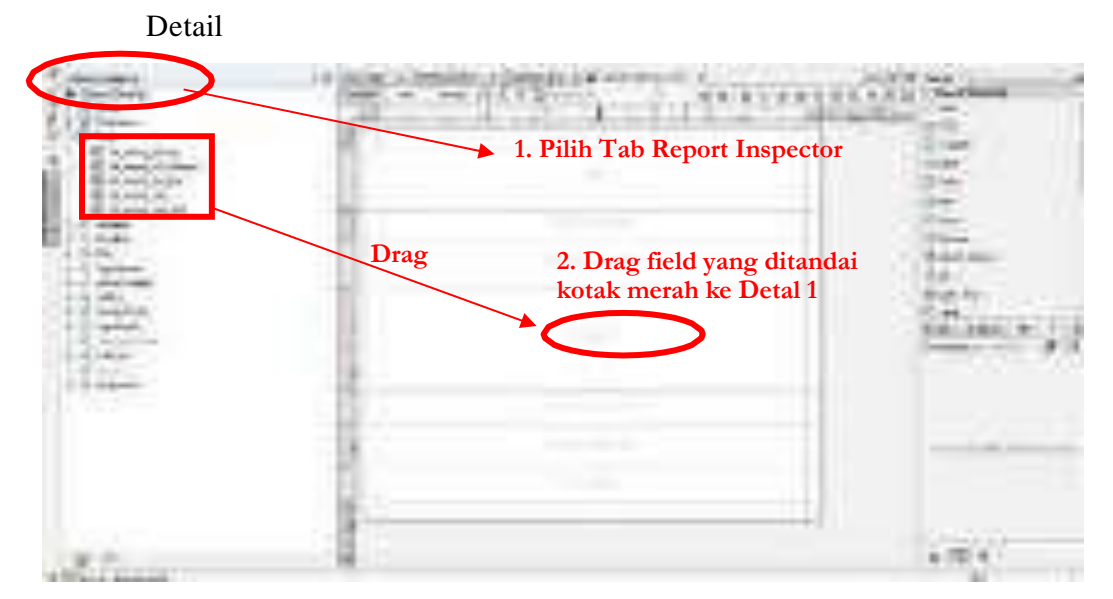

Gambar 2.97 memasukan field laporan

 Pilih Tab Report Inspection – Design Laporan\_Transaksi ( Design bebas sesuai keinginan )

| PT. ASNO HORIE INDONESIA<br>Kawasari Incustry Elip Fici 8K 2, J. Citanouy M<br>Cikarang Sol, Bakasi, Jawa Barat 17550<br>Tip (021) 0073928                                                                                                    |            | LAF    | PORAN BARA                                           | NG          |                 |
|----------------------------------------------------------------------------------------------------|------------|--------|------------------------------------------------------|-------------|-----------------|
| Kawasan Industry Elip Fiel 8K 2, J. Ottonouy VI<br>Otkarang Sol, Bakasi, Jawa Barat 17550<br>Tip (021) 0078928                                                                                                    |            | PT. AS | SNO HORIE INDON                                      | IESIA       |                 |
| STATE STATES                                                                                                    | E          | Sila   | ang Sol (Bokasi Jawa Barat 17)<br>Tiji (021) 0071928 | 550<br>550  |                 |
| terrarily additional and additional additional additaditional additaditional additional additional additional | man Saliyo |        | 7                                                    | dv. + tribs | we_www.exp+++++ |
| COLEMAN AND AND AND AND AND AND AND AND AND A                                                                                                    | 0.4:8:400  | Watson | nama sultates                                        | SPE         | UN SICK         |

Gambar 2.98 hasil field laporan

# 2.4.4. Pembuatan Data Laporan Penerimaan Perbulan

Langkah – langkah membuat Laporan \_Anggota adalah sebagai berikut :

- Ikuti langkah 1 5 seperti dalam membuat Laporan\_Barang, tetapi Report name diganti menjadi Laporan\_Penerimaan\_Perbulan.
- 2. Klik2 kali Tables

tb\_penerimaan\_barang,tb\_sementara\_penerimaan,tb\_user - klik tombol OK

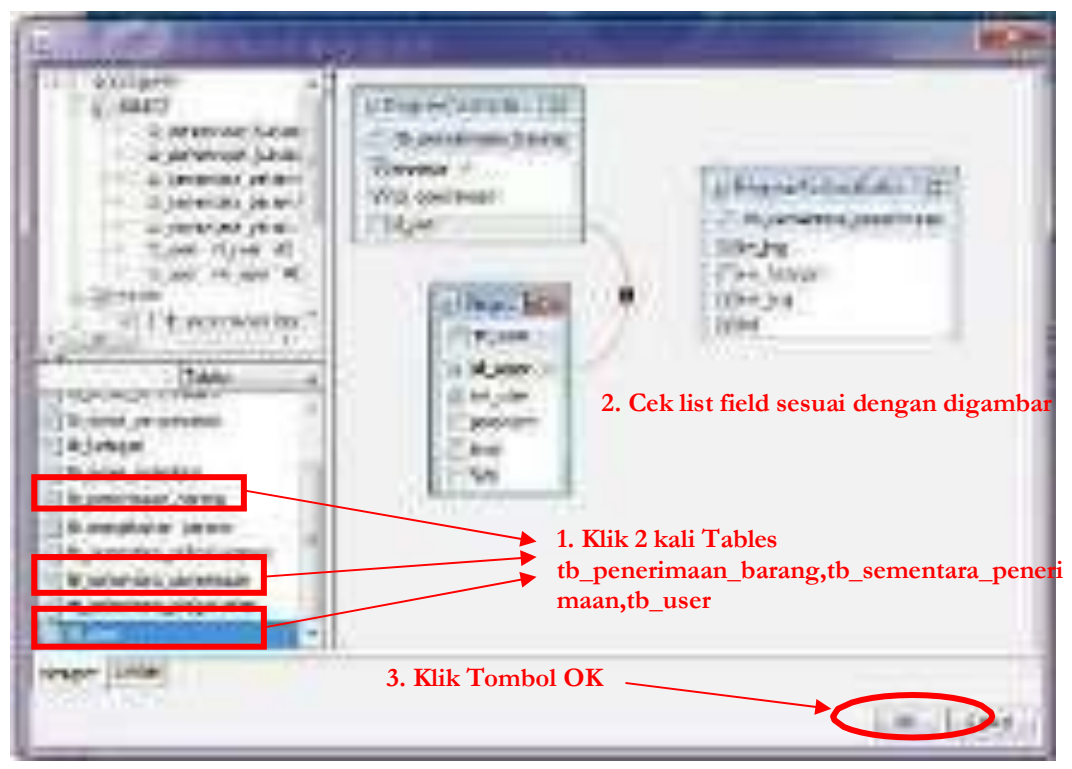

Gambar 2.99 membuat laporan penerimaan perbulan

- 3. Ikuti langkah 7 12 seperti dalam membuat Laporan\_Barang.
- 4. Design Laporan\_Penerimaan\_Perbulan (Design bebas sesuai keinginan),

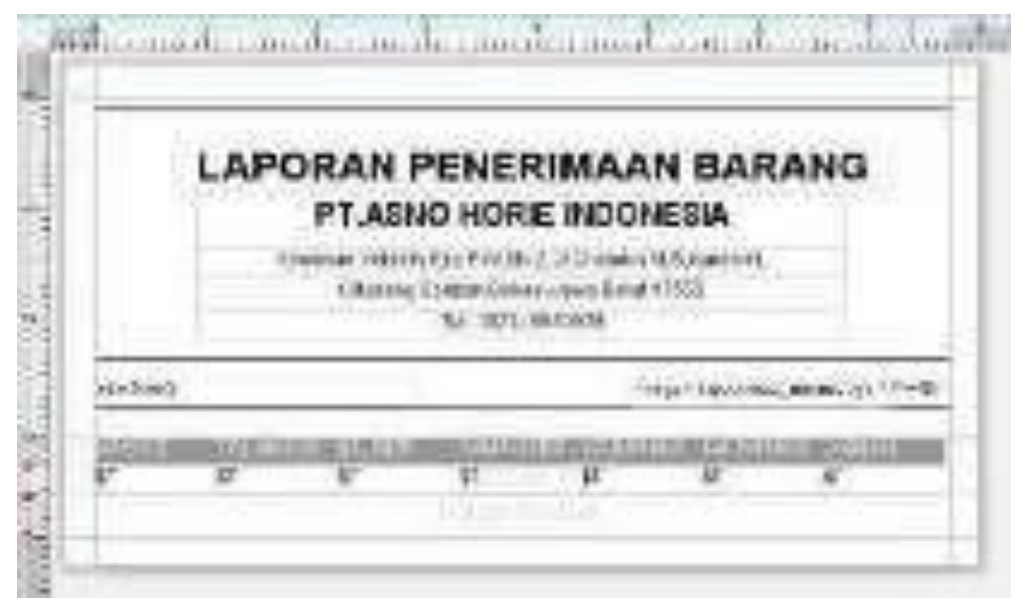

Gambar 2.100. hasil laporan penerimaan barang

#### 2.4.5. Pembuatan Data Laporan Penerimaan Pertanggal

Langkah – langkah membuat Laporan\_Penerimaan\_Pertanggal adalah sebagai berikut :

- Ikuti langkah 1 5 seperti dalam membuat Laporan\_Barang, tetapi Report name diganti menjadi Laporan\_Penerimaan\_Pertanggal.
- 2. Klik 2 kali Tables

tb\_penerimaan\_barang,tb\_sementara\_penerimaan,tb\_user - klik OK

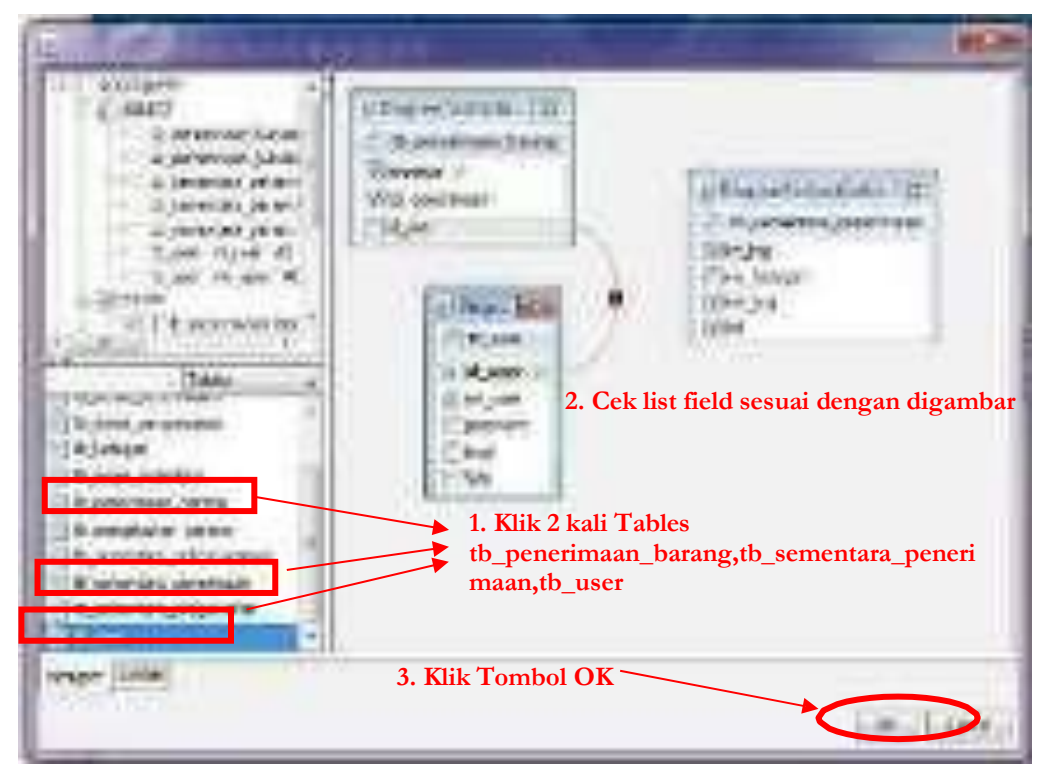

Gambar 2.101. membuat laporan pertanggal

- 3. Ikuti langkah 7 12 seperti dalam membuat Laporan\_Barang.
- Design Laporan\_Penerimaan\_Pertanggal (Design bebas sesuai keinginan),

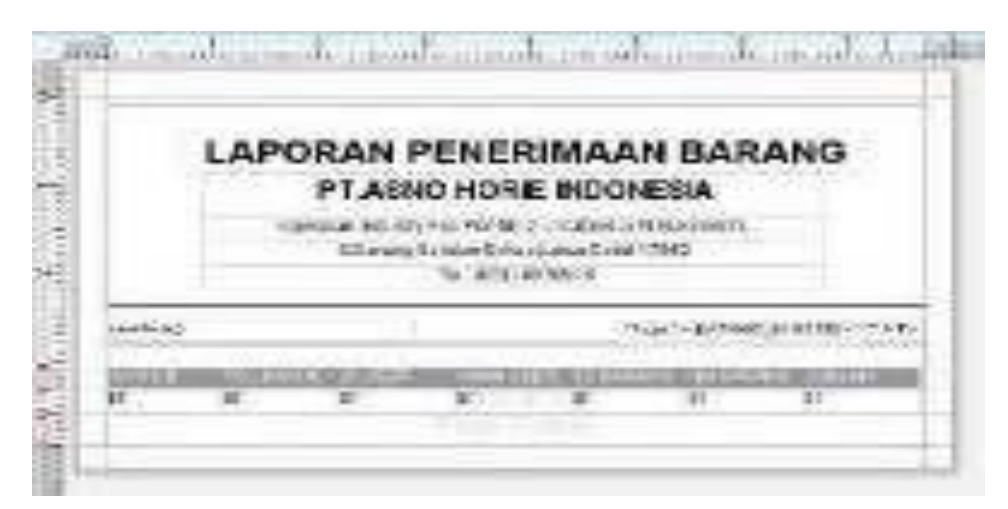

Gambar 2.102. laporan penerimaan pertanggal

## 2.4.6. Pembuatan Data Laporan Pengeluaran Pertanggal

Langkah – langkah membuat Laporan\_Pengeluaran\_Pertanggal adalah sebagai berikut :

- Ikuti langkah 1 5 seperti dalam membuat Laporan\_Barang, tetapi Report name diganti menjadi Laporan\_Pengeluaran\_Pertanggal.
- 2. Klik 2 kali Tables

tb\_penerimaan\_barang,tb\_sementara\_penerimaan,tb\_user - klik OK,

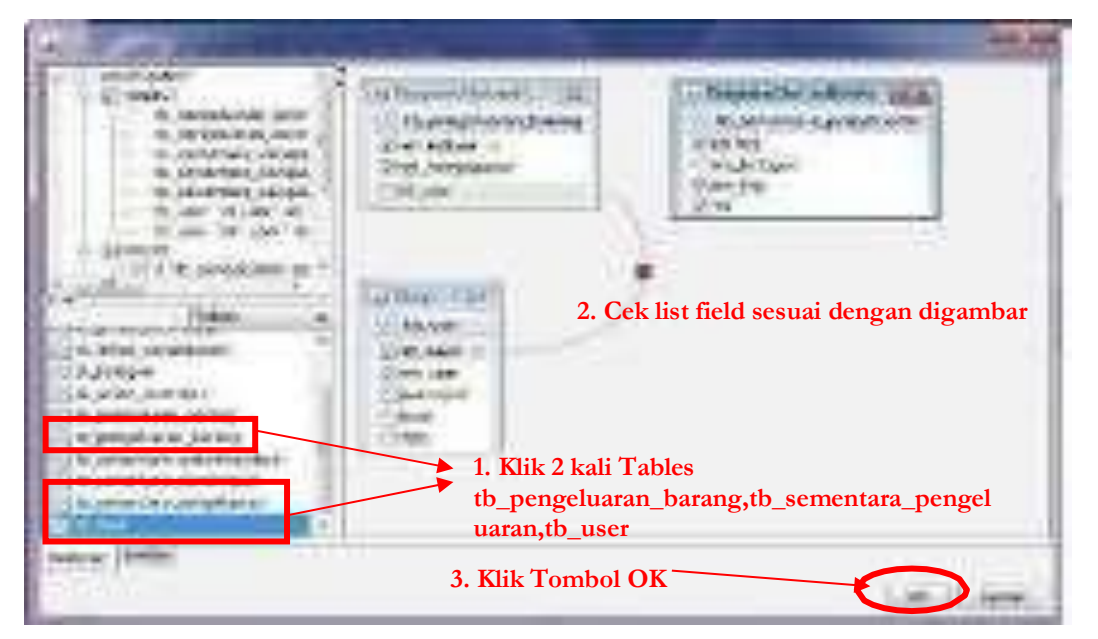

Gambar 2.103. memasukan field field laporan

- 3. Ikuti langkah 7 12 seperti dalam membuat Laporan\_Barang.
- 4. Design Laporan\_Pengeluaran\_Pertanggal (Design bebas sesuai keinginan)

| 1                                                                                                    | APC      | RAN PE                      | INGEL                                     | UAR/                            | AN BA                 | RANG          |
|----------------------------------------------------------------------------------------------------|----------|-----------------------------|-------------------------------------------|---------------------------------|-----------------------|---------------|
|                                                                                                    | 10000000 | PT.ASN                      | O HORIE                                   | INDOR                           | IESIA                 | -000000-1-751 |
|                                                                                                    | =10      | twiss: advity<br>Ciliiong S | EH Patier 2<br>Haar Decoid<br>Thy ACCU EA | uchanium<br>Inve Darat<br>19928 | (Bakaretin),<br>17550 |               |
| (ani024)                                                                                                    |          | _                           |                                           | 19                              | hp - 87740            | (uastinin     |
| 16 11003                                                                                                    | HIRT     | 1831/88                     | - 1 &R                                    | 25100                           | 121 W 188             | COLUMN T      |
| Personal Personal Per | p.       | I.                          | 11                                        | U                               | 1                     | -11           |

Gambar 2.104 laporan pengeluaran barang

## 2.4.7. Pembuatan Data Laporan Transaksi Perbulan

Langkah – langkah membuat Laporan\_Transaksi\_Perbulan adalah sebagai berikut :

- Ikuti langkah 1 5 seperti dalam membuat Laporan\_Barang, tetapi Report name diganti menjadi Laporan\_Transaksi\_Perbulan.
- 2. Klik 2 kali Tables

tb\_penerimaan\_barang,tb\_sementara\_penerimaan,tb\_user - klik OK,
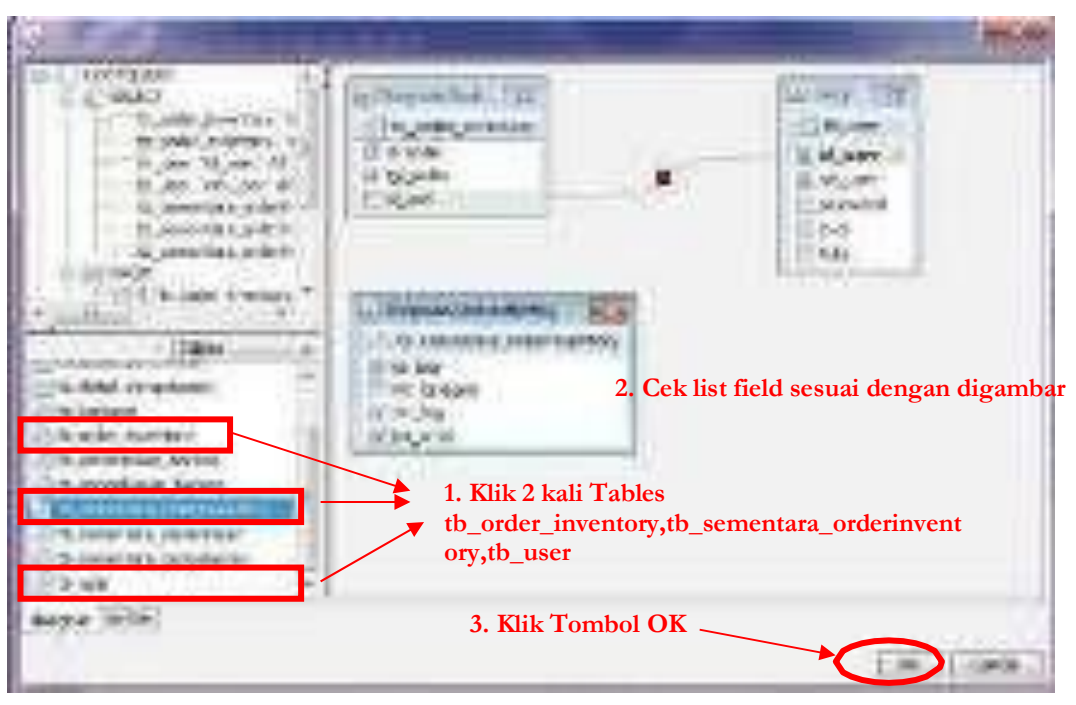

Gambar 2.105. memasukan field laporan

- 3. Ikuti langkah 7 12 seperti dalam membuat Laporan\_Barang.
- 4. Design Laporan\_Transaksi\_Perbulan (Design bebas sesuai keinginan),

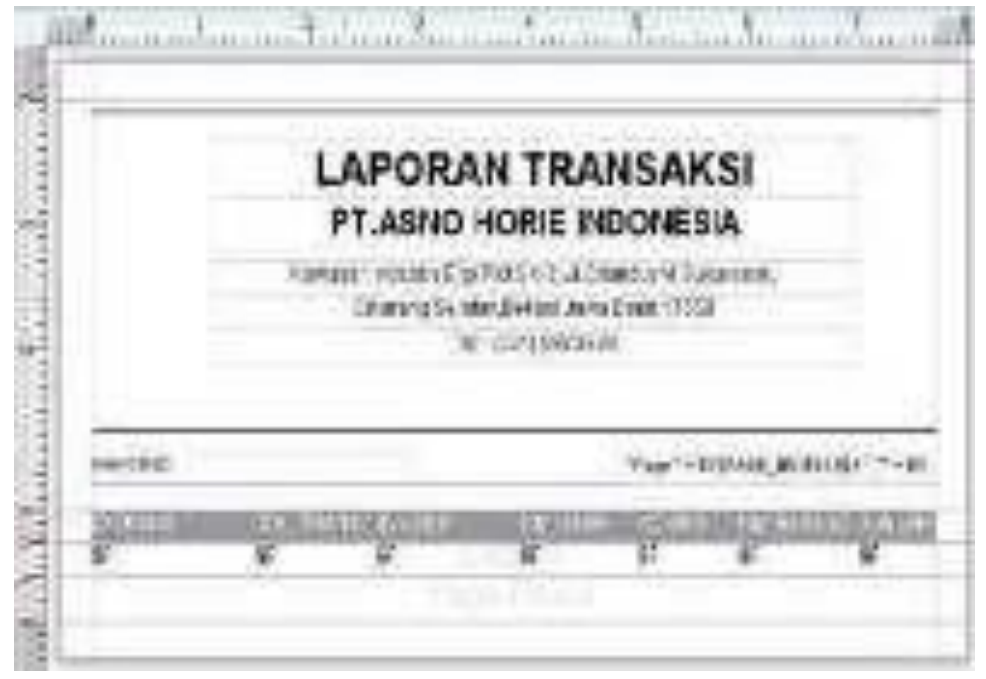

Gambar 2.106. laporan transaksi perbulan

# 2.4.8. Pembuatan Data Laporan Transaksi Pertanggal

Langkah – langkah membuat Laporan\_Transaksi\_Pertanggal adalah sebagai berikut :

- Ikuti langkah 1 5 seperti dalam membuat Laporan\_Barang, tetapi Report name diganti menjadi Laporan\_Transaksi\_Pertanggal.
- 2. Klik 2 kali Tables

tb\_penerimaan\_barang,tb\_sementara\_penerimaan,tb\_user - klik OK,

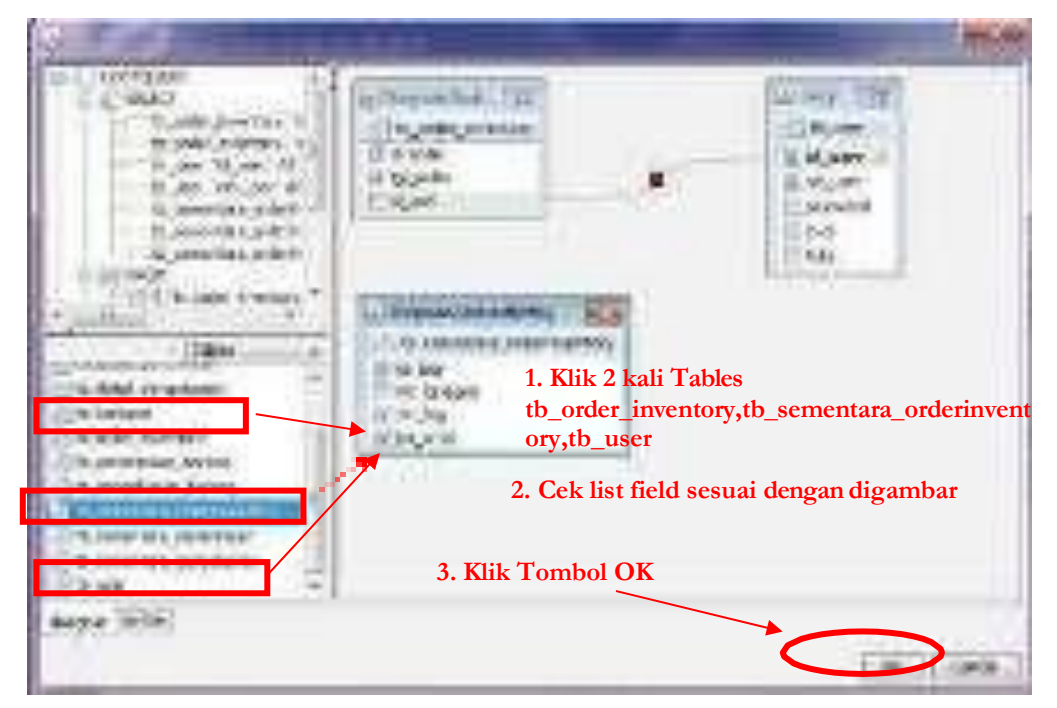

Gambar 2.107

- 3. Ikuti langkah 7 12 seperti dalam membuat Laporan\_Barang.
- 4. Design Laporan\_Pertanggal\_Pertanggal (Design bebas sesuai keinginan),

## 2.4.9. Pembuatan Data Laporan User

Langkah – langkah membuat Laporan\_User adalah sebagai berikut :

 Ikuti langkah 1 – 5 seperti dalam membuat Laporan\_Barang, tetapi Report name diganti menjadi Laporan\_User.

# 2. Klik 2 kali Tables

tb\_penerimaan\_barang,tb\_sementara\_penerimaan,tb\_user - klik OK,

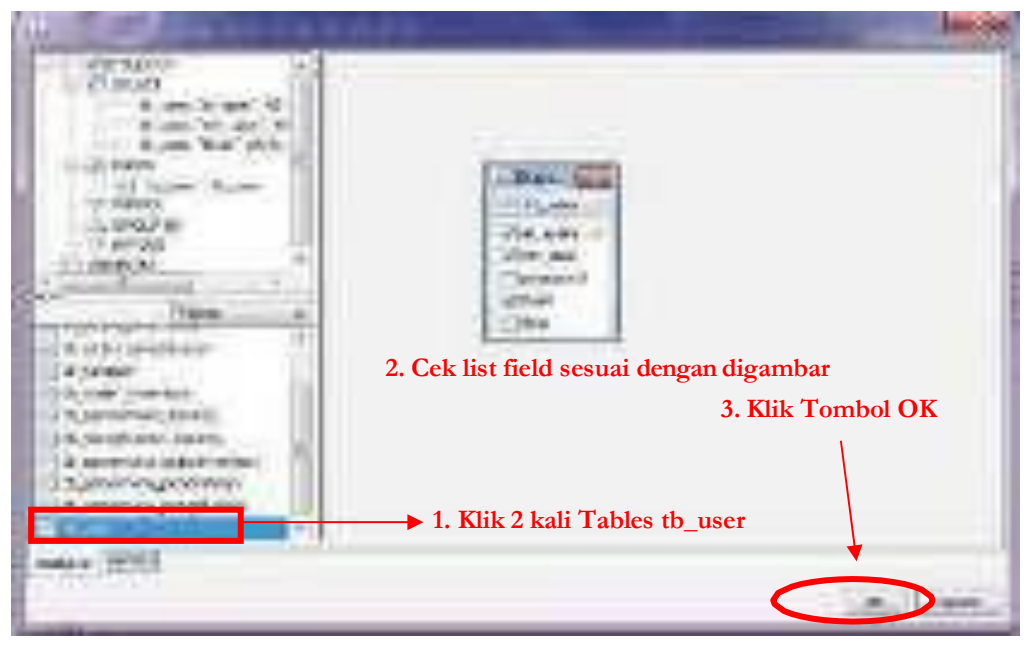

Gambar 2.108. membuat laproan data user

- 3. Ikuti langkah 7 12 seperti dalam membuat Laporan\_Barang.
- 4. Design Laporan\_User (Design bebas sesuai keinginan)

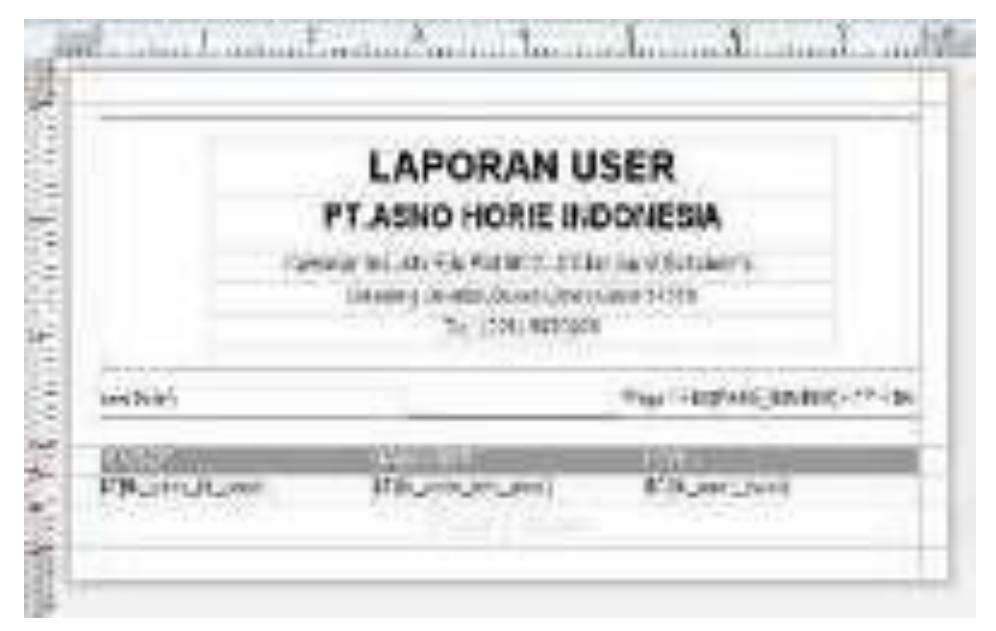

Gambar 2.109 laporan data user

## 2.4.10. Pembuatan Data Purchase Order (PO)

Langkah – langkah membuat Laporan\_User adalah sebagai berikut :

- Ikuti langkah 1 5 seperti dalam membuat Laporan\_Barang, tetapi Report name diganti menjadi PO.
- 2. Klik 2 kali Tables tb\_sementara\_orderinventory klik OK

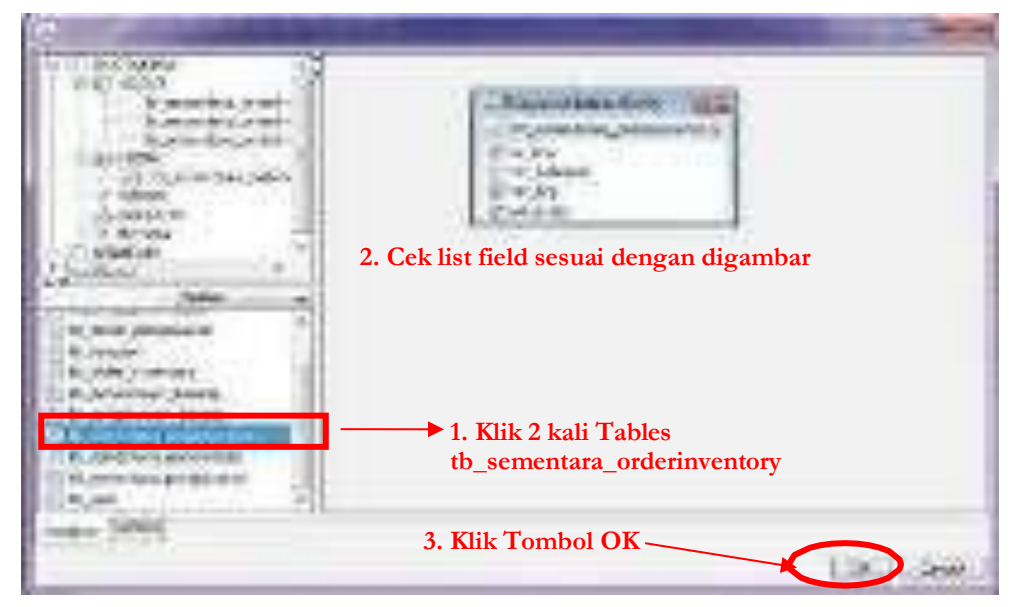

Gambar 2.110. membuat laporan data PO

- 3. Ikuti langkah 7 12 seperti dalam membuat Laporan\_Barang.
- 4. Design PO (Design bebas sesuai keinginan)

| PT.AS                                       | NO HORIE INDONESIA                                                                                                    |
|---------------------------------------------|----------------------------------------------------------------------------------------------------|
| Brites - Britesters<br>Patrice - Britesters | British British Antipal Source British Antipal Source British Antipa |
| Vist. wid                                   | Management (and an all and an all an all and an all and an all an all and an all an all an all and an all an all and an all an all an all and an all an all and an all and an all an all and an all an all and an all an all an all and an all an all and an all an all |
| The intervention                            | ATTACANT CONTRACT                                                                                                    |

Gambar 2.111. laporan data PO

# BAB III PENUTUP

#### 3.1. Kesimpulan

Berdasarkan semua uraian yang telah dibahas pada bab-bab sebelumnya, penulis menarik kesimpulan tentang perancangan program system inventory barang Berbasis Dekstop menggunakan Java Netbeans IDE 8.2 PT. Asno Horie Indonesia sebagai berikut:

- Dengan adanya program system inventory gudang dapat mempermudah setiap transaksi barang masuk, barang keluar dan penyimpanan barang terkait stok barang serta order barang untuk memenuhi kebetuhan produksi manufaktur di PT. Asno Horie Indonesia.
- 2. Memangkas *cycle time* dalam setiap proses sehingga mempercepat proses kerja dan kecepatan dalam pengolahan data serta pencarian datapun semakin lebih cepat sebagaimana telah dirancang oleh penulis.
- 3. Program ini juga dapat mempermudah dalam setiap transaksi *inbound*, *outbound*, serta *stock opname* secara *update*.
- 4. Mempermudah dalam membuat laporan barang masuk dan barang keluar serta proses order barang.
- Dengan adanya program yang sudah terkomputerisasi dapat mengurangi kesalahan-kesalahan yang terjadi pada sistem yang masih manual.

### 3.2. Saran

Dari pembahasan tugas akhir ini, maka penulis mencoba memberikan beberapa saran yang mungkin dapan membantu sebagai alternatif pemikiran dengan harapan agar lebih meningkatkan kualitas dalam perancangan program system inventory gudang PT. Asno Horie Indonesia, adapun saran-saran yang dapat disampaikan oleh penuulis, yaitu:

- Untuk menjaga data agar aman dari pemakai yang tidak bertanggung jawab maka Kata Sandi yang sudah dibuat hanya boleh diketahui oleh petugas(user) atau admin saja.
- Diadakan sebuah pelatihan (*training*) bagi pegguna sehingga dapat menjalankan program ini dengan baik dan tidak terjadi kesulitan dalam penggunaannya.
- 3. Pada periode tertentu perlu adanya pengecekan kembali, Adanya pemeliharaan terhadap perangkat keras (*hardware*) yang digunakan untuk menyimpan dokumen-dokumen hasil dari pengolahan data persediaan barang secara rutin supaya tidak terjadi hambatan dalam pengoperasiannya.
- 4. Pentingnya file laporan untuk menghindari kehilangan data yang tersimpan dikomputer karena berbagai faktor penyebab.

### DAFTAR PUSTAKA

- 1. BSI MODUL Pemrograman Visual II (Java II) Maret 2018 Mahasiswa
- Hariyanto, D. B. (2017). Esensi-Esensi Bahasa Pemrograman Java. Informatika Bandung.
- Bay Haqi, M.Kom & Heri Satria Setiawan, S.E., M. T. (2019). Aplikasi Absensi Dosen dengan Java dan Smartphone sebagai Barcode Reader. PT. Elex Media Komputindo.
- 4. Ir. Yuniar Supardi. (2018). *Mudah dan Cepat Membuat Program Skripsi dan Tugas Akhir dengan Java*. PT. Elex Media Komputindo.
- Kurniawan, Hendra, Eri Mardiani dan Nur Rahmansyah, 2011. Aplikasi Penjualan dengan Program Java Netbeans, Xampp, dan iReport,
- Sudana, A. A. O. (2007). Majalah ilmiah teknologi elektro. In *Majalah Ilmiah Teknologi Elektro* (Vol. 6). Retrieved from https://ojs.unud.ac.id/index.php/JTE/article/view/235